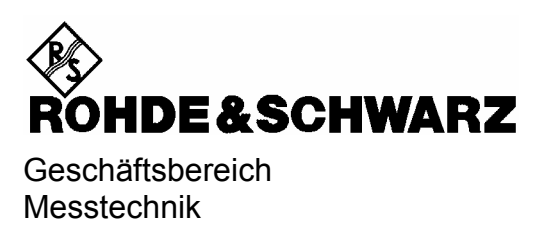

# Softwarebeschreibung

# **TD-SCDMA** Basisstationstest

# Applikations-Firmware R&S FS-K76

1300.7291.02

ENGLISH MANUAL FOLLOWS FIRST COLORED DIVIDER

Printed in the Federal Republic of Germany

# Inhaltsverzeichnis

Sicherheitshinweise Qualitätszertifikat Support-Center-Adresse Liste der R&S-Niederlassungen

Inhalt des Handbuchs zur Applikations-Firmware R&S FS-K76

| TD-SO | CDMA Basisstationstest Applikations-Firmware R&S FS-K76                    | 7         |
|-------|----------------------------------------------------------------------------|-----------|
| 1     | Installieren und Freischalten der Applikations-Firmware                    | 8         |
|       | Installation                                                               | 8         |
|       | Freischaltung                                                              | 8         |
| 2     | Getting Started                                                            | 9         |
|       | Erstellen eines TD-SCDMA-Signals mit WinIQSIM                              |           |
|       | Grundeinstellungen in der Betriebsart TD-SCDMA BTS                         |           |
|       | Messung 1: Messung der Leistung des Signals                                |           |
|       | Messung 2: Messung der Spektrum-Emission-Mask                              | 15        |
|       | Messung 3: Messung der relativen Code-Domain-Power und des Frequenzfehlers |           |
|       | Einstellung: Synchronisation der Referenzfrequenzen                        |           |
|       | Einstellung: Verhalten bei einer abweichenden Mittenfrequenzeinstellung.   |           |
|       | Einstellung: Verhalten bei falschem Scrambling-Code                        |           |
|       | Messung 4: Messung des Composite EVM                                       | 19        |
|       | Messung 5: Messung des Peak-Code-Domain-Errors                             |           |
|       | Messung 6: Messung des RHO-Faktors                                         |           |
| 2     | Moosaufhau für Basisstationatasta                                          | <br>າງ    |
| 3     | Standard Massaufbau                                                        | <b>22</b> |
|       | Standard-Messaulbau                                                        | 22<br>22  |
|       |                                                                            | 23        |
| 4     | Menu-Ubersicht                                                             | 24        |
| 5     | Konfiguration der TD-SCDMA-Messungen                                       | 26        |
|       | Messung der Kanalleistung                                                  | 27        |
|       | Messung der Nachbarkanalleistung - ACLR                                    | 29        |
|       | Überprüfung der Signalleistung – SPECTRUM EM MASK                          | 35        |
|       | 3GPP Norm: Spectrum Emission Mask                                          |           |
|       | I SM NORM: Spectrum Emission Mask                                          |           |
|       | Signallaisturg über der Zeit – DOWED VO TIME                               |           |
|       | Signalieistung über der Zeit – POWER VS TIME                               |           |
|       | Signaistatistik                                                            | 45        |
|       | Darstellung der Auswertungen - RESUITS                                     | 49<br>51  |
|       | Konfiguration der Messungen                                                | 65        |
|       | Konfiguration der Firmware Applikation –SETTINGS                           | 71        |
|       | Frequenz-Einstellung – Taste FREQ                                          | 73        |
|       | Span-Einstellungen – Taste SPAN<br>Pegel-Finstellung – Taste AMPT          |           |
|       | Marker-Einstellungen – Taste <i>MKR</i>                                    |           |
|       | Marker-Einstellungen – Taste <i>MKR →</i>                                  | 76        |
|       | Marker-Funktionen – Taste MKR FCTN                                         | 77        |

| 6 | Bandbreiten-Einstellung – Taste <i>BW</i><br>Steuerung des Messablaufs – Taste <i>SWEEP</i><br>Auswahl der Messung – Taste <i>MEAS</i><br>Trigger-Einstellungen – Taste <i>TRIG</i><br>Trace-Einstellungen – Taste <i>TRACE</i><br>Display-Lines – Taste <i>LINES</i><br>Einstellungen des Messbildschirms – Taste <i>DISP</i><br>Speichern und Laden von Gerätedaten – Taste <i>FILE</i><br><b>Fernbedienbefehle</b> | 77<br>77<br>78<br>78<br>79<br>79<br>79<br>79 |
|---|----------------------------------------------------------------------------------------------------|----------------------------------------------|
| • | CALCulate:FEED – Subsystem                                                                                                    | 80                                           |
|   | CALCulate:LIMit:ESPectrum Subsystem                                                                                                    | 82                                           |
|   | CALCulate:MARKer – Subsystem                                                                                                    | 84                                           |
|   | CONFigure:CDPower Subsystem                                                                                                    | 85                                           |
|   | INSTrument Subsystem                                                                                                    | 90                                           |
|   | SENSe:Power Subsystem                                                                                                    | 91                                           |
|   | SENSe:CDPower Subsystem                                                                                                    | 93                                           |
|   | TRACe Subsystem                                                                                                    | 96                                           |
|   | STATus-QUEStionable:SYNC-Register                                                                                                    | .101                                         |
|   | Tabelle der Softkeys mit Zuordnung der IEC-Bus-Befehle                                                                                                    | .102                                         |
|   | Taste MEAS bzw. Hotkey MEAS                                                                                                    | .102                                         |
|   | Holkey RESULTS 52W. Solikey CODE DOW ANALYZER                                                                                                    | 100                                          |
|   | Hotkey SETTINGS                                                                                                    | .108                                         |
| 7 | Prüfen der Solleigenschaften                                                                                                    | .109                                         |
|   | Messgeräte und Hilfsmittel                                                                                                    | .109                                         |
|   | Prüfablauf                                                                                                    | .110                                         |
| 8 | Glossar                                                                                                    | .112                                         |
| 9 | Index                                                                                                    | .113                                         |
|   |                                                                                                    |                                              |

### Bilder

| Bild 2-1  | WinIQSIM – TD-SCDMA Configuration                                  | 10 |
|-----------|--------------------------------------------------------------------|----|
| Bild 2-2  | WinIQSIM – Sendefiltereinstellungen                                | 10 |
| Bild 2-3  | WinIQSIM – Konfiguration eines Subframes                           | 11 |
| Bild 2-4  | WinIQSIM – Kanaleinstellungen in Slot 0                            | 11 |
| Bild 2-5  | WinIQSIM – Kanaleinstellungen in den Slots 4-6                     | 12 |
| Bild 2-6  | WinIQSIM – Trigger-Einstellungen                                   | 12 |
| Bild 3-1  | BTS Messaufbau                                                     | 22 |
| Bild 4-1  | Hotkeyleiste mit freigeschalteter Applikations-Firmware R&S FS-K76 | 24 |
| Bild 4-2  | Übersicht der Menüs in der Applikations-Firmware R&S FS-K76        | 24 |
| Bild 4-3  | Übersicht der Menüs                                                | 25 |
| Bild 5-1  | Messung der Leistung über 1.6 MHz Bandbreite                       | 27 |
| Bild 5-2  | Messung der Nachbarkanalleistung                                   | 29 |
| Bild 5-3  | Messung der Spectrum Emission Mask (3GPP)                          | 35 |
| Bild 5-4  | Messung der belegten Bandbreite                                    | 41 |
| Bild 5-5  | Messung der Signalleistung über der Zeit                           | 43 |
| Bild 5-6  | CCDF des TD-SCDMA-Signals                                          | 45 |
| Bild 5-7  | Funktionsfelder der Diagramme                                      | 52 |
| Bild 5-8  | CDP-Diagramm                                                       | 53 |
| Bild 5-9  | CDEP-Diagramm                                                      | 54 |
| Bild 5-10 | Composite-EVM-Diagramm                                             | 55 |
| Bild 5-11 | Composite-EVM-Diagramm bei nicht erkannten Kanälen                 | 55 |
| Bild 5-12 | Peak-Code-Domain-Error-Diagramm                                    | 56 |
| Bild 5-13 | Peak-Code-Domain-Error-Diagramm bei nicht erkannten Kanälen        | 56 |
| Bild 5-14 | Power-versus-Slotdiagramm mit absoluter Leistungsangabe            | 57 |
| Bild 5-15 | Result Summary                                                     | 57 |
| Bild 5-16 | Kanaltabelle in Code Order                                         | 59 |
| Bild 5-17 | Kanaltabelle in Midamble Order                                     | 60 |
| Bild 5-18 | Symbol Constellation Diagram bei 8PSK-Modulation                   | 61 |
| Bild 5-19 | Error Vector Magnitude für einen Kanal eines Slots                 | 61 |
| Bild 5-20 | Zustandsdiagramm für QPSK und 8PSK inkl. Bitwerten                 | 62 |
| Bild 5-21 | Demodulierte Bits für einen Kanal mit 8PSK-Modulation              | 62 |
| Bild 5-22 | Composite Constellation Diagram                                    | 63 |
| Bild 5-23 | Power-versus-Symbol für einen Kanal eines Slots                    | 63 |
| Bild 5-24 | Tabelle zum Editieren einer Kanalkonfiguration                     | 66 |
| Bild 5-25 | Tabelle der Sonderkanäle                                           | 68 |
| Bild 5-26 | Neuanlegen einer Kanalkonfiguration                                | 70 |
| Bild 5-27 | Marker-Feld der CDP-Messung                                        |    |

5

### Tabellen

| Tabelle 2-1  | Grundeinstellung der Code-Domain-Messung nach Preset                        | 13    |
|--------------|-----------------------------------------------------------------------------|-------|
| Tabelle 5-1  | Default ACLR Einstellungen                                                  | 30    |
| Tabelle 5-2  | Maximale Ausgangsleistung P < 26 dBm                                        | 37    |
| Tabelle 5-3  | Maximale Ausgangsleistung 26 dBm <= P < 34 dBm                              | 37    |
| Tabelle 5-4  | Ausgangsleistung P >= 34 dBm                                                | 37    |
| Tabelle 5-5  | Maximale Ausgangsleistung P < 31 dBm                                        | 38    |
| Tabelle 5-6  | Maximale Ausgangsleistung 31 dBm <= P < 39 dBm                              | 38    |
| Tabelle 5-7  | Maximale Ausgangsleistung 39 dBm <= P < 43 dBm                              | 38    |
| Tabelle 5-8  | Maximale Ausgangsleistung P >= 43 dBm                                       | 38    |
| Tabelle 5-9  | Auswertungen im Screen A                                                    | 49    |
| Tabelle 5-10 | Auswertungen im Screen B                                                    | 49    |
| Tabelle 5-11 | Zusammenhang zwischen Spreading-Faktor und Symbolanzahl sowie der Datenrate | : 50  |
| Tabelle 6-1  | Bedeutung der Bits im STATus:QUEstionable:SYNC-Register                     | . 101 |

## Inhalt der Softwarebeschreibung der Applikations-Firmware R&S FS-K76

Die vorliegende Softwarebeschreibung informiert über die Bedienung der Spektrumanalysatoren R&S FSU, R&S FSP bzw. des Signalanalysators R&S FSQ bei einer Ausstattung mit der Applikations-Firmware R&S FS-K76. Sie enthält die Beschreibung der Menüs und der Fernbedienungsbefehle für die TD-SCDMA-Basisstationstests-Applikations-Firmware.

Die übrige Bedienung des Analysators kann dessen Bedienhandbuch entnommen werden.

Die Softwarebeschreibung der Applikations-Firmware gliedert sich in das Datenblatt und 9 Kapitel:

- Datenblattinformiert über die garantierten und typischen technischen Daten und die<br/>Eigenschaften der Firmware.
- Kapitel 1 beschreibt die Freischaltung der Applikations-Firmware.
- Kapitel 2 beschreibt typische Messbeispiele anhand von Testmessungen.
- Kapitel 3 beschreibt den Messaufbau für Basisstationstests.
- Kapitel 4 gibt einen schematischen Überblick über die Bedienmenüs.
- Kapitel 5bietet als Referenzteil für die manuelle Bedienung eine detaillierte Beschreibung<br/>aller Funktionen für Basisstationstests. Das Kapitel listet außerdem zu jeder<br/>Funktion den entsprechenden Fernsteuerbefehl auf.
- Kapitel 6 beschreibt alle IEC-Bus-Befehle, die für die Applikations-Firmware definiert sind. Das Kapitel enthält am Schluss eine alphabetische Liste aller Fernbedienungsbefehle sowie eine Tabelle mit der Zuordnung Fernsteuerbefehl zu Softkey.
- Kapitel 7 beschreibt das Prüfen der Solleigenschaften.
- Kapitel 8 gibt Begriffserklärungen zu Messgrößen der Code-Domain-Messung.
- Kapitel 9 enthält das Stichwortverzeichnis zur vorliegenden Softwarebeschreibung.

## TD-SCDMA Basisstationstest Applikations-Firmware R&S FS-K76

Der Analysator führt bei einer Ausstattung mit der Applikations-Firmware R&S FS-K76 Code-Domain-Power-Messungen an Forward-Link-Signalen (Basisstation) durch. Die Messungen basieren wahlweise auf dem 3GPP-Standard (Third Generation Partnership Project) oder dem CWTS-TSM-Standard (China Wireless Telecommunication Standard).

Es liegen die Standards 3GPP TS 25.142 "Base station conformance testing (TDD)" in der Version V5.5.0, 3GPP TS 25.221 "Physical channels and mapping of transport channels onto physical channels (TDD)" in der Version V5.5.0 und CWTS TSM 11.21 "Base Station System (BSS) equipment specification" in der Version V3.1.0 zu Grunde. Wenn im weiteren Text von der TD-SCDMA-Spezifikation gesprochen wird, sind diese Normen gemeint.

Zusätzlich zu den im TD-SCDMA-Standard vorgeschriebenen Messungen in der Code-Domain bietet die Applikation Messungen im Spektralbereich wie Kanalleistung, Nachbarkanalleistung, belegte Bandbreite und Spectrum-Emission-Mask mit vordefinierten Einstellungen an.

## 1 Installieren und Freischalten der Applikations-Firmware

### Installation

Ist die Applikations-Firmware R&S FS-K76 noch nicht auf dem Gerät installiert, so muss ein Firmware-Update erfolgen. Bei Einbau ab Werk ist dieser schon erfolgt.

Damit die Applikations-Firmware installiert werden kann, muss eine entsprechende Basis-Firmware des Grundgerätes auf dem Analysator installiert sein. Die kompatiblen Versionen sind den Release-Notes der aktuellen Applikations-Firmware R&S FS-K76 zu entnehmen.

Muss die Basis-Firmware auf einen neuen Stand gebracht werden, so ist der Firmware-Update mit den aktuellen Disketten der Basis-Firmware über die Tastenfolge  $SETUP \rightarrow NEXT \rightarrow FIRMWARE$  UPDATE zu starten.

Ist die korrekte Basis-Firmware installiert, wird mit den Disketten der Applikations-Firmware R&S FS-K76 über dieselbe Tastenfolge SETUP  $\rightarrow$  NEXT  $\rightarrow$  FIRMWARE UPDATE der Firmware-Update für die Applikations-Firmware gestartet.

Nach der Installation muss noch die Freischaltung der Applikations-Firmware, wie folgt beschrieben, erfolgen.

### Freischaltung

Die Applikations-Firmware R&S FS-K76 wird im Menü *SETUP* → *GENERAL SETUP* durch die Eingabe eines Schlüsselwortes freigeschaltet. Das Schlüsselwort wird mit der Applikations-Firmware mitgeliefert. Bei einem Einbau ab Werk ist die Freischaltung der Applikations-Firmware schon erfolgt.

GENERAL SETUP Menü:

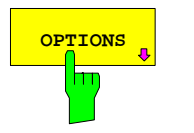

Der Softkey OPTIONS öffnet ein Untermenü, in dem die Schlüsselwörter für die Applikations-Firmware eingegeben werden können. Die bereits vorhanden Applikationen werden in einer Tabelle angezeigt, die beim Eintritt in das Untermenü geöffnet wird.

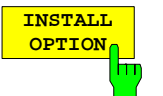

Der Softkey *INSTALL OPTION* aktiviert die Eingabe des Schlüsselworts für eine Applikations-Firmware.

Im Eingabefeld kann ein Schlüsselwort eingeben werden. Ist das Schlüsselwort gültig, wird die Meldung *OPTION KEY OK* angezeigt und die Applikations-Firmware wird in die Tabelle *FIRMWARE OPTIONS* eingetragen.

Ist ein Schlüsselwort ungültig, wird die Meldung OPTION KEY INVALID angezeigt.

Ist die Version der Applikations-Firmware und die Version der Basis-Firmware nicht kompatibel wird eine entsprechende Meldung ausgegeben. Bitte befolgen Sie in diesem Fall die Anleitung im obigen Kapitel Installation.

### FS-K76

## 2 Getting Started

Das folgende Kapitel erklärt grundlegende TD-SCDMA Basisstationstests anhand eines Messaufbaus mit dem Signalgenerator R&S SMIQ als Messobjekt. Es beschreibt, wie Bedien- und Messfehler durch korrekte Voreinstellungen vermieden werden.

Der Messbildschirm ist in Kapitel 5 bei den jeweiligen Messungen dargestellt.

Bei den Messungen sind exemplarisch wichtige Einstellungen zur Vermeidung von Messfehlern hervorgehoben. Anschließend an die korrekte Einstellung wird jeweils die Auswirkung einer nicht korrekten Einstellung demonstriert. Folgende Messungen werden durchgeführt:

- Messung 1: Messung des Spektrums des Signals
- Messung 2: Messung der Spektrum-Emission-Mask
- Messung 3: Messung der relativen Code-Domain-Power und des Frequenzfehlers
   Einstellung: Mittenfrequenz
  - Einstellung: Scrambling-Code
- Messung 4: Messung des Composite-EVM
- Messung 5: Messung des Peak-Code-Domain-Error
- Messung 6: Messung des RHO-Faktors

Die TD-SCDMA-Rohdaten werden mit der WinIQSIM-Software erstellt und in den Arbitrary Waveform-Generator des R&S SMIQ geladen.

Die Messungen werden mit folgenden Geräten / Hilfsmitteln durchgeführt:

- Spektrumanalysator R&S FSU, R&S FSP oder Signalanalysator R&S FSQ mit Applikations-Firmware R&S FS-K76 Basisstationstest f
  ür TD-SCDMA.
- Vektor-Signalgenerator R&S SMIQ mit Hardwareoptionen B11 Datengenerator / B20 Modulationscoder und B60 Arbitrary Waveform Generator sowie Firmware Version 5.70 oder höher mit Freigeschalteter Option K14 TD-SCDMA und R&S SMIQ-Z5 PARDATA BNC ADAPTER für externes Triggersignal.
- PC der entweder über ein serielles Kabel mit dem R&S SMIQ verbunden ist, oder über eine IEC-BUS-Karte verfügt und mittels IEC-Bus-Kabel mit dem R&S SMIQ verbunden ist. Auf diesem PC ist die R&S WinIQSIM Software 4.00 oder höher installiert. Diese Software steht auf der Rohde & Schwarz Internet Seite <u>http://www.rohde-schwarz.com</u> zum Download zur Verfügung.
- 1 Koaxialkabel, 50 Ω, Länge ca. 1m, N-Verbindung
- 2 Koaxialkabel, 50 Ω, Länge ca. 1m, BNC-Verbindung

### Erstellen eines TD-SCDMA-Signals mit WinIQSIM

Die Software WinIQSIM steht unter <u>http://www.rohde-schwarz.com</u> zum Herunterladen zur Verfügung und wird auf einem PC installiert. Mit Hilfe der WinIQSIM-Software können TD-SCDMA-Signale generiert werden, um anschließend auf einem R&S SMIQ oder R&S AMIQ transferiert zu werden. Im folgenden wird erklärt, wie ein Testsignal generiert wird, welches der TD-SCDMA-Spezifikation genügt. Es wird die WinIQSIM Version 4.00 oder höher vorausgesetzt.

Start und Standard auswählen:

#### Starten der WinIQSIM.exe.

Im Menü File den Menüpunkt New auswählen und in der nachfolgenden Liste TD-SCDMA selektieren. Es erscheint der Dialog Block Diagram - TD-SCDMA.

Dort **TD-SCDMA Configuration** auswählen, um das TD-SCDMA-Signal zu konfigurieren. Der folgende Dialog wird geöffnet:

|                                                                                                    | TD-SCDMA Configuration                              |  |  |  |  |
|----------------------------------------------------------------------------------------------------|-----------------------------------------------------|--|--|--|--|
| -General Settings-                                                                                                    |                                                     |  |  |  |  |
| Mode                                                                                                    | C Downlink only C Uplink only C Downlink and Uplink |  |  |  |  |
| Chip Rate Variation                                                                                                    | €1.2800 Mcps Set to standard                        |  |  |  |  |
| Sequence Length                                                                                                    | 1 5 ms frames PRBS Init different start values      |  |  |  |  |
| Clipping Level                                                                                                    | 🕽 100 % 🔿 vector:  i+jq] @ scalar:  i . q           |  |  |  |  |
|                                                                                                    | Filtering                                           |  |  |  |  |
| Cell Configuration                                                                                                    | Predefined Settings Reset All Cells                 |  |  |  |  |
| Cell 1         Cell 2         Cell 3         Cell 4           Off         Off         On         Off         On         Off         On |                                                     |  |  |  |  |
| Copy Cell<br>Source Cell 1 Destination Cell 2 Copy                                                                                     |                                                     |  |  |  |  |
|                                                                                                    | CCDF-Iest Glose                                     |  |  |  |  |

Bild 2-1 WinIQSIM – TD-SCDMA Configuration

Sendefilter einstellen:

**Filtering** auswählen, um das TD-SCDMA-Sendefilter zu konfigurieren. Die **Impulse Length** ist auf 120 zu erhöhen.

| TD-SCDM             | IA Filtering    |
|---------------------|-----------------|
| Filter / Window     |                 |
| Filter Functio      | n Root Cosine 💌 |
| File                |                 |
| Roll C              | iff 🕄 0.22      |
| Window Function     | n Rect 💌        |
| Chabyshav Ripple /d | B 🗘 0 👀         |
| Impulse Leng        | th 륒 120        |
| Oversampling 🗖 Auto | €10             |
| Baseband Impul      | se Dirac 💌      |
| QK                  | Çancel          |

Bild 2-2 WinIQSIM – Sendefiltereinstellungen

Subframe konfigurieren: In der **TD-SCDMA Configuration** werden nachfolgende Einstellungen vorgenommen, damit ein Signal mit je 8 Kanälen gleicher Leistung in den Slots 4, 5, und 6 entsteht. Dieses Modell ist bei einigen Tests im TD-SCDMA-Standard zum Testen vorgeschrieben. Zusätzlich muss zur Synchronisation der Kanal 1.16 in Slot 0 eingeschaltet sein. Dies ist in der Regel der P-CCPCH. Als **Scrambling Code** wird 0 beibehalten. **Mode** auf **Downlink only** stellen und **Cell 1** zum editieren auswählen.

Die Slots 0, 4, 5 und 6 sind auf ON zu stellen:

|                                            |                                    | TD                                 | -SCDMA Cell Cor | nfiguration                       |                      |                  |                  |
|--------------------------------------------|------------------------------------|------------------------------------|-----------------|-----------------------------------|----------------------|------------------|------------------|
| General Settings<br>Cell 1 State<br>Off On | Scrambling Code<br>Switching Point | <b>\$0 ⊏</b> si<br><b>\$</b> 3 ⊏ u | S<br>DPCH Dwl   | SYNC Code 0<br>DwPTS Power \$0.00 |                      |                  |                  |
| Cell Configuration                         | it                                 |                                    |                 |                                   |                      |                  |                  |
| Slot 0<br>Off I On                         | Dw<br>PTS GP                       | Jp<br>TS<br>Of Dr                  | Stot 2<br>Of Cr | Slot 3<br>Of Cr                   | Slot 4<br>Off III On | Slot 5<br>Off on | Slot 6<br>Off On |
| active slot inactive slot uplink           |                                    |                                    |                 |                                   |                      |                  |                  |

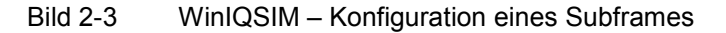

Kanäle einstellen: Zur Synchronisation der Applikations-Firmware R&S FS-K76 muss der Kanal 1.16 in Slot 0 aktiv sein. Dies entspricht den WinIQSIM-Einstellungen Gross Data Rate: 17.6 kbps (SF 16) und Spr. Code 0. Der MA-Shift soll auf 120 gestellt werden, damit sich eine gültige Code-Midamble-Zuordnung ergibt. (Eine falsche Midamble beeinflusst nur die Kanaltabelle, hat jedoch auf die anderen Messungen oder die Synchronisation keine Auswirkung). Weitere Kanäle in Slot 0 werden nicht eingeschaltet. Die Leistung der Kanäle muss nach Beenden der Einstellung durch Betätigung von **Adjust Total Power to 0 dB** normiert werden.

|          | On Syra         | a Shih Repetition M | \$1          | S*64       | ing Flag 🗐 🗍    | _         |             |        |          |                  |
|----------|-----------------|---------------------|--------------|------------|-----------------|-----------|-------------|--------|----------|------------------|
| unst Typ | xe 2 (L1 field: | not used)           | data<br>352  |            | midembia<br>144 |           | data<br>352 |        | GP<br>16 | field le<br>in d |
| R        | leset Slot      | Adjust Total Po     | www.to0.dB   |            | Charr           | vel Graph | Code D      | lomain |          | Pa               |
| CH NO    | Туре            | Gross Data Rate     | Spr. Code    | e MA Shift | Power/dB        | Data      | Sync Shift  | TPC    | State    | <b>n</b> *°      |
| 0        | P-CCPCH         | 17.6 kbps (SF 16)   | - :0         | 120 📼      | 0.00            | PR8S 💌    | 0           | 0      | ON       | 1                |
| 1        | P-CCPCH         | 17.6 kbps (SF 16)   | <b>I 1</b> 0 | 0 🗉        | 0.00            | PR85 💌    | 0           | 0      | OFF      | 1                |
| 2        | S-CCPCH         | 17.6 kbps (SF 16)   | <b>I 1</b> 0 | 0 🗉        | 0.00            | PR85 💌    | 0           | 0      | OFF      | 1                |
| 3        | S-CCPCH         | 17.6 kbps (SF 16)   | <b>I</b> 🗐 🛛 | 0 🗉        | 0.00            | PRBS 🗵    | 0           | 0      | OFF      |                  |
| 4        | FACH            | 17.6 kbps (SF 16)   | 0            |            | 0.00            | PR8S 💌    | 0           | 0      | OFF      |                  |
| 5        | DL-DPCH         | 17.6 kbps (SF 16)   | • ‡0         | 0 💌        | 0.00            | PR8S 💌    | 0           | 0      | OFF      |                  |
| 6        | DL-OPCH         | 17.6 kbps (SF 16)   | <b>.</b>     | 0 💌        | 0.00            | PR8S 💌    | 0           | 0      | OFF      |                  |
| 7        | DL-DPCH         | 17.6 kbps (SF 16)   | <b>.</b>     | 0 💌        | 0.00            | PR8S 💌    | 0           | 0      | OFF      |                  |
| 8        | DL-DPCH         | 17.6 kbps (SF 16)   | <b>•</b> •   | 0 🖻        | 0.00            | PR8S 💌    | 0           | 0      | OFF      |                  |
| 9        | DL-DPCH         | 17.6 kbps (SF 16)   | E 20         | 0 💌        | 0.00            | PR8S 💌    | 0           | 0.     | OFF      | 1.               |

Bild 2-4 WinIQSIM – Kanaleinstellungen in Slot 0

*Hinweis:* Der MA Shift-Parameter in WinlQSIM bezieht sich direkt auf die Anzahl der Bits, um die eine Basic-Midamble zyklisch verschoben wird. Dieser Parameter entspricht nicht dem Midamble-Shift-Parameter in der TD-SCDMA-Spezifikation und in der Applikations-Firmware R&SFS-K76 Basisstationstest für TD-SCDMA.

In den Slots 4, 5 und 6 sollen jeweils 8 Datenkanäle mit jeweils 1/8 der Gesamtleistung aktiviert werden. Jedem Kanal wird der MA Shift 48 zugeordnet, was der Midamble m(8) entspricht und eine gültige Common-Midamble-Allocation darstellt. Die Leistung der Kanäle muss nach Beenden der Einstellung durch Betätigung von **Adjust Total Power to 0 dB** normiert werden.

|           | On Syra         | Shih Repetition M | ¢1           | Shou       | ing Flep 🗐 🗍    | _        |             |        |          |                       |
|-----------|-----------------|-------------------|--------------|------------|-----------------|----------|-------------|--------|----------|-----------------------|
| lunst Typ | xe 2 (L1 field: | not used)         | dala<br>352  |            | midembia<br>186 |          | data<br>352 |        | GP<br>16 | field leng<br>in chip |
| R         | lepet Slot      | Adjust Total P    | ower to 0 dB |            | Chann           | el Graph | Code C      | Iomain |          | Page                  |
| CH NO     | Туре            | Gross Data Rate   | Spr. Code    | e MA Shift | Power/dB        | Data     | Sync Shift  | TPC    | State    | C Scool               |
| 4         | FACH            | 17.6 kbps (SF 16) | <b>.</b>     | 0 🗉        | 0.00            | PR85 💌   | 0           | 0      | OFF      | 1 🔺                   |
| 5         | DL-DPCH         | 17.6 kbps (SF 16) | <b>I 1</b> 0 | 48 💌       | 9.03            | PR85 💌   | 0           | 0      | ON       | 1 1                   |
| 6         | DL-DPCH         | 17.6 kbps (SF 16) | E 🗊          | 48 💌       | -9.03           | PR8S 💌   | 0           | 0      | ON       |                       |
| 7         | DL-DPCH         | 17.6 kbps (SF 16) | <b>E</b> 2   | 48 💌       | 9.03            | PR8S 💌   | 0           | 0      | ON       |                       |
| 8         | DL-DPCH         | 17.6 kbps (SF 16) | 3            | 48 💌       | -9.03           | PR8S 💌   | 0           | 0      | ON       |                       |
| 9         | DL-DPCH         | 17.6 kbps (SF 16) | ■ \$4        | 48 💌       | 9.03            | PR8S 💌   | 0           | 0      | ON       |                       |
| 10        | DL-DPCH         | 17.6 kbps (SF 16) | 5            | 48 💌       | 9.03            | PR8S 💌   | 0           | 0      | ON       |                       |
| 11        | DL-DPCH         | 17.6 kbps (SF 16) | 6            | 48 💌       | 9.03            | PR8S 💌   | 0           | 0      | ON       |                       |
| 12        | DL-DPCH         | 17.6 kbps (SF 16) | E \$7        | 48 💌       | 9.03            | PR8S 💌   | 0           | 0      | ON       |                       |
| 13        | DL-DPCH         | 17.6 kbps (SF 16) | E 20         | 0 💌        | 0.00            | PR8S 💌   | 0           | 0      | OFF      |                       |

Bild 2-5 WinIQSIM – Kanaleinstellungen in den Slots 4-6

Nun sind noch die Trigger Settings unter dem Menü SMIQ und dem Unterpunkt Trigger Output Settings einzustellen. Hier wird für den Current Mode: Mode 1 die Restart Clock (SEQUENZ) definiert. Damit liegt der Trigger auf der Subframe-Grenze alle 5 ms am TRIG1 der R&S SMIQ Z5- BNC-Adapter zur Verfügung.

| SMIQ Trigger Output                                      |
|----------------------------------------------------------|
| Trigger Out 1 Mode1 💌                                    |
| Trigger Out 2 Mode1 💌                                    |
| Current Mode Mode1                                       |
| Bit Clock (BIT_CLK)                                      |
| Symbol Clock (SYMB_CLK)                                  |
| Stat Clock (SLOT_CLK)                                    |
| Frame Clock (FRAM_CLK)                                   |
| Restart Clock (SEQUENZ)                                  |
| C User (PULSE) ON time €1 samples<br>OFF time €1 samples |
| OK Carcel                                                |

Bild 2-6 WinIQSIM – Trigger-Einstellungen

Diese TD-SCDMA-Konfiguration via **File|Save Settings As** als Datei 'TDS\_BS.IQS' abspeichern.

Den PC entweder seriell oder via IEC-Bus-Karte und IEC-Bus-Kabel mit dem R&S SMIQ verbinden und in dem Menü **SMIQ|TRANSMISSION** das erzeugte Signal unter dem Namen ' TDS\_BS ' auf den R&S SMIQ laden.

Trigger Einstellungen definieren:

1300.7304.44

Speichern und auf R&S SMIQ übertragen:

### Grundeinstellungen in der Betriebsart TD-SCDMA BTS

In der Grundeinstellung nach PRESET befindet sich der Analysator in der Betriebsart SPECTRUM. Die folgenden Grundeinstellungen der Code-Domain-Messung werden erst dann aktiviert, wenn die Betriebsart TD-SCDMA BTS über den Hotkey TDS BS gewählt wurde.

| Parameter                     | Einstellung                 |
|-------------------------------|-----------------------------|
| Digitaler Standard            | TD-SCDMA (3GPP)             |
| Sweep                         | CONTINUOUS                  |
| CDP-Modus                     | CODE CHAN AUTOSEARCH        |
| Triggereinstellung            | FREE RUN                    |
| Scrambling Code               | 0                           |
| Max. Anzahl Midamble Shifts   | 16                          |
| Threshold für inaktiven Kanal | -40 dB                      |
| Kanal                         | 1.16                        |
| Slot-Nummer                   | 0                           |
| Capture Length                | 7 Slots                     |
| Auswertung                    | Screen A: CODE PWR RELATIVE |
|                               | Screen B: RESULT SUMMARY    |

 Tabelle 2-1
 Grundeinstellung der Code-Domain-Messung nach Preset

Bei der Darstellung der Einstellungen am Analysator gelten folgende Konventionen:

| [ <taste>]</taste>     | Drücken einer Taste an der Frontplatte, z.B. <b>[FREQ]</b>                  |
|------------------------|-----------------------------------------------------------------------------|
| [ <softkey>]</softkey> | Drücken eines Softkeys, z.B. <i>[MARKER -&gt; PEAK]</i>                     |
| [ <nn unit="">]</nn>   | Eingabe eines Wertes + Abschluss der Eingabe mit der Einheit, z.B. [12 kHz] |

Bei der Darstellung der Einstellungen am R&S SMIQ gelten folgende Konventionen:

| [ <taste>]</taste> | Drücken einer Taste an der Frontplatte, z.B. [FREQ]                                                                                |
|--------------------|----------------------------------------------------------------------------------------------------|
| <menü></menü>      | Auswahl eines Menüs, Parameters oder einer Einstellung, z.B. <i>DIGITAL STD.</i> Die Menüebene ist durch Einrücken gekennzeichnet. |
| <nn unit=""></nn>  | Eingabe eines Wertes + Abschluss der Eingabe mit der Einheit, z.B. 12 kHz                                                          |

#### Um zu synchronisieren, muss der Kanal 1.16 in Slot 0 aktiv sein.

### Messung 1: Messung der Leistung des Signals

Die Messung des Spektrums bietet eine Übersicht über das TD-SCDMA-Signal und die trägernahen Nebenaussendungen.

| Messaufbau                 | <ul> <li>HF-Ausgang des R&amp;S S<br/>verbinden (Koaxialkabel n</li> <li>Externe Triggerung des<br/>des R&amp;S SMIQ (TRIGOU</li> </ul>                                                                                                    | SMIQ mit dem HF-Eingang des Analysators<br>mit N-Verbindungen).<br>Analysators (EXT TRIG GATE) mit Trigger<br>IT1 auf PAR DATA) verbinden.                                                                                                    |
|----------------------------|----------------------------------------------------------------------------------------------------|----------------------------------------------------------------------------------------------------|
| Einstellung am R&S SMIQ:   | [PRESET]<br>[LEVEL:<br>[FREQ:<br>ARB MOD<br>SET SMIQ ACCORDING<br>SET SMIQ ACCOR<br>TRIGGER OUT<br>(Diese Einstellungen sind m<br>nötig und dienen dazu, im A<br>aus der durch WinIQSIM g<br>Dies ist vor allem dann<br>Waveforms gewechselt wird. | 0 dBm]<br>2020.0 MHz]<br>G TO WAVEFORM<br>DING TO WAVEFORM ON<br>T MODE ON<br>ur einmal nach dem Preset des Generators<br>RB MOD die Trigger-Einstellung automatisch<br>enerierten Waveform-Datei zu übernehmen.<br>angenehm, wenn zwischen verschiedenen<br>.) |
|                            | SELECT WAVEFORM<br>STATE: ON                                                                                                    | Name 'TDS_BS' auswählen                                                                                                    |
| Einstellung am Analysator: | [PRESET]<br>[FREQUENCY:<br>[TDS BS]<br>[AMPT:<br>[MEAS:<br>[ADAPT TO SIGNAL]<br>[AUTO LEVEL&TIME]<br>[START SLOT:<br>[STOP SLOT:                                                                                                    | 2020.0 MHz]<br>REF LEVEL]<br>POWER]<br>4]<br>6]                                                                                                    |
| Messung am Analysator:     | <ul><li>Dargestellt wird:</li><li>Das Spektrum des TD-SC</li><li>Die Kanalleistung innerhal</li></ul>                                                                                                    | DMA-Signals über die Slots 4 bis 6<br>b der 1.6 MHz Bandbreite                                                                                                    |

### Messung 2: Messung der Spektrum-Emission-Mask

In der TD-SCDMA-Spezifikation wird eine Messung vorgeschrieben, die im Bereich von mindestens ±4.0 MHz um den TD-SCDMA-Träger herum die Einhaltung einer spektralen Maske überwacht. Für die Beurteilung der Leistungsaussendungen wird die Signalleistung mit einem 30 kHz-Filter im Bereich bis 2.3 MHz und mit einem 1 MHz-Filter im Bereich von 2.3 MHz bis 4 MHz gemessen. Die entstehende Kurve wird mit einer in der TD-SCDMA-Spezifikation definierten Grenzwertlinie verglichen.

| Messaufbau                 | <ul> <li>&gt; HF-Ausgang des R&amp;S SMIQ mit dem HF-Eingang des Analysator<br/>verbinden (Koaxialkabel mit N-Verbindungen).</li> <li>&gt; Externe Triggerung des Analysators (EXT TRIG GATE) mit Trigge<br/>des R&amp;S SMIQ (TRIGOUT1 auf PAR DATA) verbinden.</li> </ul> |                                                            |  |  |  |
|----------------------------|----------------------------------------------------------------------------------------------------|------------------------------------------------------------|--|--|--|
| Einstellung am R&S SMIQ:   | Einstellungen wie bei Messu                                                                                                    | ng 1                                                       |  |  |  |
| Einstellung am Analysator: | [PRESET]<br>[FREQUENCY:<br>[TDS BS]<br>[AMPT:<br>[MEAS:<br>[ADAPT TO SIGNAL]<br>[AUTO LEVEL&TIME]<br>[START SLOT:<br>[STOP SLOT:                                                                                                    | 2020.0 MHz]<br>REF LEVEL]<br>SEPCTRUM EM MASK]<br>4]<br>6] |  |  |  |
| Messung am Analysator:     | Dargestellt wird:<br>• Das Spektrum des TD-SC                                                                                                    | DMA-Signals über die Slots 4 bis 6                         |  |  |  |

- Die in der Norm definierte Grenzwertlinie
- Eine Aussage über die Verletzung der Grenzwertlinie (Passed/Failed)

### Messung 3: Messung der relativen Code-Domain-Power und des Frequenzfehlers

Im folgenden wird eine Messung der Code-Domain-Power gezeigt. Dabei werden die grundlegenden Parameter der CDP-Messungen, die eine Analyse des Signals ermöglichen, nacheinander von an das Messsignal angepassten Werten auf nicht angepasste verstellt, um die entstehenden Effekte zu demonstrieren.

| Einstellung am R&S SMIQ:   | RF-Ausgang overbinden.                                      | des R&S                          | SMIQ                          | mit d            | dem                 | RF-Eingang                   | des        | Analysators  |
|----------------------------|-------------------------------------------------------------|----------------------------------|-------------------------------|------------------|---------------------|------------------------------|------------|--------------|
| Einstellung am R&S SMIQ:   | Einstellungen                                               | wie bei Me                       | ssung ´                       | 1                |                     |                              |            |              |
| Einstellung am Analysator: | [PRESET]<br>[FREQUENCY<br>[TDS BS]<br>[AMPT:<br>[SELECT SLO | <b>/:</b><br>T:                  | 20<br>RE<br>4]                | 20.0 N<br>EF LE\ | MHz <b>]</b><br>VEL |                              |            |              |
| Messung am Analysator:     | Dargestellt wire                                            | d:                               |                               |                  |                     |                              |            |              |
|                            | Screen A:<br>Screen B:                                      | Code-Dor<br>Numerisc<br>Frequenz | nain-Po<br>he Erge<br>fehlers | ower d<br>ebniss | les Si<br>se de     | ignals in Slot<br>r CDP-Mess | 4<br>ung i | nklusive des |

### Einstellung: Synchronisation der Referenzfrequenzen

Eine Synchronisation von Sender und Empfänger auf die gleiche Referenzfrequenz reduziert den Frequenzfehler.

| Messaufbau                 | Referenzeingang (EXT REF IN/OUT) auf der Geräterückseite des<br>Analysators mit dem Referenzausgang (REF) auf der Geräterückseite<br>des R&S SMIQ verbinden (Koaxialkabel mit BNC-Verbindungen). |                                   |       |            |                |      |  |  |
|----------------------------|----------------------------------------------------------------------------------------------------|-----------------------------------|-------|------------|----------------|------|--|--|
| Einstellung am R&S SMIQ:   | Einstellungen wie bei Messung 1                                                                                                    |                                   |       |            |                |      |  |  |
| Einstellung am Analysator: | Wie in Messur<br><b>[SETUP:</b>                                                                                                    | ng 3, zusätzlich<br>RE            | FEREI | NCE EXT]   |                |      |  |  |
| Messung am Analysator:     | Screen B:                                                                                                    | Frequency error:<br>< 10 Hz sein. | Der   | angezeigte | Frequenzfehler | soll |  |  |

Die Referenzfrequenzen des Analysators und des Messobjektes sollten synchronisiert sein.

### Einstellung: Verhalten bei einer abweichenden Mittenfrequenzeinstellung

In der folgenden Einstellung wird das Verhalten bei abweichender Mittenfrequenzeinstellung von Messobjekt und Analysator gezeigt.

| Einstellung am R&S SMIQ: |   | Mittenfrequenz des Messsenders in 0.5 kHz-Schritten verstimmen und dabei den Bildschirm des Analysators beobachten:                                                                               |
|--------------------------|---|----------------------------------------------------------------------------------------------------|
| Messung am Analysator:   | • | Bis etwa 4.5 kHz Frequenzfehler ist eine CDP-Messung am<br>Analysator noch möglich. Ein Unterschied in der Messgenauigkeit der<br>CDP-Messung ist bis zu diesem Frequenzfehler nicht ersichtlich. |
|                          | • | Ab 4.5 kHz Frequenzoffset steigt die Wahrscheinlichkeit einer Fehlsynchronisation. Die Meldung 'SYNC FAILED' erscheint.                                                                           |
|                          | • | Ab etwa 5 kHz Frequenzfehler wird eine CDP-Messung unmöglich.<br>Die Meldung 'SYNC FAILED' erscheint.                                                                                             |
| Einstellung am R&S SMIQ: | ۶ | Mittenfrequenz des Messsenders wieder auf 2020.0 MHz einstellen:[FREQ:2020.0 MHz]                                                                                                    |

# Die Mittenfrequenz des Analysators muss bis auf 4.5 kHz Offset mit der Frequenz des Messobjektes übereinstimmen.

### Einstellung: Verhalten bei falschem Scrambling-Code

Eine gültige Messung kann nur dann durchgeführt werden, wenn der am Analysator eingestellte Scrambling-Code mit dem des Sendesignals übereinstimmt.

| Einstellung am R&S SMIQ    | Einstellungen wie bei Messung 1                                                    |                                                                                                   |  |  |  |
|----------------------------|------------------------------------------------------------------------------------|---------------------------------------------------------------------------------------------------|--|--|--|
| Einstellung am Analysator: | Scrambling-Code auf einen falschen Wert setzen:                                    |                                                                                                   |  |  |  |
|                            | [SETTINGS:                                                                         | SCRAMBLING CODE 1]                                                                                |  |  |  |
| Messung am Analysator:     | Die Meldung 'SYNC FAIL<br>falscher Scrambling-Code<br>Signals mit falscher Kanalbe | ED' erscheint. In einigen Fällen führt ein<br>jedoch wieder zur Anzeige eines gültigen<br>legung! |  |  |  |
| Einstellung am Analysator: | Scrambling-Code auf den ric                                                        | chtigen Wert setzen:                                                                              |  |  |  |
|                            | [SETTINGS:                                                                         | SCRAMBLING CODE 0]                                                                                |  |  |  |
| Messung am Analysator:     | Die CDP-Darstellung zeigt w                                                        | rieder das Test-Modell.                                                                           |  |  |  |
|                            |                                                                                    |                                                                                                   |  |  |  |

Die Einstellung des Scrambling-Codes am Analysator muss mit dem Scrambling-Code des zu messenden Signals übereinstimmen.

### Messung 4: Messung des Composite EVM

Composite EVM ist die in der TD-SCDMA-Spezifikation vorgeschriebene Messung des mittleren quadratischen Fehlers des Gesamtsignals.

Aus den demodulierten Daten wird ein ideales Referenzsignal generiert. Mess- und Referenzsignal werden miteinander verglichen; die quadratische Abweichung ergibt die Messung Composite EVM.

- Messaufbau > RF-Ausgang des R&S SMIQ mit dem RF-Eingang des Analysators (Koaxialkabel mit N-Verbindungen) verbinden
- Einstellung am R&S SMIQ: Einstellungen wie bei Messung 1

| Einstellung am Analysator: | [PRESET]<br>[FREQUENCY<br>[TDS BS]<br>[AMPT:<br>[RESULTS<br>[SELECT SLO | <b>/:</b><br>)T:                    | 2020.0 MHz <b>]</b><br>REF LEVEL<br>COMPOSITE EVM]<br>4] |  |  |
|----------------------------|-------------------------------------------------------------------------|-------------------------------------|----------------------------------------------------------|--|--|
| Messung am Analysator:     | Dargestellt wir                                                         | d:                                  |                                                          |  |  |
|                            | Screen A:                                                               | Code-Domain                         | ain-Power des Signals in Slot 4                          |  |  |
|                            | Screen B:                                                               | Composite EVM (EVM über das Gesamts |                                                          |  |  |

Hinweis: In inaktiven Slots ist die EVM-Messung sinnlos. Es wird kein Wert angezeigt.

### Messung 5: Messung des Peak-Code-Domain-Errors

Bei der Peak-Code-Domain-Error-Messung wird aus den demodulierten Daten ein ideales Referenzsignal generiert. Mess- und Referenzsignal werden miteinander verglichen; die Differenz beider Signale wird auf die Klasse des Spreading-Faktors 16 projiziert. Durch Summation über die Symbole jedes Slots des Differenzsignals und Suche nach dem maximalen Fehlercode ergibt sich die Messung Peak Code Domain Error.

| Messaufbau | RF-Ausgang d    | les R&S   | SMIQ    | mit o | dem   | <b>RF-Eingang</b> | des | Analysators |
|------------|-----------------|-----------|---------|-------|-------|-------------------|-----|-------------|
|            | (Koaxialkabel r | nit N-Ver | bindung | gen)  | verbi | inden             |     |             |

| Einstellung am R&S SMIQ:   | Einstellungen                                     | ng 1                                         |                                       |  |  |
|----------------------------|---------------------------------------------------|----------------------------------------------|---------------------------------------|--|--|
| Einstellung am Analysator: | <b>[PRESET]</b><br><b>[FREQUENCY:</b><br>[TDS BS] |                                              | 2020.0 MHz]                           |  |  |
|                            | <b>[AMPT:</b><br>[RESULTS<br>[SELECT SLO          | DT:                                          | REF LEVEL<br>PK CODE DOM ERROR]<br>4] |  |  |
| Messung am Analysator:     | Dargestellt wir                                   | d:                                           |                                       |  |  |
|                            | Screen A:                                         | Code-Domair                                  | ain-Power des Signals in Slot 4       |  |  |
|                            | Screen B:                                         | Peak-Code-Domain-Error (bei Spreading-Faktor |                                       |  |  |

*Hinweis:* In inaktiven Slots ist die Peak-Code-Domain-Error-Messung sinnlos. Es wird kein Wert angezeigt.

### Messung 6: Messung des RHO-Faktors

Im folgenden wird eine Messung des RHO-Faktors gezeigt.

| Einstellung am R&S SMIQ:   | <ul> <li>RF-Ausgan<br/>verbinden.</li> </ul>                | g des R&S                  | SMIQ m                 | it dem               | RF-Eingang     | des  | Ana | lysato | rs |
|----------------------------|-------------------------------------------------------------|----------------------------|------------------------|----------------------|----------------|------|-----|--------|----|
| Einstellung am R&S SMIQ:   | Einstellungen                                               | wie bei Mess               | ung 1                  |                      |                |      |     |        |    |
| Einstellung am Analysator: | [PRESET]<br>[FREQUENCY<br>[TDS BS]<br>[AMPT:<br>[SELECT SLC | <b>7:</b><br>DT:           | 2020.0<br>REF LI<br>4] | MHz <b>]</b><br>EVEL |                |      |     |        |    |
| Messung am Analysator:     | Dargestellt wir                                             | d:                         |                        |                      |                |      |     |        |    |
|                            | Screen A:                                                   | Code-Doma                  | ain-Power              | des Sig              | nals in Slot 4 | 1    |     |        |    |
|                            | Screen B:                                                   | Numerische<br>inklusive de | e Ergebni<br>s RHO-Fa  | isse de<br>aktors    | r CDP-Mes      | sung | in  | Slot   | 4  |

## 3 Messaufbau für Basisstationstests

#### Achtung:

Vor der Inbetriebnahme des Gerätes ist darauf zu achten, dass

- die Abdeckhauben des Gehäuses aufgesetzt und verschraubt sind,
- die Belüftungsöffnungen frei sind,
- an den Eingängen keine Signalspannungspegel über den zulässigen Grenzen anliegen.
- die Ausgänge des Gerätes nicht überlastet werden oder falsch verbunden sind.

Ein Nichtbeachten kann zur Beschädigung des Geräts führen.

Dieses Kapitel beschreibt die Grundeinstellungen des Analysators für den Betrieb als TD-SCDMA Basisstationstester. Eine Voraussetzung für den Start der Messungen ist, dass der Analysator korrekt konfiguriert und mit Spannung versorgt ist, wie im Kapitel 1 des Bedienhandbuchs für das Grundgerät beschrieben. Darüber hinaus muss die Applikations-Firmware R&S FS-K76 freigeschaltet sein. Die Installation und Freischaltung der Applikations-Firmware ist in Kapitel 1 dieser Softwarebeschreibung erklärt.

### Standard-Messaufbau

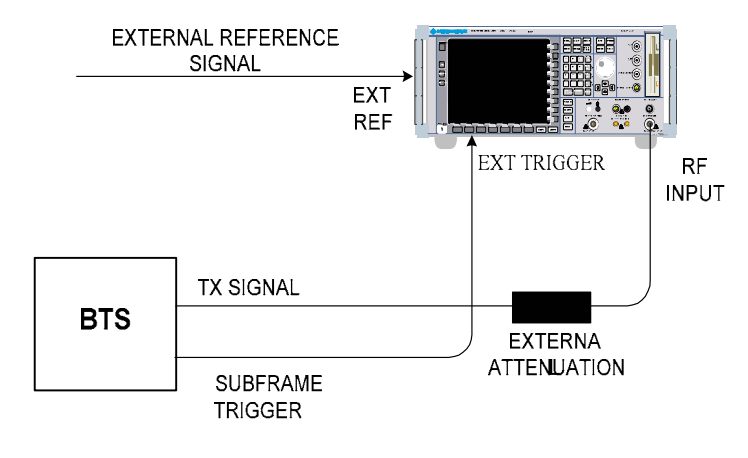

Bild 3-1 BTS Messaufbau

### FS-K76

Den Antennenausgang (bzw. TX-Ausgang) der Basisstation über ein Leistungsdämpfungsglied geeigneter Dämpfung mit dem HF-Eingang des Analysators verbinden.

Die folgenden Pegelwerte für externe Dämpfung werden empfohlen, um sicherzustellen, dass der HF-Eingang des Analysators geschützt ist und die Empfindlichkeit des Gerätes nicht zu stark zu beeinträchtigt wird:

| Max. Leistung        | Empfohlene externe Dämpfung |
|----------------------|-----------------------------|
| $\geq$ 55 bis 60 dBm | 35 bis 40 dB                |
| $\geq$ 50 bis 55 dBm | 30 bis 35 dB                |
| $\geq$ 45 bis 50 dBm | 25 bis 30 dB                |
| $\geq$ 40 bis 45 dBm | 20 bis 25 dB                |
| $\geq$ 35 bis 40 dBm | 15 bis 20 dB                |
| $\geq$ 30 bis 35 dBm | 10 bis 15 dB                |
| $\geq$ 25 bis 30 dBm | 5 bis 10 dB                 |
| $\geq$ 20 bis 25 dBm | 0 bis 5 dB                  |
| < 20 dBm             | 0 dB                        |

- Wenn Signale am Ausgang von Vierpolen gemessen werden, sollten die Referenzfrequenz der Signalquelle mit dem Referenzeingang des Analysators auf der Rückseite (EXT REF IN/OUT) verbunden werden.
- Zur Einhaltung der in der TD-SCDMA-Spezifikation geforderten Fehlergrenzen bei der Frequenzmessung an Basisstationen ist der Analysator an einer externen Referenz zu betreiben. Als Referenzquelle kann z. B. ein Rubidiumnormal verwendet werden.
- Wenn die Basisstation über einen Triggerausgang verfügt, den Triggerausgang der Basisstation mit dem Triggereingang des Analysators auf der Rückseite (*EXT TRIG GATE*) verbinden.

### Voreinstellung

| ۶                | Die externe Dämpfung eingeben.                  | [AMPT] [NEXT] [REF LVL OFFSET]. |
|------------------|-------------------------------------------------|---------------------------------|
| ۶                | Den Referenzpegel eingeben.                     | [AMPT]                          |
| $\triangleright$ | Die Mittenfrequenz eingeben.                    | [FREQUENCY]                     |
| ۶                | Den Trigger einstellen.                         | [TRIG]                          |
| $\triangleright$ | Bei Verwendung, ext. Referenz einschalten.      | [SETUP] [REF: EXT]              |
| ۶                | Den Standard und die gewünschte Messung wählen. | [TDS BS] [RESULTS]              |
| ۶                | Den Scrambling-Code einstellen.                 | [SETTINGS] [SCRAMBLING CODE]    |
| $\triangleright$ | Die maximale Anzahl Midambles einstellen.       | [SETTINGS] [MA SHIFTS CELL]     |

## 4 Menü-Übersicht

Die Applikations-Firmware R&S FS-K76 (TD-SCDMA Basisstationstests) erweitert den Analysator um RF-Messungen und Code-Domain-Power Messungen für den Mobilfunkstandard TD-SCDMA Forward Link.

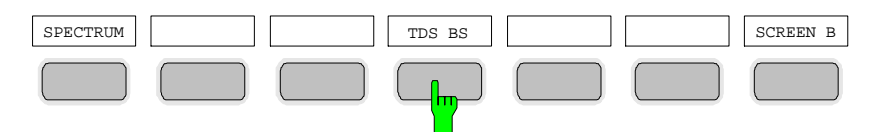

Bild 4-1 Hotkeyleiste mit freigeschalteter Applikations-Firmware R&S FS-K76

Nach Aufruf der Applikations-Firmware über den Hotkey *TDS BS* wird eine neue Hotkeyleiste am unteren Bildschirmrand eingeblendet und der Code-Domain-Analyzer wird ausgewählt und gestartet.

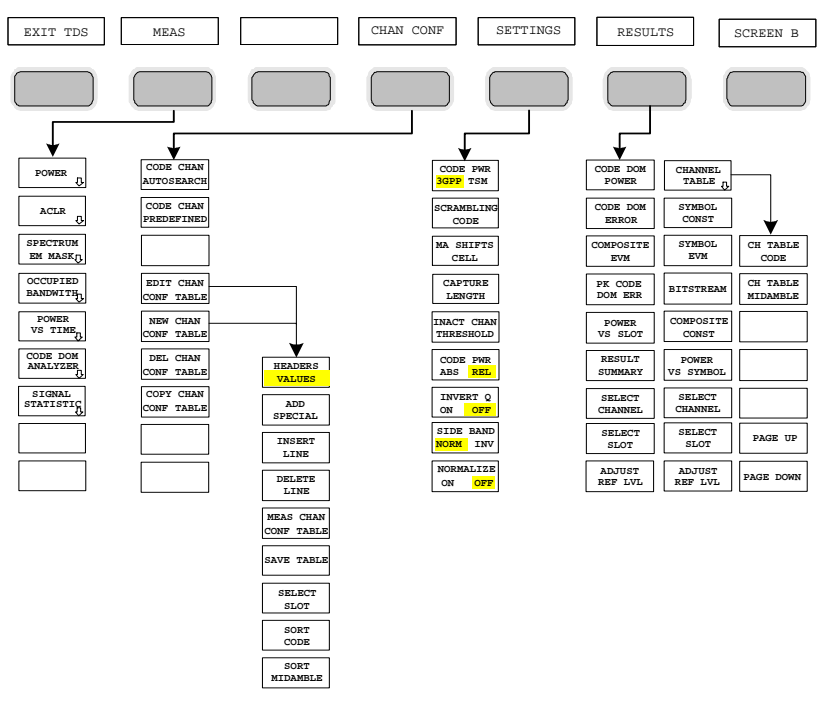

Bild 4-2 Übersicht der Menüs in der Applikations-Firmware R&S FS-K76

Für den Code-Domain-Analyzer existieren verschiedene Auswertungen. Diese sind über den Hotkey *RESULTS* selektierbar. Der Hotkey *SETTINGS* erlaubt, die Applikations-Firmware zu parametrisieren. In diesem Menu kann zum Beispiel der Scrambling-Code der Basisstation eingestellt werden. Der Hotkey *CHAN CONF* dient der Einstellung des Kanalsuchmodus für den Code-Domain-Analyzer. Zusätzlich können auch eigene Kanaltabellen definiert werden.

Der Hotkey MEAS ist gleichbedeutend mit der Taste MEAS (rechts auf der Frontplatte) und er dient der Auswahl der verschiedenen RF-Messungen oder des Code-Domain-Analyzers.

Bei Anwahl des Hotkeys CHAN CONF oder RESULTS wird automatisch auf den Code-Domain-Analyzer umgeschaltet.

Ein Drücken des Hotkeys *EXIT TDS* führt zum Verlassen der R&S FS-K76. Die Hotkey-Leiste des Grundgerätes wird wieder eingeblendet und der Analysator geht in die Standardbetriebsart SPECTRUM über.

#### Übergang von der Betriebsart SPECTRUM in die Applikations-Firmware:

| Folgende benutzerspezifische Einstellungen werden nicht geändert, so dass die Anpassung an das Messobjekt erhalten bleibt: |  |  |  |
|----------------------------------------------------------------------------------------------------|--|--|--|
| Reference Level + Rev Level Offset                                                                                         |  |  |  |
| Center Frequency + Frequency Offset                                                                                        |  |  |  |
| Input Attenuation + Mixer Level                                                                                            |  |  |  |
| Folgende benutzerspezifische Einstellungen werden wie folgt überführt:                                                     |  |  |  |
| Externe Triggerquellen bleibt erhalten, alle anderen Triggerquellen resultieren in den Free Run Modus.                     |  |  |  |
| Zusätzliche Triggereinstellungen bleiben erhalten.                                                                         |  |  |  |

#### Übergang von der Applikations-Firmware in die Betriebsart SPECTRUM:

Folgende benutzerspezifische Einstellungen werden nicht geändert, so dass die Anpassung an das Messobjekt erhalten bleibt: Reference Level + Rev Level Offset Center Frequency + Frequency Offset Input Attenuation + Mixer Level Folgende benutzerspezifische Einstellungen werden wie folgt überführt: Die Triggerquelle wird auf FREE RUN geschaltet und es wird ein Analyzer Frequency Sweep eingestellt mit dem SPAN gleich der doppelten Center Frequency, bzw. dem maximal möglichen Span, so dass auf jeden Fall die Center Frequency unverändert bleibt.

Die in der R&S FS-K76 verfügbaren Messungen sind über den Hotkey MEAS bzw. die Taste MEAS anwählbar:

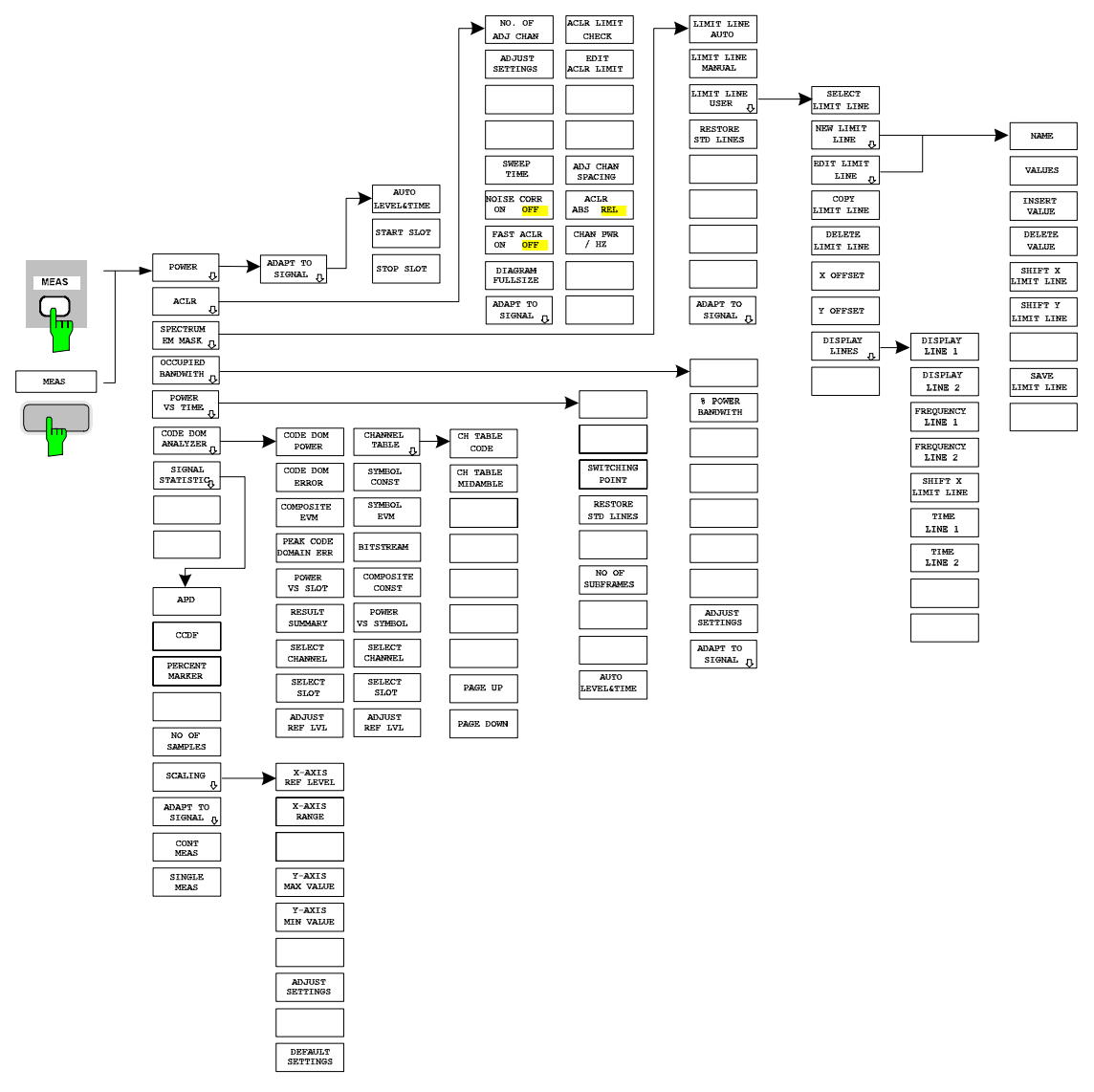

Bild 4-3 Übersicht der Menüs

### 5 Konfiguration der TD-SCDMA-Messungen

Die wichtigsten Messungen der TD-SCDMA-Spezifikationen für Basisstationen sind über den Hotkey *MEAS* und die Taste *MEAS* auswählbar. Sie werden im folgenden anhand der Softkey-Funktionen erläutert.

Der Softkey *CODE DOM ANALYZER* aktiviert den Code-Domain-Analyzer und führt in die Untermenüs zur Auswahl der Auswertung. Durch eine Änderung der Belegung der Hotkey-Leiste beim Übertritt in die Applikation wird sichergestellt, dass die wichtigsten Parameter des Code-Domain-Analyzers direkt über die Hotkey-Leiste erreichbar sind.

Die Softkeys POWER, ACLR, SPECTRUM EM MASK, OCCUPIED BANDWIDTH, und POWER VS *TIME* aktivieren Basisstationsmessungen mit vordefinierten Einstellungen, die im SPECTRUM-Modus des Grundgerätes durchgeführt werden. Die Messungen werden mit den in der TD-SCDMA-Spezifikation vorgeschriebenen Parametern durchgeführt. Eine nachträgliche Änderung der Einstellungen ist möglich.

Taste *MEAS* oder Hotkeys *MEAS* 

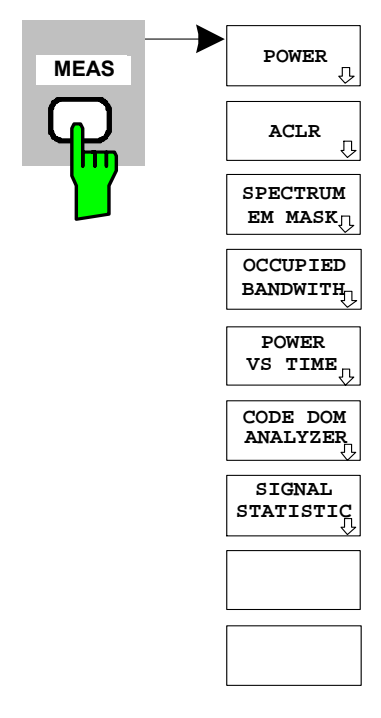

Der Hotkey *MEAS* oder die Taste *MEAS* öffnen ein Untermenü zur Auswahl der Messungen:

- *POWER* aktiviert die Messung der Kanalleistung mit definierten Voreinstellungen in der Betriebsart SPECTRUM.
- *ACLR* aktiviert die Messung der Nachbarkanalleistung mit definierten Voreinstellungen in der Betriebsart SPECTRUM.
- SPECTRUM EM MASK nimmt einen Vergleich der Signalleistung in verschiedenen Offset-Bereichen vom Träger mit den durch die TD-SCDMA-Spezifikation vorgegebenen Maximalwerten vor.
- OCCUPIED BANDWIDTH aktiviert die Messung der durch das Signal belegten Bandbreite.
- *POWER VS TIME* aktiviert die Messung der Signalleistung über der Zeit mit der durch die TD-SCDMA-Spezifikation vorgegebenen Zeitmaske.
- CODE DOM ANALYZER aktiviert den Code-Domain-Analyzer und öffnet ein weiteres Menü zur Wahl der Auswertungsart. Alle weiteren Menüs des Analysators werden an die Funktionen der Betriebsart Code-Domain-Analyzer angepasst. Der Code-Domain-Analyzer ist in einem separaten Kapitel ab Seite 45 beschrieben.
- *SIGNAL STATISTIC* wertet das Signal hinsichtlich seiner statistischen Eigenschaften aus (Verteilungsfunktion der Signalamplituden).

### Messung der Kanalleistung

### Taste MEAS oder Hotkey MEAS

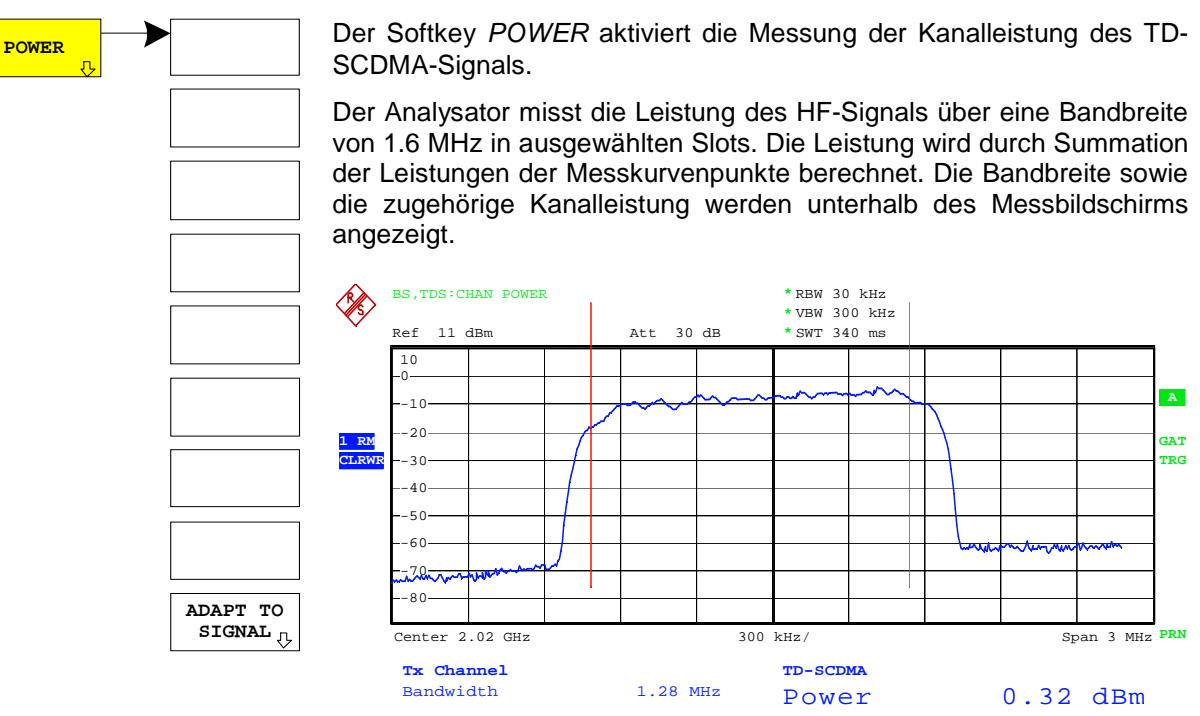

Bild 5-1 Messung der Leistung über 1.6 MHz Bandbreite.

| Der Softkey aktiviert die Betriebsart SPECTRUM mit definierten I | Einstellungen: |
|------------------------------------------------------------------|----------------|
|------------------------------------------------------------------|----------------|

| Folgende benutzerspezifische E                                                       | instellungen werden nicht geändert, so dass die Anpassung an                                                                                                    |  |
|--------------------------------------------------------------------------------------|----------------------------------------------------------------------------------------------------|--|
| das Messobjekt erhalten bleibt:                                                      |                                                                                                    |  |
| Reference Level + Rev                                                                | / Level Offset                                                                                                    |  |
| Center Frequency + Frequency Offset                                                  |                                                                                                    |  |
| Input Attenuation + Mix                                                              | ker Level                                                                                                    |  |
| ADJACENT CHAN POWER                                                                  | ON                                                                                                    |  |
| FREQUENCY SPAN                                                                       | 3 MHz                                                                                                    |  |
| TRIGGER                                                                              | EXTERN                                                                                                    |  |
| Ausgehend von dieser Eins<br>in der Betriebsart SPECTF<br>können an die Erforderniss | stellung kann der Analysator in allen Funktionen, die er<br>RUM bietet, bedient werden, d.h. alle Messparameter<br>e der spezifischen Messung angepasst werden. |  |

IEC-Bus-Befehl: :CONFigure:CDPower:MEASurement POWer

Ergebnisabfrage:

:CALCulate:MARKer:FUNCtion:POWer:RESult? CPOWer

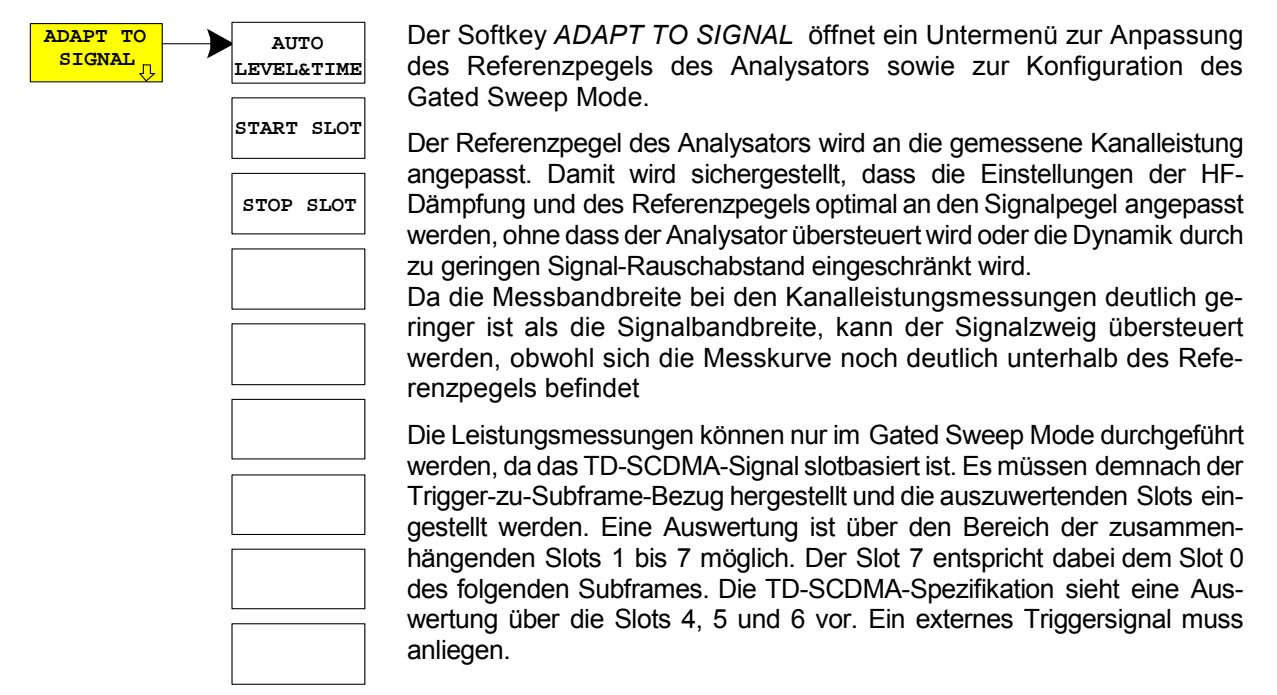

Die Guard-Periode des Stop-Slots wird von der Messung ausgeschlossen. Die Sweepzeit wird an die Gate-Länge angepasst, so dass für jeden Sweeppunkt alle ausgewählten Slots durchlaufen werden.

Der Softkey AUTO LEVEL&TIME startet die Auto-Range-Routine für den Referenz-Level. Sie stellt zudem den Bezug zwischen Trigger und Subframe-Start her.

IEC-Bus-Befehl: :[SENSe:]POWer:ACHannel:AUTO:LTIMe

Der Softkey *START SLOT* erlaubt die Eingabe des Start-Slots für den Gated Sweep Mode. Nur zwischen START SLOT und STOP SLOT ist der Gated Mode On. Für die restlichen Slots eines Subframes ist der Gated Mode Off.

**IEC-Bus-Befehl**: :[SENSe:]POWer:ACHannel:SLOT:START 1...7

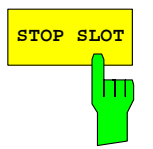

Der Softkey *STOP SLOT* erlaubt die Eingabe des Stop-Slots für den Gated Sweep Mode. Nur zwischen START SLOT und STOP SLOT ist der Gated Mode On. Für die restlichen Slots eines Subframes ist der Gated Mode Off.

**IEC-Bus-Befehl**: : [SENSe:]POWer:ACHannel:SLOT:STOP 1...7

А

JAT

rrg

### Messung der Nachbarkanalleistung - ACLR

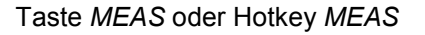

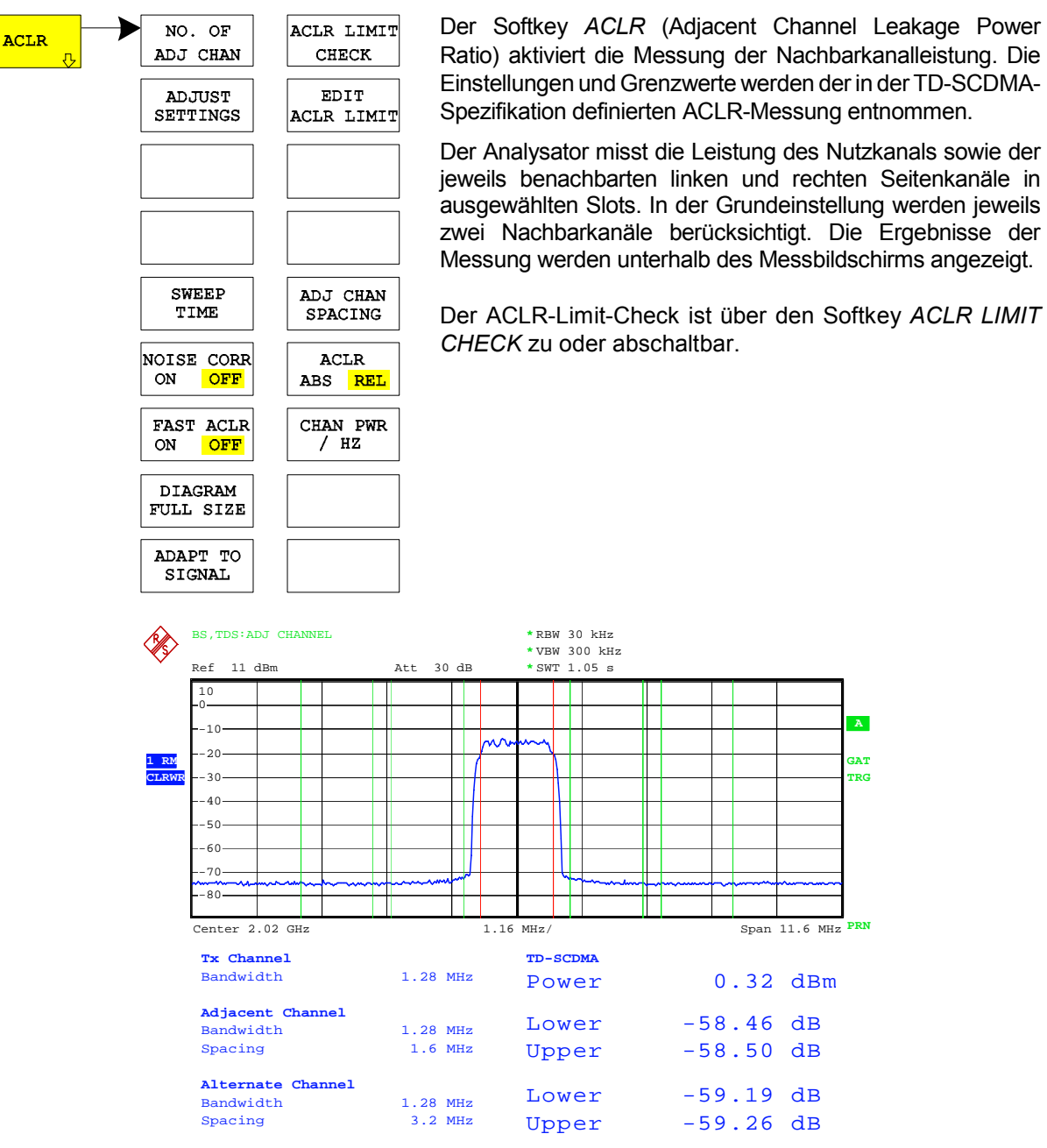

Bild 5-2 Messung der Nachbarkanalleistung

Der Softkey aktiviert die Betriebsart SPECTRUM mit definierten Einstellungen:

| Folgende benutzerspezifische Einstellungen werden nic<br>Anpassung an das Messobjekt erhalten bleibt:<br>Reference Level + Rev Level Offset<br>Center Frequency + Frequency Offset<br>Input Attenuation + Mixer Level | ht geändert, so dass die |
|----------------------------------------------------------------------------------------------------|--------------------------|
| ADJACENT CHAN POWER                                                                                                    | ON                       |
| ACP STANDARD                                                                                                    | TD-SCDMA                 |
| NO OF ADJ CHANNELS                                                                                                    | 2                        |
| TRIGGER                                                                                                    | EXTERN                   |
| EXT GATE                                                                                                    | ON                       |

Tabelle 5-1

Default ACLR Einstellungen

| Nachbarkanaltyp | Spacing  | RBW    | Abs. Limit |
|-----------------|----------|--------|------------|
| Adjacent        | ±1.6 MHZ | 30 kHz | -15.2 dBm  |
| Alternate       | ±3.2 MHZ | 30 kHz | -15.2 dBm  |

Ausgehend von dieser Einstellung kann der Analysator in allen Funktionen, die er in der Betriebsart SPECTRUM bietet, bedient werden, d.h., alle Messparameter können an die Erfordernisse der spezifischen Messung angepasst werden.

IEC-Bus-Befehl: :CONFigure:CDPower:MEASurement ACLR
Ergebnisabfrage: :CALCulate:MARKer:FUNCtion:POWer:RESult? ACPower

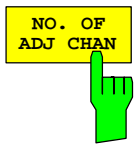

Der Softkey NO. OF ADJ CHAN aktiviert die Eingabe der Anzahl ±n der Nachbarkanäle, die für die Nachbarkanalleistungsmessung berücksichtigt werden.

Möglich sind die Eingaben 0 bis 3.

Folgende Messungen werden abhängig von der Anzahl der Kanäle durchgeführt.

- 0 Nur die Kanalleistung wird gemessen.
- 1 Die Kanalleistung und die Leistung des oberen und unteren Nachbarkanals (adjacent channel) werden gemessen.
- 2 Die Kanalleistung, die Leistung des unteren und oberen Nachbarkanals und des nächsten unteren und oberen Kanals (alternate channel 1) werden gemessen.
- 3 Die Kanalleistung, die Leistung des unteren und oberen Nachbarkanals, des nächsten unteren und oberen Kanals (alternate channel 1) und des übernächsten unteren und oberen Nachbarkanals (alternate channel 2) werden gemessen.

**IEC-Bus-Befehl**: :SENS:POW:ACH:ACP 2

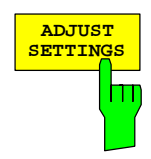

Der Softkey ADJUST SETTINGS optimiert automatisch die Geräteeinstellungen des Analysators für die gewählte Leistungsmessung.

Alle zur Leistungsmessung innerhalb eines bestimmten Frequenzbereichs (Kanalbandbreite) relevanten Einstellungen des Analysators werden dann in Abhängigkeit der Kanalkonfiguration (Kanalbandbreite, Kanalabstand) optimal eingestellt:

• Frequenzdarstellbereich:

Der Frequenzdarstellbereich muss mindestens alle zu betrachtenden Kanäle umfassen. Bei der Messung der Kanalleistung wird als Span die zweifache Kanalbandbreite eingestellt. Die Einstellung des Spans bei der Nachbarkanalleistungsmessung ist abhängig vom Kanalabstand und der Kanalbandbreite des vom Übertragungskanal am weitesten entfernten Nachbarkanals ADJ, ALT1 oder ALT2.

- Auflösebandbreite RBW  $\leq$  1/40 der Kanalbandbreite
- Videobandbreite  $VBW \ge 3 \times RBW$ .
- Detektor RMS-Detektor

Die Trace-Mathematik und die Trace-Mittelung werden ausgeschaltet. Der Referenzpegel wird durch *ADJUST SETTINGS* nicht beeinflusst. Er ist durch *AUTO LEVEL&TIME* separat einzustellen.

Die Anpassung erfolgt einmalig; im Bedarfsfall können die Geräteeinstellungen anschließend wieder verändert werden.

IEC-Bus-Befehl: :SENS: POW: ACH: PRES ACP | CPOW | OBW

Bei manueller Einstellung der Messparameter abweichend von der mit *ADJUST SETTINGS* vorgenommenen ist für die verschiedenen Parameter folgendes zu beachten:

Frequenzdarstellbereich Die Frequenzdarstellbereich muss mindestens die zu messenden Kanäle umfassen. Bei Messung der Kanalleistung ist dies die Kanalbandbreite. Ist die Frequenzdarstellbreite im Vergleich zum betrachteten Frequenzausschnitt (bzw. zu den Frequenzausschnitten) groß, so stehen zur Messung nur noch wenige Punkte der Messkurve zur Verfügung. Auflösebandbreite (RBW) Um sowohl eine akzeptable Messgeschwindigkeit als auch die nötige Selektion (zur Unterdrückung von spektralen Anteilen außerhalb des zu messenden Kanals, insbesondere der Nachbarkanäle) sicherzustellen, darf die Auflösebandbreite weder zu klein noch zu groß gewählt werden. Als Daumenregel ist die Auflösebandbreite auf Werte zwischen 1 % und 4 % der Kanalbandbreite einzustellen. Die Auflösebandbreite kann dann größer eingestellt werden, wenn das Spektrum innerhalb und um den zu messenden Kanal einen ebenen Verlauf hat. Für eine korrekte Leistungsmessung darf das Videosignal nicht bandbegrenzt Videobandbreite (VBW) werden. Eine Bandbegrenzung des logarithmischen Videosignals würde zu einer Mittelung führen und damit zu einer zu geringen Anzeige der Leistung (-2,51 dB) bei sehr kleiner Videobandbreite). Die Videobandbreite muss daher mindestens das Dreifache der Auflösebandbreite betragen. Softkey ADJUST SETTINGS stellt die Videobandbreite (VBW) in Abhängigkeit der Kanalbandbreite wie folgt ein:  $VBW \ge 3 \times RBW$ Detektor Der Softkey ADJUST SETTINGS wählt den RMS-Detektor aus. Der RMS-Detektor wird deshalb gewählt, weil er unabhängig von der Signalcharakteristik des zu messenden Signals immer korrekt die Leistung anzeigt. Prinzipiell wäre auch der Sample-Detektor möglich. Dieser führt aber aufgrund der begrenzten Anzahl von Trace-Pixels zur Berechnung der Leistung im Kanal zu instabileren Ergebnissen. Eine Mittelung, die oft zur Stabilisierung der Messergebnisse durchgeführt wird, resultiert in einer zu geringen Pegelanzeige und muss daher vermieden werden. Die Pegelminderanzeige ist abhängig von der Anzahl der Mittelungen und

der Signalcharakteristik im zu messenden Kanal.

### Konfiguration der TD-SCDMA-Messungen

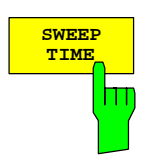

Der Softkey SWEEP TIME aktiviert die Eingabe der Sweepzeit. Mit dem RMS-Detektor führt eine längere Sweepzeit zu stabileren Messergebnissen.

Diese Einstellung ist identisch zur Einstellung SWEEP TIME MANUAL im Menü BW.

IEC-Bus-Befehl: :SWE:TIME <value>

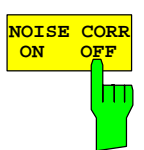

Der Softkey NOISE CORR ON/OFF schaltet die Korrektur der Messergebnisse um das Eigenrauschen des Gerätes ein und erhöht dadurch die Messdynamik.

Beim Einschalten der Funktion wird zunächst eine Referenzmessung des Eigenrauschens des Gerätes vorgenommen. Die gemessene Rauschleistung wird anschließend von der Leistung im betrachteten Kanal subtrahiert. Das Eigenrauschen des Gerätes ist von der gewählten Mittenfrequenz, Auflösebandbreite und Pegeleinstellung abhängig. Daher wird die Korrektur bei jeder Veränderung dieser Einstellungen abgeschaltet, eine entsprechende Meldung erscheint auf dem Bildschirm.

Um die Korrektur des Eigenrauschens mit der geänderten Einstellung wieder einzuschalten muss der Softkey erneut gedrückt werden. Die Referenzmessung wird dann erneut durchgeführt.

IEC-Bus-Befehl: :SENS:POW:NCOR ON

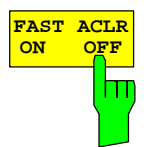

Der Softkey *FAST ACLR* schaltet zwischen der Messung nach der IBW-Methode (FAST ACLR OFF) und der Messung im Zeitbereich (FAST ACLR ON) um.

Bei *FAST ACLR ON* erfolgt die Messung der Leistung in den verschiedenen Kanälen im Zeitbereich. Der Analysator stellt seine Mittenfrequenz der Reihe nach auf die verschiedenen Kanal-Mittenfrequenzen und misst dort die Leistung mit der eingestellten Messzeit (= Sweep Time/Anzahl der gemessenen Kanäle). Dabei werden automatisch die für den gewählten Standard und Frequenzoffset geeigneten RBW-Filter verwendet.

Zur korrekten Leistungsmessung wird der RMS-Detektor verwendet. Damit sind keinerlei Software-Korrekturfaktoren notwendig.

Die Messwertausgabe erfolgt in Tabellenform, wobei die Leistung im Nutzkanal in dBm und die Leistungen in den Nachbarkanälen in dBm (ACLR ABS) oder dB (ACLR REL) ausgegeben werden.

Die Wahl der Sweepzeit (= Messzeit) hängt ab von der gewünschten Reproduzierbarkeit der Messergebnisse. Je länger die Sweepzeit gewählt wird, desto reproduzierbarer werden die Messergebnisse, da die Leistungsmessung dann über eine längere Zeit durchgeführt wird.

Als Faustformel kann für eine Reproduzierbarkeit von 0.5 dB (99 % der Messungen liegen innerhalb von 0.5 dB vom wahren Messwert) angenommen werden, dass ca. 500 unkorrelierte Messwerte notwendig sind (gilt für weißes Rauschen). Als unkorreliert werden die Messwerte angenommen, wenn deren zeitlicher Abstand dem Kehrwert der Messbandbreite entspricht (=1/BW).

IEC-Bus-Befehl: :SENS:POW:HSP ON

Der Softkey DIAGRAM FULL SIZE schaltet das Diagramm auf volle Bildschirmgröße um.

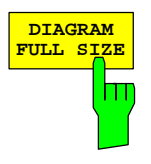

IEC-Bus-Befehl: :DISP:WIND1:SIZE LARG :DISP:WIND1:SIZE SMAL

### FS-K76

| ADAPT TO<br>SIGNAL | Der Softkey ADAPT TO SIGNAL öffnet ein Untermenü zur Anpassung<br>des Referenzpegels des Analysators sowie zur Konfiguration des<br>Gated Sweep Mode.                                                                                            |
|--------------------|----------------------------------------------------------------------------------------------------|
| START S            | Der Softkey AUTO LEVEL & TIME startet die Auto-Range-Routine für<br>den Referenz-Level. Sie stellt zudem den Bezug zwischen Trigger und<br>Subframe-Start her.                                                                                   |
|                    | Der Softkey START SLOT erlaubt die Eingabe des Start-Slots für den<br>Gated Sweep Mode. Nur zwischen START SLOT und STOP SLOT ist<br>der Gated Mode On. Für die restlichen Slots eines Subframes ist der<br>Gated Mode Off.                      |
|                    | <ul> <li>Der Softkey STOP SLOT erlaubt die Eingabe des Stop-Slots für den<br/>Gated Sweep Mode. Nur zwischen START SLOT und STOP SLOT ist<br/>der Gated Mode On. Für die restlichen Slots eines Subframes ist der<br/>Gated Mode Off.</li> </ul> |
|                    | IEC-Bus-Befehl::[SENSe:]POWer:ACHannel:AUTO:LTIMe<br>:[SENSe:]POWer:ACHannel:SLOT:START 17<br>:[SENSe:]POWer:ACHannel:SLOT:STOP 17                                                                                                    |

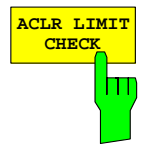

Softkey ACLR LIMIT CHECK schaltet die Grenzwertüberprüfung der ACLR-Messung ein bzw. aus.

IEC-Bus-Befehl: :CALC:LIM:ACP ON :CALC:LIM:ACP:ACH:RES? :CALC:LIM:ACP:ALT:RES?

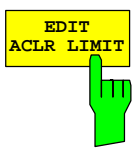

Die Grundeinstellung der Grenzwerte wird beim Betreten der Nachbarkanalleistungsmessung wie in der Tabelle aus Seite 30 definiert. Zusätzlich kann in der ACLR Messung über den Softkey *EDIT ACLR LIMITS* eine Tabelle geöffnet werden, in denen Grenzwerte für die ACLR-Messung verändert werden können..

| ACP LIMITS |                      |    |                      |    |
|------------|----------------------|----|----------------------|----|
| CHAN       | RELATIVE LIMIT CHECK |    | ABSOLUTE LIMIT CHECK |    |
|            | VALUE                | ON | VALUE                | ON |
| ADJ        | 0 dBc                |    | -15.2 dBm            | ×  |
| ALT1       | 0 dBc                |    | -15.2 dBm            | ×  |
| ALT2       | 0 dBc                |    | 0 dBm                |    |

Folgende Regeln gelten für die Grenzwerte:

- Für jeden der Nachbarkanäle kann ein eigener Grenzwert bestimmt werden. Der Grenzwert gilt für den unteren und den oberen Nachbarkanal gleichzeitig.
- Es kann ein relativer Grenzwert und/oder ein absoluter Grenzwert definiert werden. Die Überprüfung beider Grenzwerte kann unabhängig voneinander aktiviert werden.
- Die Einhaltung der aktiven Grenzwerte wird unabhängig davon gepr
  üft, ob die Grenzwerte absolut oder relativ sind und ob die Messung selbst in absoluten Pegeln oder relativen Pegelabst
  änden durchgef
  ührt wird. Sind beide Überpr
  üfungen aktiv und ist der h
  öhere von beiden Grenzwerten 
  überschritten, so wird der betroffene Messwert gekennzeichnet.

*Hinweis:* Messwerte, die den Grenzwert verletzen, werden mit einem vorangestellten Stern und roter Schrift gekennzeichnet.

IEC-Bus-Befehl: :CALC:LIM:ACP ON :CALC:LIM:ACP:ACH 0dB,0dB :CALC:LIM:ACP:ACH:STAT ON :CALC:LIM:ACP:ACH:ABS -10dBm,-10dBm :CALC:LIM:ACP:ACH:ABS:STAT ON :CALC:LIM:ACP:ALT1 0dB,0dB :CALC:LIM:ACP:ALT1:STAT ON :CALC:LIM:ACP:ALT1:ABS -10dBm,-10dBm :CALC:LIM:ACP:ALT1:ABS:STAT ON :CALC:LIM:ACP:ALT2 0dB,0dB :CALC:LIM:ACP:ALT2:STAT ON :CALC:LIM:ACP:ALT2:ABS -10dBm,-10dBm :CALC:LIM:ACP:ALT2:ABS:STAT ON

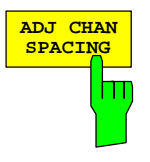

Der Softkey ADJ CHAN SPACING öffnet eine Tabelle zum Festlegen der Kanalabstände.

| CHANNEL SPACING |         |  |
|-----------------|---------|--|
| CHAN            | SPACING |  |
| ADJ             | 1.6 MHz |  |
| ALT1            | 3.2 MHz |  |
| ALT2            | 4.8 MHz |  |

Da die Nachbarkanäle oft untereinander die gleichen Abstände haben, werden mit der Eingabe des Nachbarkanalabstands (ADJ) der Kanal ALT1 auf das Doppelte und der Kanal ALT2 auf das Dreifache des Kanalabstandes des Nachbarkanals gesetzt. Damit muss bei gleichen Kanalabständen nur ein Wert eingegeben werden. Analog wird mit den Alt2-Kanälen bei der Eingabe der Bandbreite des Alt1-Kanals verfahren.

*Hinweis:* Die Kanalabstände können unabhängig voneinander eingestellt werden, indem man die Tabelle von oben nach unten überschreibt.

| IEC-Bus-Befehl: | :SENS:POW:ACH:SPAC:ACH 1 | L.6MHz |
|-----------------|--------------------------|--------|
|                 | :SENS:POW:ACH:SPAC:ALT1  | 3.2MHz |
|                 | :SENS:POW:ACH:SPAC:ALT2  | 4.8MHz |

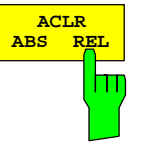

Der Softkey ACLR ABS/REL (Channel Power Absolute/Relative) schaltet zwischen absoluter und relativer Messung der Leistung im Kanal um.

- ACLR ABS Der Absolutwert der Leistung im Übertragungskanal und in den Nachbarkanälen wird in der Einheit der Y-Achse angezeigt, z.B. in dBm, dBμV.
- ACLR REL Bei der Nachbarkanalleistungsmessung (NO. OF ADJ CHAN > 0) wird der Pegel der Nachbarkanäle relativ zum Pegel des Übertragungskanals in dBc angezeigt.

Bei linearer Skalierung der Y-Achse wird die relative Leistung (CP/CP<sub>ref</sub>) des neuen Kanals zum Referenzkanal angezeigt. Bei dB-Skalierung wird das logarithmische Verhältnis 10\*lg (CP/CP<sub>ref</sub>) angezeigt. Damit kann die relative Kanalleistungsmessung auch für universelle Nachbarkanalleistungsmessungen genutzt werden. Jeder Kanal wird dabei einzeln gemessen.

IEC-Bus-Befehl: :SENS:POW:ACH:MODE ABS

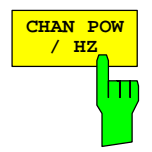

Der Softkey CHAN PWR / HZ schaltet zwischen der Messung der Gesamtleistung im Kanal und der Messung der Leistung im Kanal bezogen auf 1 Hz Bandbreite um.

Der Umrechnungsfaktor ist  $10 \cdot \lg \frac{1}{Channel \cdot Bandwidth}$ .

IEC-Bus-Befehl: :CALC:MARK:FUNC:POW:RES:PHZ ON | OFF
## Überprüfung der Signalleistung – SPECTRUM EM MASK

Taste MEAS oder Hotkey MEAS

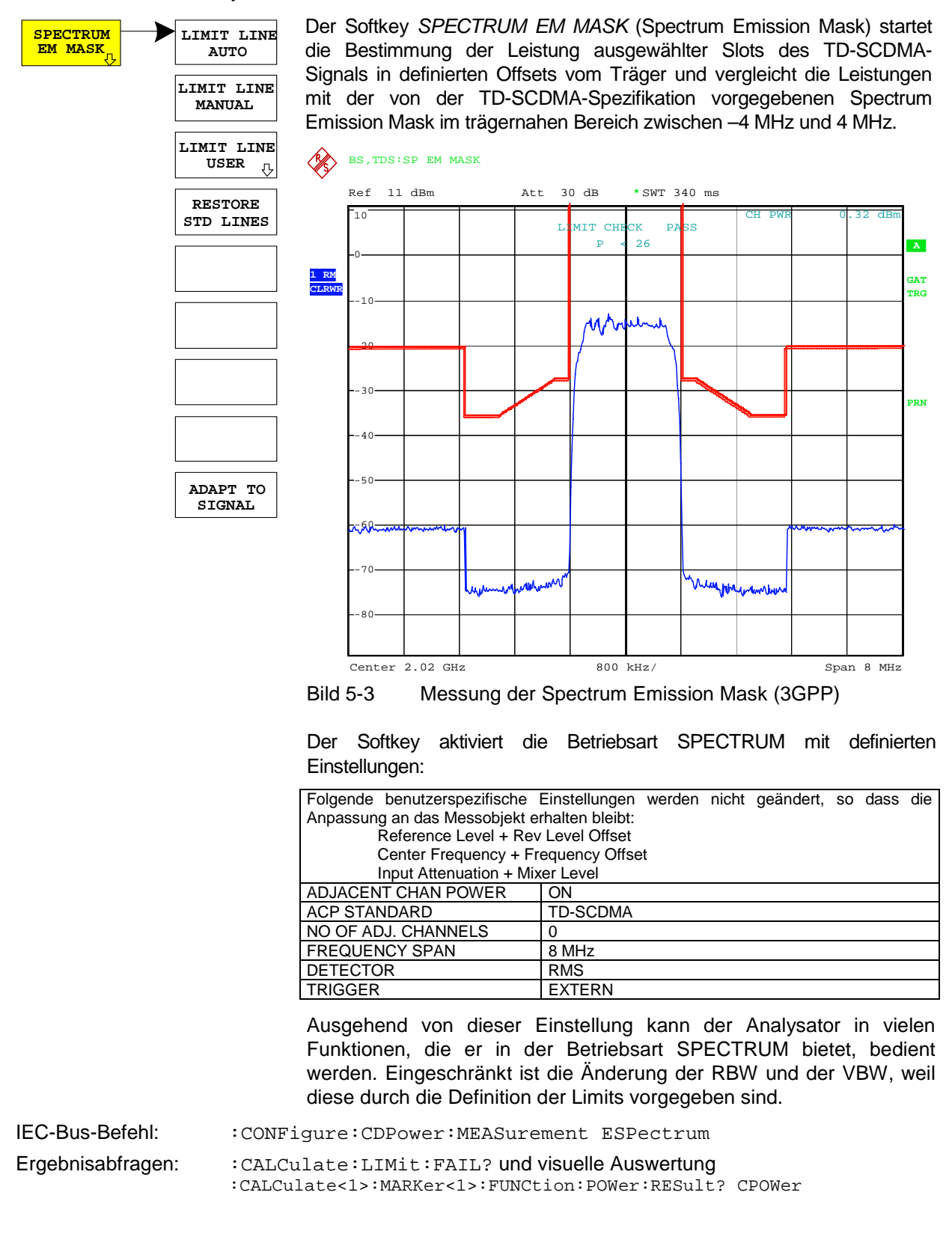

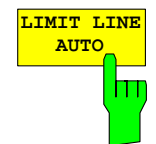

Der Softkey *LIMIT LINE AUTO* wählt die zu überprüfende Grenzwertlinie automatisch nach Bestimmung der Leistung im Nutzkanal aus. Wird die Messung im *CONTINUOUS SWEEP* betrieben und ändert sich die Kanalleistung von Sweep zu Sweep, kann das in einer fortlaufenden Neuzeichnung der Grenzwertlinie resultieren.

Der Softkey ist beim Betreten der Spectrum-Emission-Mask-Messung im Standard 3GPP aktiviert.

IEC-Bus-Befehl: :CALC:LIM:ESP:MODE AUTO

*Hinweis:* Bei Auswahl des Standards TSM (siehe Softkey STANDARD im SETTINGS Menü) ist dieser Softkey nicht verfügbar. Die Grenzwertlinien müssen manuell ausgewählt werden.

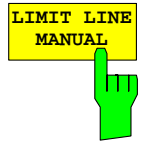

Der Softkey *LIMIT LINE MANUAL* gibt dem Benutzer die Möglichkeit, die Grenzwertlinie von Hand auszuwählen. Wird dieser Softkey angewählt, wird die Kanalleistungsmessung nicht für die Auswahl der Grenzwertlinie, sondern nur für die Bestimmung deren relativer Anteile genutzt. Die Leistung bei den verschiedenen Frequenzoffsets wird gegen die vom Benutzer angegebene Grenzwertlinie verglichen.

Der Softkey öffnet eine Tabelle mit allen auf dem Gerät vordefinierten Grenzwertlinien:

| Standard: 3GPP       | Standard: TSM    |
|----------------------|------------------|
| limit line name      | limit line name  |
| P >= 34 dBm          | P >= 43 dBm      |
| 26 dBm <= P < 34 dBm | 39 <= P < 43 dBm |
| P < 26 dBm           | 31 <= P < 39 dBm |
|                      | P < 31 dBm       |

Der Name der Grenzwertlinie gibt den Bereich für die erwartete Leistung an, für den die Grenzwertlinie definiert wurde.

IEC-Bus-Befehl:

:CALC:LIM:ESP:MODE MANual :CALC:LIM:ESP:VALue 26 'wählt Linie 26 dBm <= P < 34 dBm

Die Definition der Namen der Grenzwertlinien ist beim Softkey *LIMIT LINE USER* beschrieben. Die Grenzwerte der Spectrum Emission Mask unterscheiden sich zwischen dem 3GPP- und dem TSM-Standard (siehe Softkey *STANDARD* im *SETTINGS* Menü).

# **3GPP Norm: Spectrum Emission Mask**

| Tabelle 5-2 Maximale Ausg | gangsleistung P < 26 dBm |
|---------------------------|--------------------------|
|---------------------------|--------------------------|

| Offset Frequenz       | Grenzwert                                                         | Typ/Name TDSBCA.LIM | RBW    |
|-----------------------|-------------------------------------------------------------------|---------------------|--------|
| 0.815 MHz – 1.015 MHz | -28 dBm                                                           | Absolut             | 30 kHz |
| 1.015 MHz – 1.815 MHz | $-28dBm - 10 \cdot \left(\frac{f - f - c}{MHz} - 1,015\right) dB$ | Absolut             | 30 kHz |
| 1.815 MHz – 2.3 MHz   | -36 dBm                                                           | Absolut             | 30 kHz |
| 2.3 MHz - Max         | -21 dBm                                                           | Absolut             | 1 MHz  |

Tabelle 5-3 Maximale Ausgangsleistung 26 dBm <= P < 34 dBm

| Offset Frequenz       | Grenzwert                                                         | Typ/Name TDSBBR.LIM | RBW    |
|-----------------------|-------------------------------------------------------------------|---------------------|--------|
| 0.815 MHz – 1.015 MHz | P-54 dB                                                           | Relativ             | 30 kHz |
| 1.015 MHz – 1.815 MHz | $P - 54dB - 10 \cdot \left(\frac{f - f c}{MHz} - 1,015\right) dB$ | Relativ             | 30 kHz |
| 1.815 MHz – 2.3 MHz   | P-62 dB                                                           | Relativ             | 30 kHz |
| 2.3 MHz - Max         | P - 47 dB                                                         | Relativ             | 1 MHz  |

Tabelle 5-4 Ausgangsleistung P >= 34 dBm

| Offset Frequenz       | Grenzwert                                                          | Typ/Name TDSBAA.LIM | RBW    |
|-----------------------|--------------------------------------------------------------------|---------------------|--------|
| 0.815 MHz – 1.015 MHz | -20 dBm                                                            | Absolut             | 30 kHz |
| 1.015 MHz – 1.815 MHz | $-20dBm - 10 \cdot \left(\frac{f - f \_ c}{MHz} - 1,015\right) dB$ | Absolut             | 30 kHz |
| 1.815 MHz – 2.3 MHz   | -28 dBm                                                            | Absolut             | 30 kHz |
| 2.3 MHz - Max         | -13 dBm                                                            | Absolut             | 1 MHz  |

Hierbei ist eine RBW Umschaltung nötig. Für die 1 MHz Segmente wird das 1 MHz Kanalfilter verwendet.

# **TSM Norm: Spectrum Emission Mask**

| Offset Frequenz       | Grenzwert                       | Typ/Name TDSBTDA.LIM | RBW    |
|-----------------------|---------------------------------|----------------------|--------|
| 0.815 MHz – 1.015 MHz | -22 dBm                         | Absolut              | 30 kHz |
| 1.015 MHz – 1.815 MHz | -22 - 15 (f_offset – 1.015) dBm | Absolut              | 30 kHz |
| 1.815 MHz – 2.415 MHz | -36 dBm                         | Absolut              | 30 kHz |
| 2.415 MHz – 2.9 MHz   | -40 dBm                         | Absolut              | 30 kHz |
| 2.9 MHz - Max         | -25 dBm                         | Absolut              | 1 MHz  |

## Tabelle 5-5 Maximale Ausgangsleistung P < 31 dBm

Tabelle 5-6 Maximale Ausgangsleistung 31 dBm <= P < 39 dBm

| Offset Frequenz       | Grenzwert                          | Typ/Name TDSBTCR.LIM | RBW    |
|-----------------------|------------------------------------|----------------------|--------|
| 0.815 MHz – 1.015 MHz | P - 53 dBm                         | Relativ              | 30 kHz |
| 1.015 MHz – 1.815 MHz | P - 53 - 15·(f_offset – 1.015) dBm | Relativ              | 30 kHz |
| 1.815 MHz – 2.415 MHz | P - 67 dBm                         | Relativ              | 30 kHz |
| 2.415 MHz – 2.9 MHz   | P - 71 dBm                         | Relativ              | 30 kHz |
| 2.9 MHz - Max         | P - 56 dBm                         | Relativ              | 1 MHz  |

Tabelle 5-7 Maximale Ausgangsleistung 39 dBm <= P < 43 dBm

| Offset Frequenz       | Grenzwert                       | Typ/Name TDSBTBA.LIM<br>TDSBTBR.LIM | RBW    |
|-----------------------|---------------------------------|-------------------------------------|--------|
| 0.815 MHz – 1.015 MHz | -14 dBm                         | Absolut                             | 30 kHz |
| 1.015 MHz – 1.815 MHz | -14 - 15 (f_offset – 1.015) dBm | Absolut                             | 30 kHz |
| 1.815 MHz – 2.415 MHz | -28 dBm                         | Absolut                             | 30 kHz |
| 2.415 MHz – 2.9 MHz   | P-71 dBm                        | Relativ                             | 30 kHz |
| 2.9 MHz - Max         | P - 56 dBm                      | Relativ                             | 1 MHz  |

#### Tabelle 5-8 Maximale Ausgangsleistung P >= 43 dBm

| Offset Frequenz       | Grenzwert                       | Typ/Name TDSBTAA.LIM | RBW    |
|-----------------------|---------------------------------|----------------------|--------|
| 0.815 MHz – 1.015 MHz | -14 dBm                         | Absolut              | 30 kHz |
| 1.015 MHz – 1.815 MHz | -14 - 15 (f_offset – 1.015) dBm | Absolut              | 30 kHz |
| 1.815 MHz – 2.3 MHz   | -28 dBm                         | Absolut              | 30 kHz |
| 2.3 MHz - Max         | -13 dBm                         | Absolu               | 1 MHz  |

Hierbei ist eine RBW Umschaltung nötig. Für die 1 MHz Segmente wird das 1 MHz Kanalfilter verwendet.

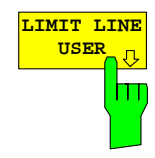

Der Softkey *LIMIT LINE USER* aktiviert die Eingabe benutzerdefinierter Grenzwertlinien. Der Softkey öffnet die Menüs des Limit-Line-Editors, die aus dem Grundgerät bekannt sind. Folgende Einstellungen der Grenzwertlinien sind für Basisstationstests sinnvoll:

Trace 1, Domain Frequency , X-Scaling relative, Y-Scaling absolute, Spacing linear, Unit dBm.

Im Unterschied zu den bei Auslieferung des Analysators auf dem Gerät vordefinierten Grenzwertlinien, die den Standard-Vorgaben entsprechen, kann die vom Benutzer spezifizierte Grenzwertlinie für den gesamten Frequenzbereich (±4.0 MHz vom Träger) nur entweder relativ (bezogen auf den Referenzpegel) oder absolut angegeben werden.

Die ausgelieferten Grenzwertlinien des AUTO oder MANUAL Modes können auch ausgewählt werden. Die Namen sind in den vorangestellten Tabellen neben dem Typ mit angegeben und sind wie folgt definiert:

#### Standard: 3GPP:

- 1) Standard in 3 Zeichen
- 2) Link Direction B für Basisstation
- 3) Leistungsklasse A, B, C, wobei A die höchste Leistungsklasse ist.
- 4) Typunterscheidung: A für absolut und R für relativ.

Beispiel für TD-SCDMA bei P < 26 dBm:

### Standard: TSM:

- 1) Standard in 3 Zeichen
- 2) Link Direction B für Basisstation
- 3) Kennzeichnung T für TSM-Standard
- 4) Leistungsklasse A, B, C, D wobei A die höchste Leistungsklasse ist.
- 5) Typunterscheidung: A für absolut und R für relativ.

Beispiel für TD-SCDMA bei 31 <= P < 39 dBm:

Die Limitline-Namen sind in der Tabellen neben Typ mit angegeben.

IEC-Bus-Befehl: siehe Tabelle der Softkeys mit Zuordnung der IEC-Bus-Befehle

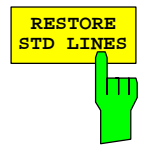

Der Softkey *RESTORE STD LINES* überführt die im Standard definierten Limit-Lines wieder in den Zustand, in dem sie bei Auslieferung des Gerätes waren. Dadurch kann eine versehentliche Überschreibung der Standard-Lines rückgängig gemacht werden.

**IEC-Bus-Befehl**: :CALC:LIM:ESP:RESTore

| ADAPT TO<br>SIGNAL | AUTO<br>EL&TIME<br>Swe               | Softkey ADAPT<br>Referenzpegels<br>ep Mode.                    | TO SIGNAL öff<br>des Analysators                            | fnet ein Untermer<br>sowie zur Konfig                   | nü zur Anpassung<br>uration des Gated                       |
|--------------------|--------------------------------------|----------------------------------------------------------------|-------------------------------------------------------------|---------------------------------------------------------|-------------------------------------------------------------|
| STA                | RT SLOT<br>Der<br>den<br>OP SLOT Sub | Softkey AUTO<br>Referenz-Level<br>frame-Start her.             | LEVEL & TIME<br>. Sie stellt zuden                          | startet die Auto-F<br>1 den Bezug zwis                  | Range-Routine für<br>schen Trigger und                      |
|                    | Der<br>Gate<br>der<br>Gate           | Softkey START<br>ed Sweep Mode<br>Gated Mode O<br>ed Mode Off. | SLOT erlaubt d<br>e. Nur zwischen S<br>n. Für die restlict  | ie Eingabe des S<br>START SLOT und<br>hen Slots eines S | Start-Slots für den<br>d STOP SLOT ist<br>Subframes ist der |
|                    | Der<br>Gate<br>der<br>Gate           | Softkey STOP<br>ed Sweep Mode<br>Gated Mode O<br>ed Mode Off.  | SLOT erlaubt di<br>e. Nur zwischen S<br>n. Für die restlict | e Eingabe des S<br>START SLOT und<br>hen Slots eines S  | Stop-Slots für den<br>d STOP SLOT ist<br>Subframes ist der  |
|                    | IEC                                  | -Bus-Befehle:                                                  | :[SENSe:]POWe<br>:[SENSe:]POWe<br>:[SENSe:]POWe             | r:ACHannel:AU<br>r:ACHannel:SL(<br>r:ACHannel:SL(       | IO:LTIMe<br>DT:START 17<br>DT:STOP 17                       |
|                    |                                      |                                                                |                                                             |                                                         |                                                             |

# Messung der vom Signal belegten Bandbreite - OCCUPIED BANDWIDTH

#### Taste MEAS oder Hotkey MEAS

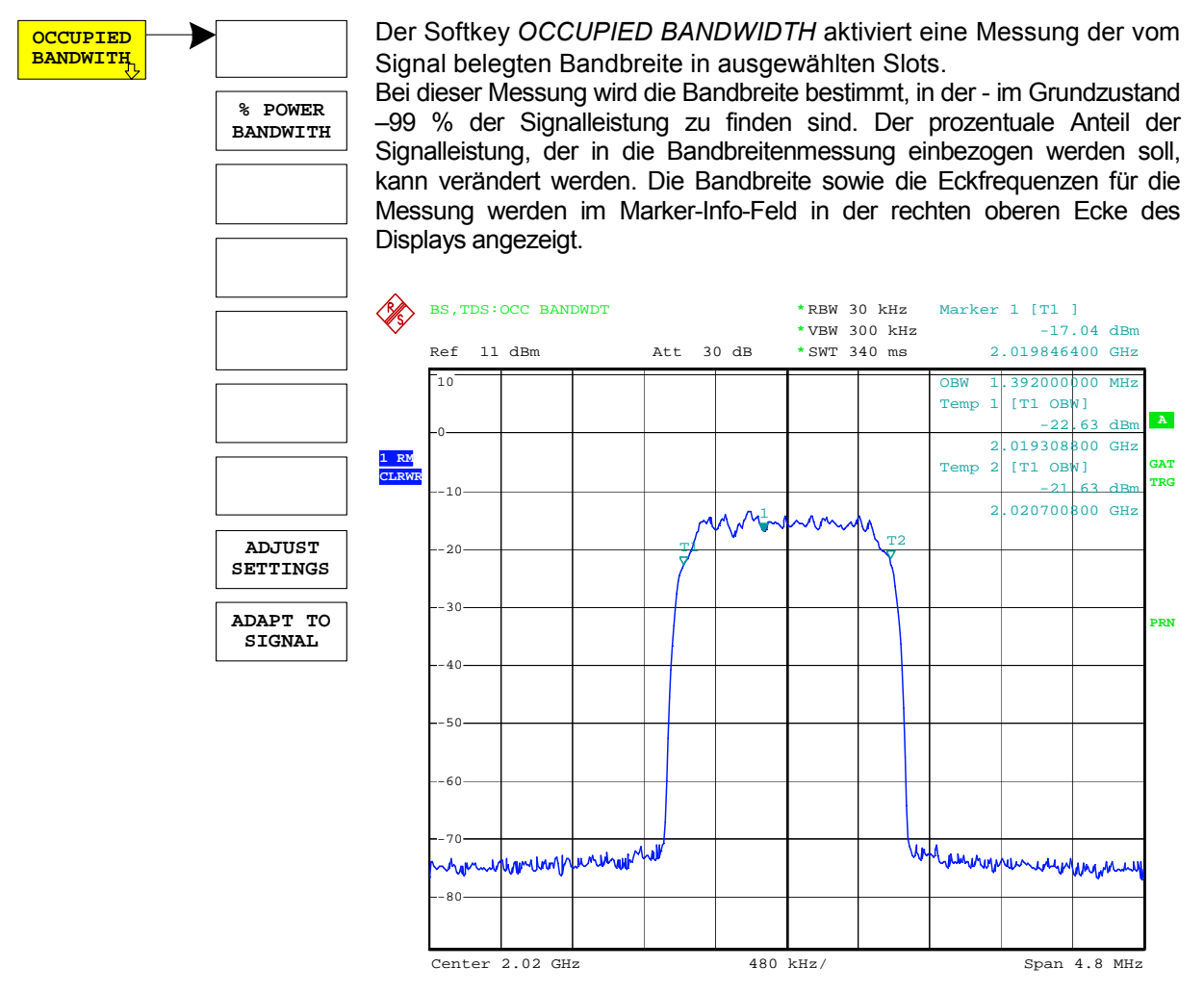

Bild 5-4 Messung der belegten Bandbreite

Der Softkey aktiviert die Betriebsart SPECTRUM mit definierten Einstellungen:

| Folgende benutzerspezifische   | Einstellungen werden nicht geändert, so dass die |
|--------------------------------|--------------------------------------------------|
| Anpassung an das Messobjekt er | rhalten bleibt:                                  |
| Reference Level + Rev          | / Level Offset                                   |
| Center Frequency + Fr          | equency Offset                                   |
| Input Attenuation + Mix        | ker Level                                        |
| OCCUPIED BANDWIDTH             | ON                                               |
| FREQUENCY SPAN                 | 4.8 MHz                                          |
| RBW                            | 30 kHz                                           |
| VBW                            | 300 kHz                                          |
| DETECTOR                       | RMS                                              |
| TRIGGER                        | EXTERN                                           |

IEC-Bus-Befehl: :CONFigure:CDPower:MEASurement OBANdwidth

**Ergebnisabfrage**: :CALCulate:MARKer:FUNCtion:POWer:RESult? OBANdwidth

## Konfiguration der TD-SCDMA-Messungen

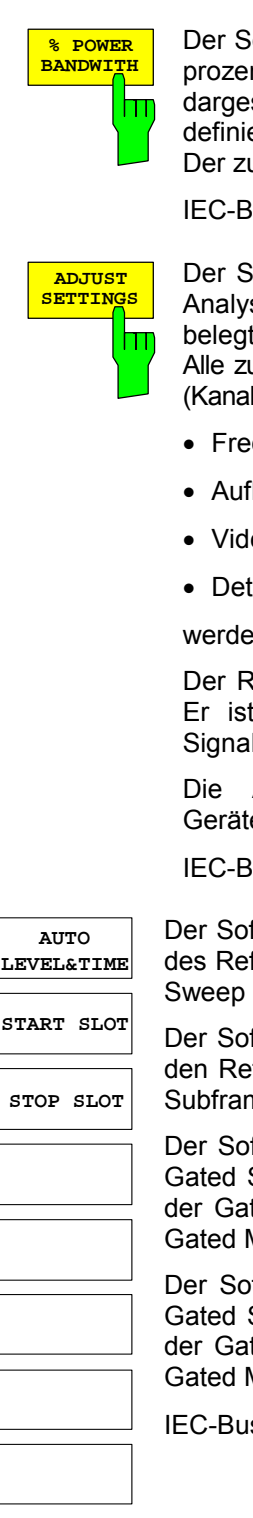

Der Softkey % POWER BANDWIDTH öffnet ein Feld zur Eingabe des prozentualen Anteils der Leistung bezogen auf die Gesamtleistung im dargestellten Frequenzbereich, durch welche die belegte Bandbreite definiert ist (prozentualer Anteil an der Gesamtleistung). Der zulässige Wertebereich ist 10 % - 99.9 %.

IEC-Bus-Befehl: :SENS:POW:BWID 99PCT

Der Softkey *ADJUST SETTINGS* passt die Geräteeinstellungen des Analysators an die spezifizierte Kanalbandbreite für die Messung der belegten Bandbreite an.

Alle zur Leistungsmessung innerhalb eines bestimmten Frequenzbereichs (Kanalbandbreite) relevanten Einstellungen des Analysators wie:

- Frequenzdarstellbereich 3 x Kanalbreite
- Auflösebandbreite  $RBW \leq 1/40$  der Kanalbandbreite.
- Videobandbreite  $VBW \ge 3 \times RBW$ .
- Detektor
   RMS

werden optimal eingestellt.

Der Referenzpegel wird durch *ADJUST SETTINGS* nicht beeinflusst. Er ist für optimale Messdynamik so einzustellen, dass sich das Signalmaximum in der Nähe des Referenzpegels befindet.

Die Anpassung erfolgt einmalig, im Bedarfsfall können die Geräteeinstellungen anschließend auch wieder verändert werden.

IEC-Bus-Befehl: :SENS:POW:PRES OBW

Der Softkey ADAPT TO SIGNAL öffnet ein Untermenü zur Anpassung des Referenzpegels des Analysators sowie zur Konfiguration des Gated Sweep Mode.

Der Softkey AUTO LEVEL & TIME startet die Auto-Range-Routine für den Referenz-Level. Sie stellt zudem den Bezug zwischen Trigger und Subframe-Start her.

Der Softkey START SLOT erlaubt die Eingabe des Start-Slots für den Gated Sweep Mode. Nur zwischen START SLOT und STOP SLOT ist der Gated Mode On. Für die restlichen Slots eines Subframes ist der Gated Mode Off.

Der Softkey STOP SLOT erlaubt die Eingabe des Stop-Slots für den Gated Sweep Mode. Nur zwischen START SLOT und STOP SLOT ist der Gated Mode On. Für die restlichen Slots eines Subframes ist der Gated Mode Off.

ADAPT TO

SIGNAL

# Signalleistung über der Zeit – POWER VS TIME

#### Taste *MEAS* oder Hotkey *MEAS*

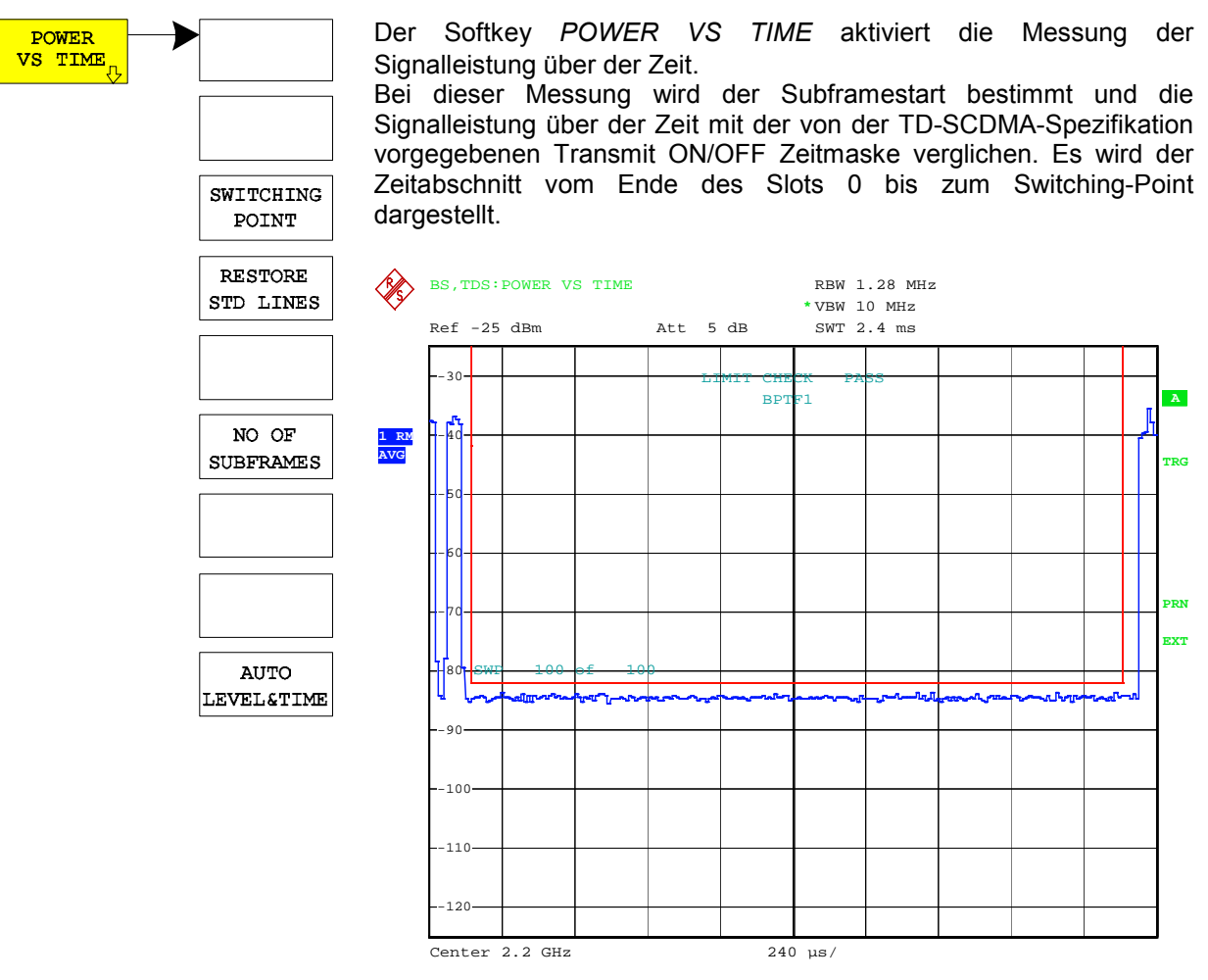

Bild 5-5 Messung der Signalleistung über der Zeit

Der Softkey aktiviert die Betriebsart SPECTRUM mit definierten Einstellungen:

| Folgende benutzerspezifische  | Einstellungen werden nicht geändert, so dass die |
|-------------------------------|--------------------------------------------------|
| Anpassung an das Messobjekt e | erhalten bleibt:                                 |
| Reference Level + Rev         | v Level Offset                                   |
| Center Frequency + Fr         | requency Offset                                  |
| Input Attenuation + Mix       | xer Level                                        |
| SWEEP TIME                    | 2.4 ms                                           |
| RBW                           | 1.28 MHz RRC                                     |
| VBW                           | 10 MHz                                           |
| DETECTOR                      | RMS                                              |
| TRIGGER                       | EXTERN                                           |

IEC-Bus-Befehl: :CONFigure:CDPower:MEASurement PVTime

**Ergebnisabfrage**: :CALCulate<1>:LIMit<1>:FAIL?

## Konfiguration der TD-SCDMA-Messungen

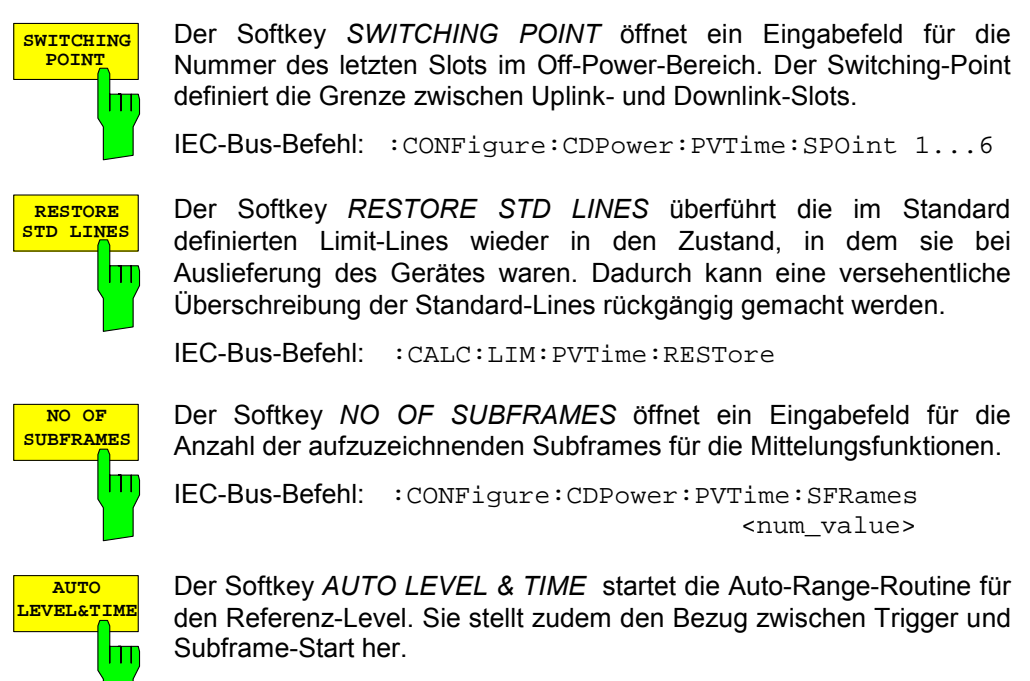

IEC-Bus-Befehl: :[SENSe:]POWer:ACHannel:AUTO:LTIMe

## Signalstatistik

#### Taste MEAS oder Hotkey MEAS

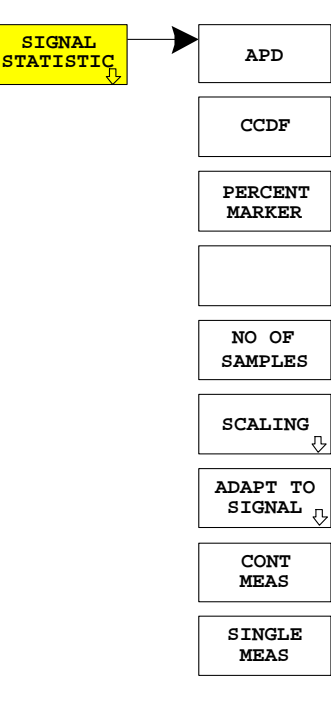

Der Softkey *SIGNAL STATISTIC* startet eine Messung der Verteilungsfunktion der Signalamplituden (Complementary Cumulative Distribution Function). Die Messung kann mit Hilfe der Softkeys des Menüs auf Amplitude Power Distribution (APD) umgeschaltet werden.

Für diese Messung wird kontinuierlich ein Signalausschnitt einer einstellbaren Länge im Zero-Span aufgezeichnet und die Verteilung der Signalamplituden ausgewertet. Die Aufnahme-Länge sowie der Darstellbereich der CCDF können mit Hilfe der Softkeys des Menüs eingestellt werden. Die Amplitudenverteilung wird logarithmisch in Prozent der Überschreitung eines bestimmten Pegels aufgetragen, beginnend beim Mittelwert der Signalamplituden.

Zusätzlich wird der Crest-Faktor, also die Differenz zwischen Maximalwert und Mittelwert der Leistung in dB ausgegeben.

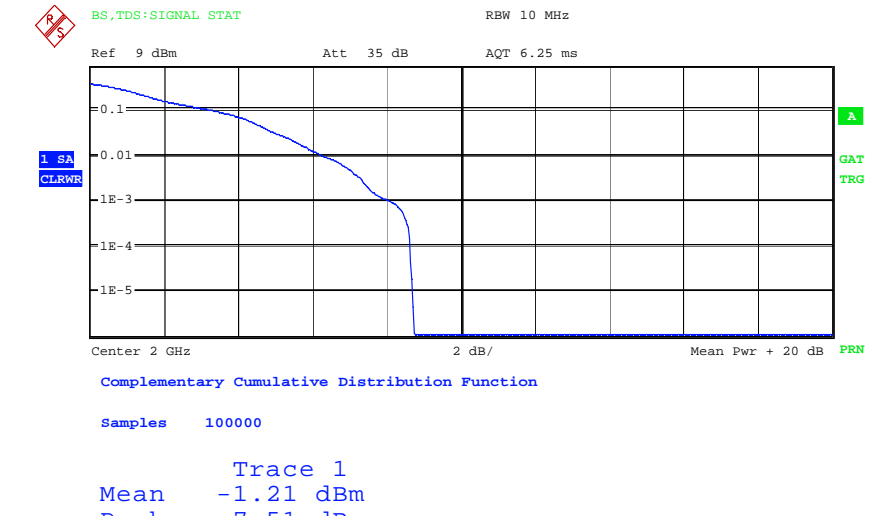

Peak 7.51 dBm Crest 8.71 dB

Bild 5-6 CCDF des TD-SCDMA-Signals.

Der Softkey aktiviert die Betriebsart SPECTRUM mit vordefinierten Einstellungen:

| Folgende benutzerspezifische<br>Anpassung an das Messobjekt e | Einstellungen<br>rhalten bleibt: | werden | nicht | geändert, | so | dass | die |
|---------------------------------------------------------------|----------------------------------|--------|-------|-----------|----|------|-----|
| Reference Level -                                             | Rev Level Of                     | fset   |       |           |    |      |     |
| Center Frequency                                              | + Frequency                      | Offset |       |           |    |      |     |
| Input Attenuation                                             | + Mixer Level                    |        |       |           |    |      |     |
| CCDF                                                          | ON                               |        |       |           |    |      |     |
| RBW                                                           | 10 MHz                           |        |       |           |    |      |     |
| DETECTOR                                                      | SAMPLE                           |        |       |           |    |      |     |
| TRIGGER                                                       | EXTERN                           |        |       |           |    |      |     |

Ausgehend von dieser Einstellung kann der Analysator in allen Funktionen, die er in der Betriebsart SPECTRUM bietet, bedient werden, d.h. alle Messparameter können an die Erfordernisse der spezifischen Messung angepasst werden.

IEC-Bus-Befehl: :CONFigure:CDPower:MEASurement CCDF
oder
:CALCulate:STATistics:CCDF ON

**Ergebnisabfrage**: :CALCulate:MARKer:X?

:CALCulate:STATistics:RESults? MEAN | PEAK |CFActor | ALL

- MEAN mittlere (RMS) im Beobachtungszeitraum gemessene Leistung in dBm PEAK im Beobachtungszeitraum gemessene Spitzenleistung in dBm
- CFACtor ermittelter CREST-Faktor (= Verhältnis von Spitzenleistung zu mittlerer Leistung) in dB
- ALL Ergebnisse aller drei genannten Messungen, durch Komma getrennt: <mean pow>, <peak pow>, <crest factor>

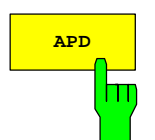

Der Softkey *APD ON/OFF* schaltet die Amplituden-Wahrscheinlichkeitsverteilungsfunktion ein.

IEC-Bus-Befehl: :CALC:STAT:APD ON

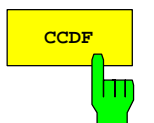

Der Softkey *CCDF ON/OFF* schaltet die komplementäre Verteilungsfunktion (Complementary Cumulative Distribution Function) ein.

IEC-Bus-Befehl: :CALC:STAT:CCDF ON

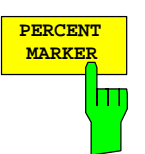

Bei aktiver CCDF-Funktion erlaubt der Softkey *PERCENT MARKER* die Positionierung von Marker 1 durch Eingabe einer gesuchten Wahrscheinlichkeit. Damit lässt sich auf einfache Weise die Leistung ermitteln, die mit einer vorgegebenen Wahrscheinlichkeit überschritten wird.

Ist Marker 1 ausgeschaltet, so wird er automatisch eingeschaltet.

IEC-Bus-Befehl: :CALC:MARK:Y:PERC 0...100%

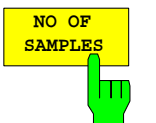

Der Softkey *NO OF SAMPLES* stellt die Anzahl der Leistungsmesswerte ein, die für die Verteilungsmessfunktion zu berücksichtigen sind.

*Hinweis:* Die Gesamtmesszeit wird sowohl von der gewählten Anzahl der Messungen als auch von der für die Messung gewählten Auflösebandbreite beeinflusst, da sich die Auflösebandbreite direkt auf die Messgeschwindigkeit auswirkt.

IEC-Bus-Befehl: :CALC:STAT:NSAM <value>

## FS-K76

## Konfiguration der TD-SCDMA-Messungen

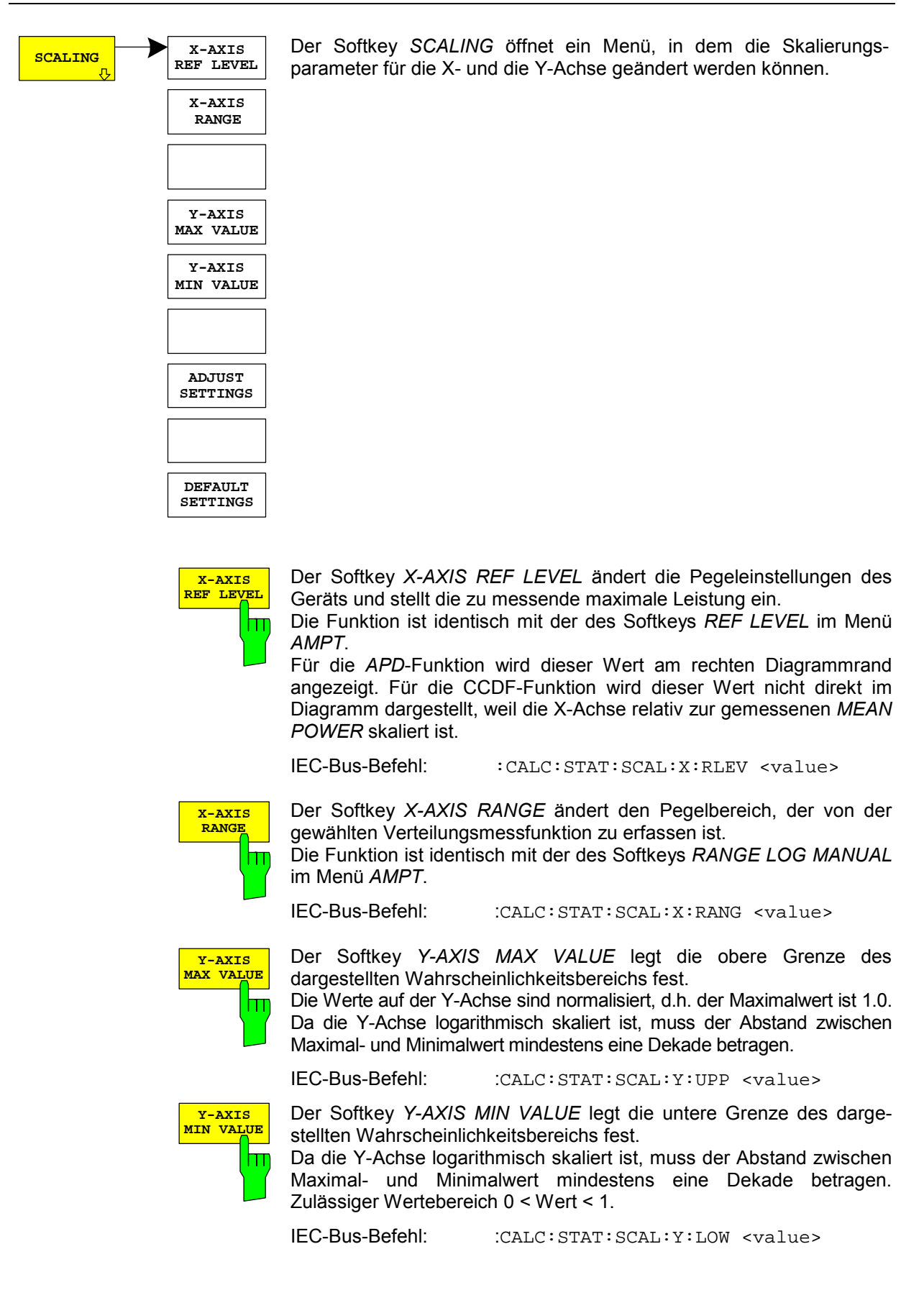

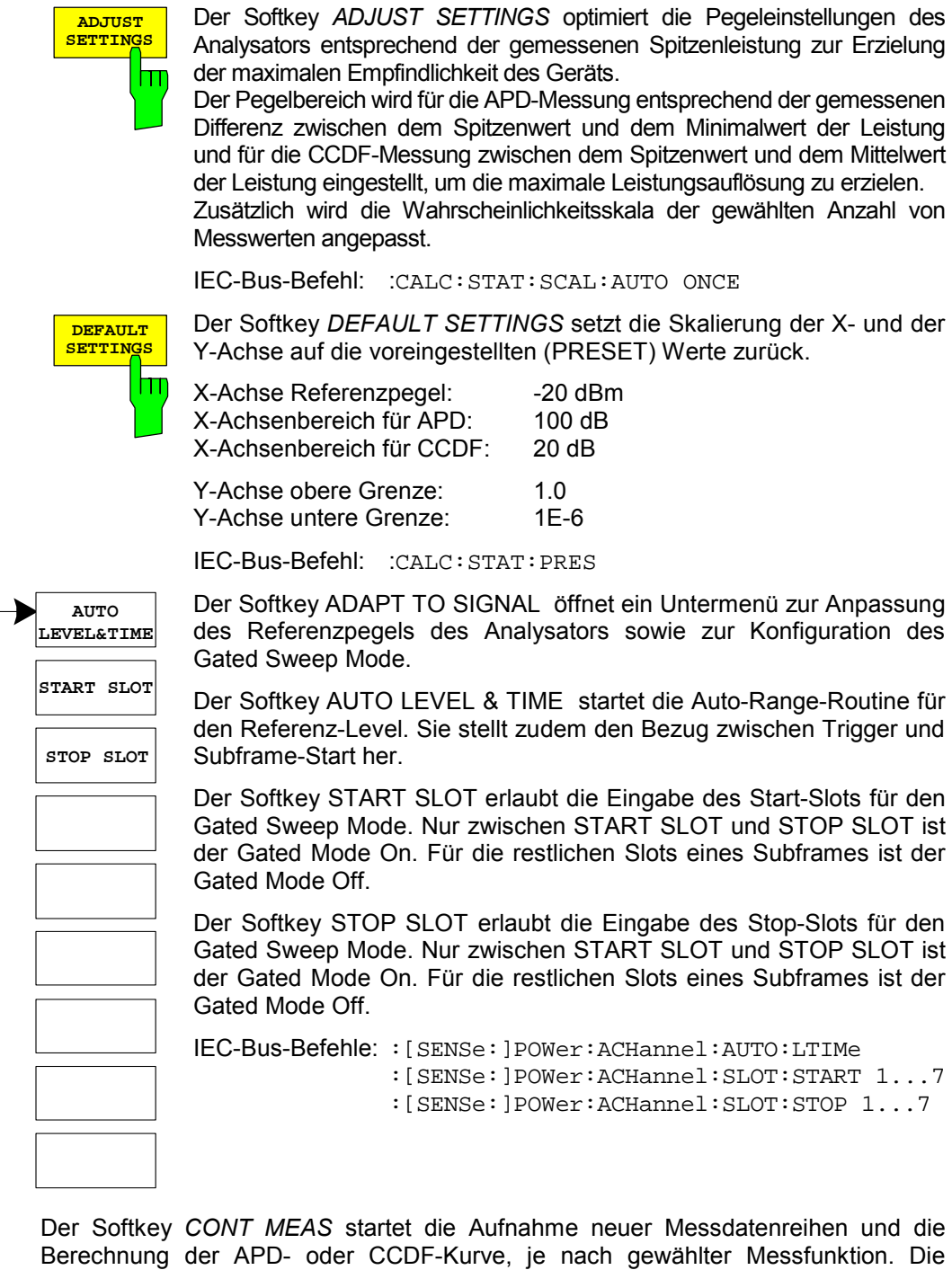

Der Softkey *CONT MEAS* startet die Aufnahme neuer Messdatenreihen und die Berechnung der APD- oder CCDF-Kurve, je nach gewählter Messfunktion. Die nächste Messung wird automatisch gestartet sobald die angezeigte Anzahl der Messwerte erreicht wurde ("<u>CONT</u>inuous <u>MEAS</u>urement").

IEC-Bus-Befehl: :INIT:CONT ON; :INIT:IMM

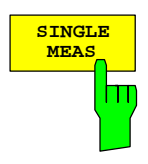

Der Softkey *SINGLE MEAS* startet die Aufnahme einer neuen Messdatenreihe und die Berechnung der APD- oder CCDF-Kurve, je nach gewählter Messfunktion. Die Messung endet nach Erreichen der angezeigten Anzahl von Messwerten.

IEC-Bus-Befehl: :INIT:CONT OFF; :INIT:IMM

П

ADAPT TO

SIGNAL

## Code-Domain-Messungen an TD-SCDMA-Signalen

Die Applikations-Firmware R&S FS-K76 stellt einen Code-Domain-Analyzer zur Verfügung. Mit dessen Hilfe können die in der TD-SCDMA-Spezifikation geforderten Messungen bezüglich der Leistung der einzelnen Codes bzw. Code-Kanäle (gebündelte Codes) durchgeführt werden. Zusätzlich werden die Modulationsqualität (EVM und RHO-Faktor), Frequenz- und Chiptaktfehler sowie Peak-Code-Domain-Error ermittelt. Auch Constellation-Auswertungen und Bitstream-Auswertungen stehen zur Verfügung. Bei Verwendung eines externen Triggersignals wird die Trigger-to-Subframe-Zeit ermittelt. Die Anzahl der beobachteten Slots ist über den Softkey *CAPTURE LENGTH* einstellbar.

Grundsätzlich lassen sich für die Auswertungen folgende Ergebnisklassen unterscheiden:

- Ergebnisse, die das Gesamtsignal über die gesamte Beobachtungszeitdauer (alle Slots) berücksichtigen
- Ergebnisse, die das Gesamtsignal über einen Slot berücksichtigen
- Ergebnisse, die einen Kanal über die gesamte Beobachtungszeitdauer (alle Slots) berücksichtigen
- Ergebnisse, die einen Kanal über einen Slot berücksichtigen

Die Auswertungen des Code-Domain-Analyzers werden im Split Screen vorgenommen. Hierbei ist der Bildschirm in 2 Hälften unterteilt.

Im oberen Screen (Screen A) werden Auswertungen angezeigt, die über die Codes variieren. Im unteren Screen (Screen B) werden alle anderen Auswertungen dargestellt.

| Auswertung im Screen A  | alle Kanäle  | ein Kanal | alle Slots | ein Slot     |
|-------------------------|--------------|-----------|------------|--------------|
| Code-Domain-Power       | $\checkmark$ |           |            | $\checkmark$ |
| Code-Domain-Error-Power | ~            |           |            | $\checkmark$ |
| Kanaltabelle            | $\checkmark$ |           |            | $\checkmark$ |

Tabelle 5-9 Auswertungen im Screen A

Tabelle 5-10 Auswertungen im Screen B

| Auswertung im Screen B              | alle Kanäle | ein Kanal | alle Slots | ein Slot     |
|-------------------------------------|-------------|-----------|------------|--------------|
| Result Summary                      | ~           | ✓         | ✓          | ✓            |
| Power versus Slot                   |             | ✓         | √          |              |
| Power versus Symbol                 |             | ✓         |            | √            |
| Composite EVM (Modulation Accuracy) | ✓           |           | √          |              |
| Composite Constellation             | ✓           |           |            | ✓            |
| Peak-Code-Domain-Error              | ✓           |           | ✓          |              |
| Symbol Constellation                |             | ✓         |            | ✓            |
| Symbol EVM                          |             | ✓         |            | ✓            |
| Bitstream                           |             | ✓         |            | $\checkmark$ |

Abhängig von der Symbolrate eines Code-Kanals besitzt dieser einen unterschiedlichen Spreading-Faktor und eine unterschiedliche Anzahl an Symbolen pro Slot. Der Zusammenhang ist in der folgenden Tabelle sichtbar.

| Spreading Faktor | Symbole pro Slot | Datenrate [kbps] QPSK | Datenrate [kbps] 8PSK |
|------------------|------------------|-----------------------|-----------------------|
| 16               | 44               | 17.6                  | 26.4                  |
| 8                | 88               | 35.2                  | 52.8                  |
| 4                | 176              | 70.4                  | 105.6                 |
| 2                | 352              | 140.8                 | 211.2                 |
| 1                | 704              | 281.6                 | 422.4                 |

Tabelle 5-11 Zusammenhang zwischen Spreading-Faktor und Symbolanzahl sowie der Datenrate

Die Datenraten in der Tabelle ergeben sich aus der Bitanzahl pro Slot bezogen auf eine Subframe-Länge von 5 ms. Bei Auswertungen im unteren Screen, die auf der x-Achse Symbole auftragen, variiert die maximale Anzahl der Symbole abhängig von der Symbolrate des selektierten Code-Kanals. Mit Hilfe des Softkey *SELECT CHANNEL* und *SELECT SLOT* lässt sich der Code-Kanal und der Slot

auswählen, zu denen ein Ergebnis dargestellt werden soll. Es ist zum Beispiel der Code-Kanal 1.16 (Code Nummer 1 zum Spreading Faktor 16) und der Slot 2 ausgewählt. Im Screen A ist die Auswertung Code-Domain-Power und im Screen B die Symbol-EVM-Auswertung aktiv. Somit wird im Screen A die Code-Domain-Power Auswertung von Slot 2 dargestellt. Hierbei ist der Code-Kanal 1.16 selektiert in roter Farbe dargestellt. In der unteren Bildschirmhälfte ist die Symbol EVM Auswertung des Code-Kanals 1.16 im Slot 2 mit entsprechend 44 Werten zu sehen.

Der Code-Domain-Analyzer kann in zwei Modi betrieben werden. Im CODE CHAN AUTOSEARCH Modus führt er eine automatische Suche nach aktiven Kanälen im gesamten Code-Raum durch. Im anderen Modus CODE CHAN PREDEFINED wird dem Benutzer die Möglichkeit gegeben, die aktiven Code-Kanäle eines beliebigen Slots über wähl- und editierbare Tabellen selbst zu bestimmen. Die automatische Kanalsuche wird dann im eingestellten Slot durch diese Benutzereingabe ersetzt.

Der Code-Domain-Analyzer erfordert einen aktiven Kanal 1.16 (z.B. P-CCPCH1) und eine gültige Midamble in Slot 0 zur Synchronisation. Die Parameter SCRAMBLING CODE und MA SHIFTS CELL müssen mit dem Sender übereinstimmen.

# Darstellung der Auswertungen - RESULTS

# Hotkey RESULTS oder Hotkey MEAS und danach Softkey CODE DOM ANALYZER

| RESULTS | CODE DOM<br>POWER  | CHANNEL<br>TABLE   | Der Hotkey RESULT<br>Auswahl der Auswei<br>dabei die wichtigst<br>schnellen Zugriff ang | <i>ΓS</i> öffnet das Untermenü zur<br>rtung. Im Hauptmenü werden<br>en Auswertungen für einen<br>eboten, im Seitenmenü stehen |  |  |  |  |
|---------|--------------------|--------------------|-----------------------------------------------------------------------------------------|----------------------------------------------------------------------------------------------------|--|--|--|--|
|         | ERROR              | CONST              | weiterführende Auswertungen zur Verfügung.                                              |                                                                                                    |  |  |  |  |
|         | COMPOSITE          | SYMBOL<br>EVM      | Folgende Auswertungen stehen zur Auswahl:                                               |                                                                                                    |  |  |  |  |
|         | PK CODE<br>DOM ERR | BITSTREAM          | CODE DOM POWER                                                                          | Code-Domain-Power-Auswer-<br>tung, abhängig vom Softkey<br>CODE PWR ABS/REL in rela-<br>tiver oder absoluter Skalierung       |  |  |  |  |
|         | POWER<br>VS SLOT   | COMPOSITE<br>CONST | CODE DOM ERROR                                                                          | Code-Domain-Error-Power-<br>Auswertung                                                                                        |  |  |  |  |
|         | RESULT<br>SUMMARY  | POWER<br>VS SYMBOL | COMPOSITE EVM                                                                           | Error-Vector-Magnitude -<br>Auswertung für jeden Slot                                                                         |  |  |  |  |
|         | SELECT<br>CHANNEL  | SELECT<br>CHANNEL  | PEAK CODE DOMAIN                                                                        | I ERR<br>Maximum der Code-Domain-<br>Error-Power-Auswertung für                                                               |  |  |  |  |
|         | SELECT<br>SLOT     | SELECT<br>SLOT     |                                                                                         | Leistung des gewählten Kanal:                                                                                                 |  |  |  |  |
|         | ADJUST<br>REF LVL  | ADJUST<br>REF LVL  |                                                                                         | über alle Slots, abhängig vom<br>Softkey CODE PWR ABS/REL<br>in relativer oder absoluter<br>Skalierung                        |  |  |  |  |
|         | V                  | N N                | RESULT SUMMARY                                                                          | Tabellarische Ergebnisse                                                                                                    |  |  |  |  |
|         |                    |                    | CHANNEL TABLE                                                                           | Kanalbelegungstabelle in Code<br>Order oder Midamble Order                                                                    |  |  |  |  |
|         |                    |                    | SYMBOL CONST                                                                            | Symbol-Constellation-<br>Auswertung                                                                                           |  |  |  |  |
|         |                    |                    | SYMBOL EVM                                                                              | Error-Vector-Magnitude-Auswer-<br>tung für jedes Symbol eines Slots                                                           |  |  |  |  |
|         |                    |                    | BITSTREAM                                                                               | Darstellung der entschiedenen<br>Bits                                                                                         |  |  |  |  |
|         |                    |                    | COMPOSITE CONST                                                                         | Composite Constellation-Aus-<br>wertung                                                                                       |  |  |  |  |
|         |                    |                    | POWER VS SYMBOL                                                                         | Leistung des gewählten Kanals<br>und des gewählten Slots über<br>alle Symbole                                                 |  |  |  |  |
|         |                    |                    | Über die Eingabe einer<br>CHANNEL) kann ein<br>POWER VS SLOT, S<br>BITSTREAMund POWE    | Kanalnummer (Softkey SELECT<br>Kanal für die Auswertungen<br>YMBOL CONST, SYMBOL EVM,<br>ER VS SYMBOL selektiert werden.      |  |  |  |  |

Über den Softkey SELECT SLOT kann ein Slot für die Auswertungen CODE DOM POWER, CODE ERROR, CHANNEL TABLE, SYMB CONST, SYMBOL EVM, BITSTREAM und POWER VS SYMBOL selektiert werden.

Mit Hilfe von *ADJUST REF LVL* kann eine optimale Anpassung des Referenzpegels des Gerätes an den Signalpegel erreicht werden.

| Folgende benutzerspezifische Einstellungen werden nicht geändert, |  |  |  |  |  |  |  |
|-------------------------------------------------------------------|--|--|--|--|--|--|--|
| so dass die Anpassung an das Messobjekt erhalten bleibt:          |  |  |  |  |  |  |  |
| Reference Level + Rev Level Offset                                |  |  |  |  |  |  |  |
| Center Frequency + Frequency Offset                               |  |  |  |  |  |  |  |
| Input Attenuation + Mixer Level                                   |  |  |  |  |  |  |  |
| Folgende benutzerspezifische Einstellungen werden wie folgt       |  |  |  |  |  |  |  |
| überführt:                                                        |  |  |  |  |  |  |  |
| Externe Triggerguelle bleibt erhalten, alle anderen               |  |  |  |  |  |  |  |
| Triggerguellen resultieren in den Free Run Modus.                 |  |  |  |  |  |  |  |
| Zusätzliche Triggereinstellungen bleiben erhalten.                |  |  |  |  |  |  |  |
|                                                                   |  |  |  |  |  |  |  |

Oberhalb des Diagramms werden die wichtigsten Messeinstellungen, die den Darstellungen zugrunde liegen, zusammengefasst aufgeführt:

| BS, | TDS | :CODE | POWER |    |         |     | DR   | 17.6 | kbps |
|-----|-----|-------|-------|----|---------|-----|------|------|------|
|     |     |       |       |    |         |     | Chan |      | 1.16 |
| dB  | TOT |       |       | CF | 2.01000 | GHz | Slot |      | 0    |

#### Bild 5-7 Funktionsfelder der Diagramme

| Dabei bed  | euten                                                 |                 |                    |                            |             |
|------------|-------------------------------------------------------|-----------------|--------------------|----------------------------|-------------|
| 1. Spalte: | Mobilfunksystem (Basisstation TD-SCDMA)               |                 | BS,TD              | S                          |             |
|            | Name der gewählten Auswertung:<br>(Leerzeile)         | z.B.            | CODE 1             | POWER                      |             |
|            | Einheit der y-Achse                                   | z.B.<br>Leistun | db to:<br>g zur Ge | r für relati<br>esamtleist | ive<br>tung |
| 2. Spalte: | (Leerzeile)<br>(Leerzeile)                            |                 |                    |                            |             |
|            | Mittenfrequenz des Signals:                           | z.B.            | CF 2.              | 01000 GI                   | Hz          |
| 3. Spalte: | Datenrate des ausgewählten Kanals :                   | z.B.            | DR :               | 17.6 kb                    | ps          |
|            | Code-Nummer und Spreading-Faktor des gewählten Kanals | :z.B.           | Chan               | 1.1                        | 16          |
|            | Nummer des ausgewerteten Slots:                       |                 | Slot               |                            | 0           |

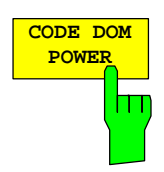

Der Softkey CODE DOM POWER wählt die Auswertung der Code-Domain-Power (CDP) aus.

Bei der Code-Domain-Power-Auswertung wird das Gesamtsignal über genau einen Slot berücksichtigt. Die Leistungen der einzelnen Codes werden bestimmt und in einem Diagramm aufgetragen. Bei diesem Diagramm ist die x-Achse die Code-Nummer und die y-Achse eine logarithmische Pegelachse. Die Anzahl der Codes entspricht dem maximalen Spreading-Faktor 16. Der auszuwertende Slot ist über den Softkey *SELECT SLOT* einstellbar.

Über den Softkey *CODE PWR ABS/REL* kann zwischen absoluter und relativer Leistungsangabe umgeschaltet werden. Bei der relativen Leistungsangabe wird die Codeleistung auf die mittlere Gesamtleistung der Datenfelder des ausgewählten Slots bezogen. Die Einheit der y-Achse ist dementsprechend dBm bei absoluter und dB TOT bei relativer Auswertung.

Die Leistungen der aktiven und der nicht belegten Kanäle werden farblich unterschiedlich dargestellt. Folgende Farbgebungen sind definiert:

- gelb aktiver Kanal
- cyan unbelegt
- rot selektierter Kanal

Als aktiv wird ein Kanal im Modus *CODE CHAN AUTOSEARCH* (automatischer Kanal-Such-Modus) dann bezeichnet, wenn die vom Benutzer eingegebene relative Mindestleistung (siehe Softkey INACT CHAN THRESHOLD) überschritten wird und ein ausreichendes Signal- zu Rauschverhältnis vorliegt. Im Modus *CODE CHAN PREDEFINED* wird jeder in der vom Benutzer definierten Kanaltabelle enthaltene Code-Kanal als aktiv gekennzeichnet.

Die Ergebnisse der Code-Domain-Power Auswertung werden nach aufsteigenden Codenummern sortiert und dargestellt. Alle Codes werden für die Sortierung auf den Spreading Faktor 16 projiziert. So liegt z.B. der Kanal 2.8 zwischen den Kanälen 3.16 und 6.16.

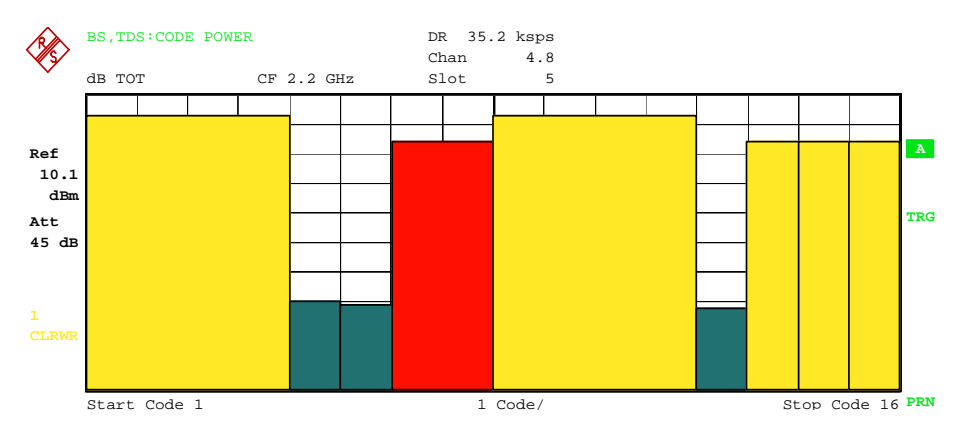

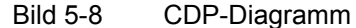

Über die Eingabe einer Kanalnummer (siehe Softkey SELECT CHANNEL) kann ein Kanal für weiterführende Darstellungen markiert werden. Die Codes dieses Kanals werden in roter Farbe dargestellt.

Die Anwahl weiterführender Auswertungen (z.B. *SYMBOL CONSTELLATION*) für nicht belegte Codes ist möglich, aber nicht sinnvoll, da die Ergebnisse keine Gültigkeit besitzen.

IEC-Bus-Befehl: :CALCulate<1>:FEED "XPOW:CDP:RAT" (relative) :CALCulate<1>:FEED "XPOW:CDP" (absolute)

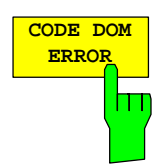

Der Softkey *CODE DOM ERROR* selektiert die Auswertung der Code-Domain-Error-Power (CDEP).

Die Code-Domain-Error-Power-Messung gibt die Differenz der Leistungen zwischen gemessenen und ideal erzeugtem Referenzsignal für jeden Code in dB aus. Da es sich um eine Fehlerleistung handelt, können mit dieser Auswertung auf einen Blick aktive und inaktive Kanäle gemeinsam beurteilt werden. Die Analyse wird ausschließlich im Spreading-Faktor 16 durchgeführt.

Bei der Code-Domain-Error-Power-Auswertung wird das Gesamtsignal über genau einen Slot berücksichtigt und die Fehlerleistungen der einzelnen Codes bestimmt und in einem Diagramm aufgetragen. Bei diesem Diagramm ist die x-Achse die Code Nummer und die y-Achse ist eine logarithmische Pegelachse in der Einheit dB. Die Anzahl der Codes auf der x-Achse entspricht dem maximalen Spreading-Faktor 16. Der auszuwertende Slot ist über den Softkey *SELECT SLOT* einstellbar.

Die Leistungen der aktiven und der nicht belegten Kanäle werden farblich unterschiedlich dargestellt. Folgende Farbgebungen sind definiert:

- gelb aktiver Kanal
- cyan unbelegt
- rot selektierter Kanal

Als aktiv wird ein Kanal im Modus *CODE CHAN AUTOSEARCH* (automatischer Kanal-Such-Modus) dann bezeichnet, wenn die vom Benutzer eingegebene relative Mindestleistung (siehe Softkey *INACT CHAN THRESHOLD*) überschritten wird und ein ausreichendes Signal- zu Rauschverhältnis vorliegt. Im Modus *CODE CHAN PREDEFINED* wird jeder in der vom Benutzer definierten Kanaltabelle enthaltene Code-Kanal als aktiv gekennzeichnet.

Die Ergebnisse der Code-Domain-Error-Power Auswertung werden nach aufsteigenden Codenummern im Spreading-Faktor 16 sortiert und dargestellt.

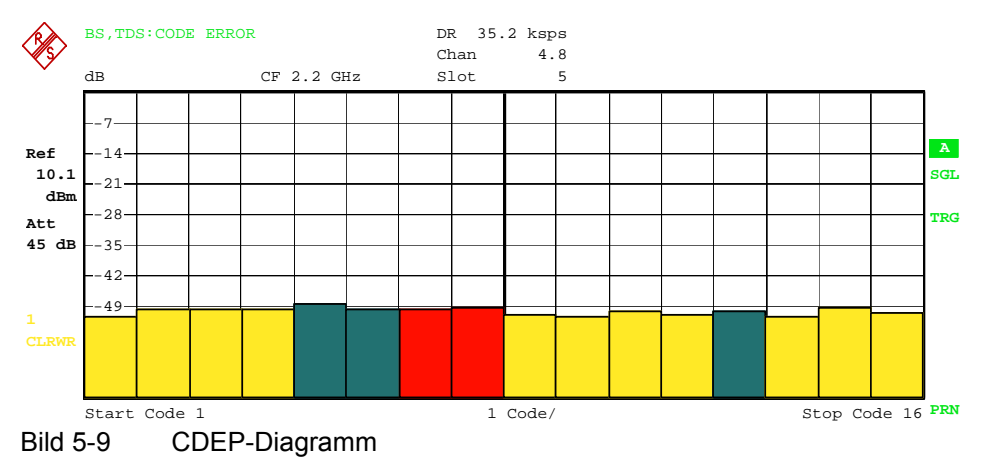

Über die Eingabe einer Kanalnummer (siehe Softkey SELECT CHANNEL) kann ein Kanal für weiterführende Darstellungen markiert werden. Die Codes dieses Kanals werden in roter Farbe dargestellt.

IEC-Bus-Befehl: :CALCulate1:FEED "XPOW:CDEP"

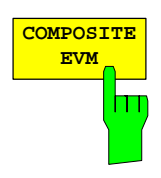

Der Softkey *COMPOSITE EVM* wählt die Auswertung der Error-Vector-Magnitude (EVM) über das Gesamtsignal (Modulation Accuracy).

Bei der Composite-EVM-Messung wird die Quadratwurzel aus dem Fehlerquadrat zwischen den Real- und Imaginärteilen des Messsignals und eines ideal erzeugten Referenzsignals ermittelt und auf die Quadratwurzel der mittleren Leistung des Referenzsignals normiert.

Das Messergebnis besteht aus einem Composite-EVM-Messwert pro Slot. Die

Anzahl der Slots ist über den Softkey CAPTURE LENGTH einstellbar. Demnach berücksichtigt die Composite-EVM-Auswertung das Gesamtsignal über die gesamte Beobachtungszeitdauer. Für inaktive Slots wird kein EVM-Wert ausgegeben, da keine Referenzleistung vorhanden ist.

Für die Erzeugung des idealen Referenzsignals werden nur die als aktiv erkannten Kanäle genutzt. Im Falle eines Kanals, der z.B. auf Grund geringer Leistung nicht als aktiv erkannt wird, ist die Differenz zwischen Mess- und Referenzsignal und der Composite-EVM daher sehr hoch (siehe Abbildung).

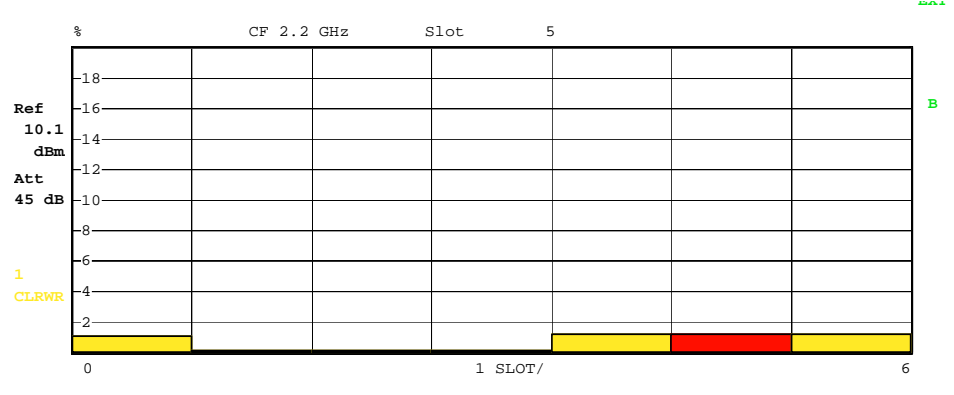

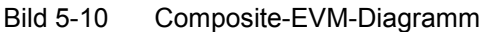

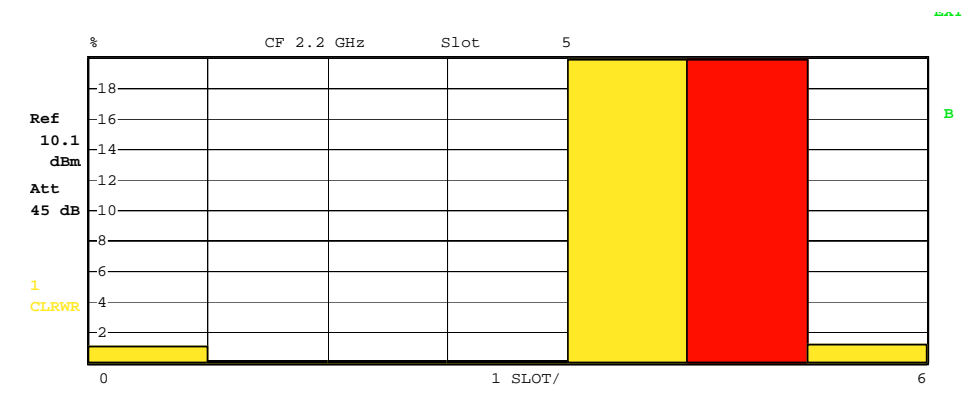

Bild 5-11 Composite-EVM-Diagramm bei nicht erkannten Kanälen

Analog zur Auswahl eines Code-Kanals im CDP- oder CDEP-Diagramm besteht im Composite-EVM-Diagramm die Möglichkeit, einen Slot zu markieren. Die Markierung erfolgt durch Eingabe der Slot-Nummer (siehe Softkey *SELECT SLOT*). Der gewählte Slot wird als roter Balken dargestellt.

**IEC-Bus-Befehl**: :CALCulate<2>:FEED "XTIM:CDP:MACCuracy"

Der Softkey *PK CODE DOM ERR* selektiert die Auswertung Peak-Code-Domain-Error.

Die Peak-Code-Domain-Error-Messung gibt für jeden Slot das Maximum der Code-Domain-Error-Power-Messung aus. Diese ermittelt die Differenz der Leistungen zwischen gemessenen und ideal erzeugtem Referenzsignal für jeden Code in dB. Die Analyse wird ausschließlich im Spreading-Faktor 16 durchgeführt.

Das Messergebnis besteht aus einem numerischen Wert pro Slot für den Peak-Code-Domain-Error. Die Anzahl der Slots ist über den Softkey *CAPTURE LENGTH* einstellbar. Demnach berücksichtigt die Peak-Code-Domain-Error-Auswertung das Gesamtsignal über die gesamte Beobachtungszeitdauer. Für inaktive Slots wird kein Peak-Code-Domain-Error-Wert ausgegeben, da keine Referenzleistung vorhanden ist.

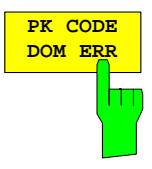

Für die Erzeugung des idealen Referenzsignals für Peak-Code-Domain-Error werden nur die als aktiv erkannten Kanäle genutzt. Wenn ein belegter Code auf Grund geringer Leistung nicht als aktiv erkannt wird, ist die Differenz zwischen Mess- und Referenzsignal sehr hoch. Die R&S FS-K76 zeigt daher einen zu hohen Peak-Code-Domain-Error an (siehe Abbildung).

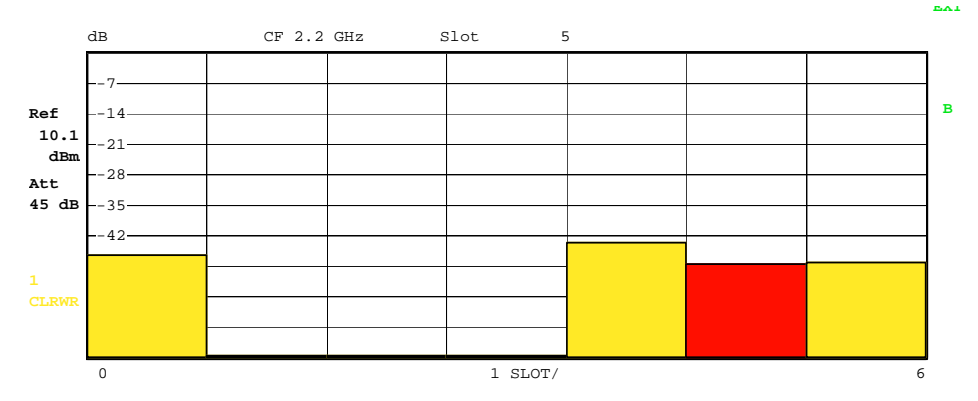

Bild 5-12 Peak-Code-Domain-Error-Diagramm

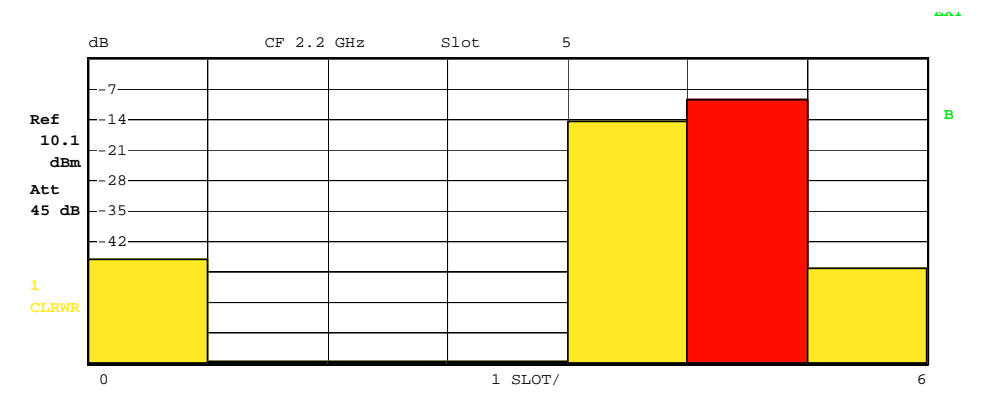

Bild 5-13 Peak-Code-Domain-Error-Diagramm bei nicht erkannten Kanälen.

Analog zur Auswahl eines Code-Kanals im CDP- oder CDEP-Diagramm besteht im Peak-Code-Domain-Error-Diagramm die Möglichkeit, einen Slot zu markieren. Die Markierung erfolgt durch Eingabe der Slot-Nummer (siehe Softkey *SELECT SLOT*). Der gewählte Slot wird als roter Balken dargestellt.

**IEC-Bus-Befehl**: :CALCulate<2>:FEED "XTIM:CDP:ERR:PCDomain"

Der Softkey POWER VS SLOT aktiviert die Power-versus-Slotauswertung.

Dabei erfolgt die Darstellung der Leistung des gewählten Kanals für jeden Slot gemittelt. Über den Softkey *CODE PWR ABS/REL* kann zwischen absoluter und relativer Leistungsangabe umgeschaltet werden. Bei der relativen Leistungsangabe wird die Kanalleistung in jedem Slot auf die mittlere Gesamtleistung der Datenfelder des Slots bezogen. Die Einheit der y-Achse ist dementsprechend dBm bei absoluter und dB TOT bei relativer Auswertung.

#### *Hinweis:* Bei relativer Leistungsangabe wird in inaktiven Slots die Rauschleistung im gewählten Kanal auf die Gesamtrauschleistung normiert. Dadurch ergeben sich auch in inaktiven Slots relative Leistungen von typischerweise -12 dB.

Es wird farblich dargestellt, ob der ausgewählte Kanal in dem jeweiligen Slot aktiv, inaktiv oder Aliasleistung eines anderen Kanals ist. Aliasleistung wird angezeigt, wenn an der Stelle des ausgewählten Kanals ein Kanal mit unterschiedlichem Spreading-Faktor liegt. Folgende Farbgebungen sind definiert:

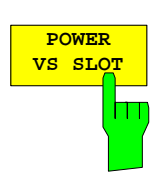

- gelb aktiver Kanal
- cyan unbelegt
- grün Aliasleistung
- rot selektierter Kanal

Das Messergebnis besteht aus einem numerischen Wert pro Slot für den Leistungswert. Die Anzahl der Slots ist über den Softkey *CAPTURE LENGTH* einstellbar. Demnach berücksichtigt die Power-versus-Slotauswertung Auswertung einen Code-Kanal über die gesamte Beobachtungszeitdauer.

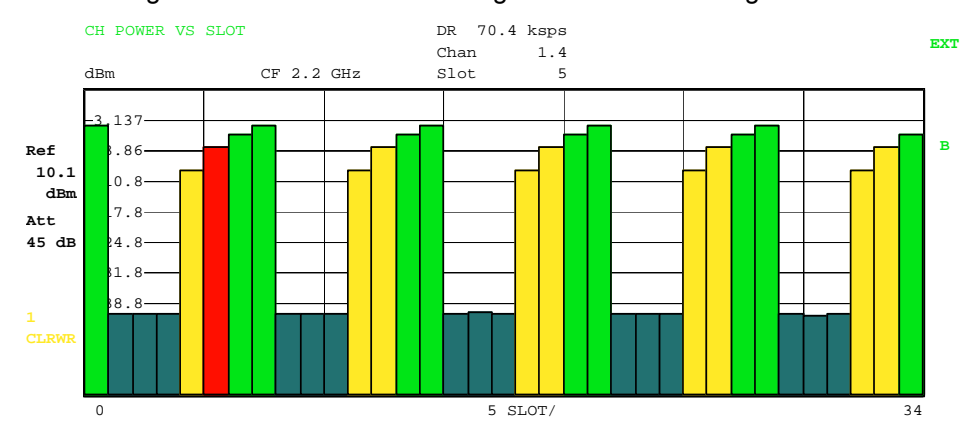

Bild 5-14 Power-versus-Slotdiagramm mit absoluter Leistungsangabe

Analog zur Auswahl eines Code-Kanals im CDP- oder CDEP-Diagramm besteht im Power-versus-Slotdiagramm die Möglichkeit, einen Slot zu markieren. Die Markierung erfolgt durch Eingabe der Slot-Nummer (siehe Softkey *SELECT SLOT*). Der gewählte Slot wird als roter Balken dargestellt.

| :CALCulate<2>:FEED | "XTIM:CDP:PVSLot:RAT"                                                |
|--------------------|----------------------------------------------------------------------|
| (relative)         |                                                                      |
| :CALCulate<2>:FEED | "XTIM:CDP:PVSLot"                                                    |
| (absolute)         |                                                                      |
|                    | :CALCulate<2>:FEED<br>(relative)<br>:CALCulate<2>:FEED<br>(absolute) |

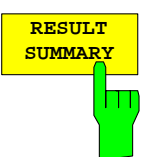

Der Softkey *RESULT SUMMARY* wählt die numerische Auswertung aller Messergebnisse aus. Die Auswertung ist wie folgt untergliedert:

|       | RESULT SUMMARY TABLE |       |              | 6 ksps         |           |      |
|-------|----------------------|-------|--------------|----------------|-----------|------|
|       | CF 2 GHz             |       | Chan<br>Slot | 4              |           |      |
|       | GLOBAL RESULTS       |       |              |                |           |      |
|       | Chip Rate Error      | 1.54  | ppm          | Trg to Frame   | 82        | ns   |
| Ref   | SLOT RESULTS         |       |              |                |           |      |
| 9.00  | P Data               | -1.17 | dBm          | Carr Freq Err  | -2.72     | kHz  |
| dBm   | P D1                 | -1.17 | dBm          | IQ Imbal/Offs  | 0.03/0.22 | %    |
| Att   | P D2                 | -1.17 | dBm          | RHO            | 0.9999    |      |
| 35 dB | P Midamble           | -1.17 | dBm          | Composite EVM  | 1.21      | %    |
|       | Active Channels      | 8     |              | Pk CDE(SF 16)  | -49.30    | dB   |
| _     | CHANNEL RESULTS      |       |              |                |           |      |
|       | Channel.SF           | 1.16  |              | Data Rate      | 17.6      | kbps |
| CLRWR | ChannelPwr Rel       | -9.04 | dB           | ChannelPwr Abs | -10.21    | dBm  |
|       | Symbol EVM           | 0.72  | %rms         | Symbol EVM     | 1.27      | %Pk  |

Bild 5-15 Result Summary

Im ersten Teil werden Messergebnisse ausgegeben, die das Gesamtsignal betreffen:

Chip Rate Error: Gibt den Fehler der Chiprate (1.28 Mcps) in ppm an. Ein hoher Chipraten-Fehler führt zu Symbolfehlern und damit unter Umständen dazu, dass die CDP-Messung keine Synchronisation durchführen kann.

Trg to Frame: Zeitversatz vom Beginn des aufgenommenen Signalausschnitts bis zum Start des ersten Slots. Im Falle einer getriggerten Datenaufnahme entspricht dies dem Zeitversatz Trigger zu Subframestart (+ Triggeroffset). Wenn der Analysator nicht auf das TD-SCDMA-Signal synchronisieren konnte, hat der Wert von Trg to Frame keine Aussagekraft. Ist der Trigger FREE RUN ausgewählt, werden Striche (-.--) angezeigt.

Im zweiten Teil werden Messergebnisse angegeben, die alle Kanäle für den über den Softkey *SELECT SLOT* ausgewählten Slot betreffen:

- P Data: Gesamtleistung der Datenfelder für den selektierten Slot.
- PD1/PD2: Einzelleistungen der Datenfelder 1 und 2 für den selektierten Slot.
- P Midamble: Leistung des Midamble-Feldes für den selektierten Slot.
- Active Channels: Anzahl der aktiven Kanäle für den selektierten Slot.
- Carr Freq Err: Der Frequenzfehler für den ausgewählten Slot. Er repräsentiert die Summe aus dem Frequenzfehler des Analysators und dem des Messobjekts.
- IQ Imbal/Offs: IQ-Imbalance und IQ-DC-Offset.
- RHO: Qualitätsparameter RHO für den selektierten Slot.
- Composite EVM: Error-Vector-Magnitude über das Gesamtsignal im gewählten Slot.
- Pk CDE (SF 16) : Der Peak-Code-Domain-Error im Spreading-Faktor 16 für den selektierten Slot.

Im dritten Teil der RESULT SUMMARY sind die Ergebnisse von Messungen am ausgewählten Kanal im ausgewählten Slot dargestellt.

- Data Rate: Datenrate, abhängig vom Spreading-Faktor und der Modulationsart des Kanals.
- Channel.SF: Nummer des Kanals und sein dazugehöriger Spreading-Faktor.

Channel Power Rel:

Relative Kanalleistung bezogen auf die mittlere Leistung der Datenfelder des gewählten Slots.

Channel Power Abs:

Absolute Kanalleistung.

Symbol EVM: Spitzen- bzw. Mittelwert der EVM für den gewählten Kanal im gewählten Slot.

#### IEC-Bus-Befehl:

:CALCulate<2>:FEED "XTIM:CDP:ERR:SUMM"

:CALCulate<1|2>:MARKer<1>:FUNCtion:CDPower[:BTS]:RESult? SLOT | PDATa | PD1 | PD2 | PMIDamble | RHO| MACCuracy | PCDerror | FERRor | CERRor | TFRame | IQIMBalance | IQOFfset | ACTive | SRATe | CHANnel | SFACtor | CDPRelative | CDPabsolute | EVMRms | EVMPeak

## FS-K76

| CH TABLE<br>CODE<br>CH TABLE<br>MIDAMBLE | Der Softkey <i>CHANNEL TABLE</i> selektiert die Auswertung Kanalbele-<br>gungstabelle.<br>Die Kanalbelegungstabelle kann maximal 32 Einträge enthalten,<br>entsprechend 16 Midambles und 16 Codekanälen. Die Auswertung<br>Kanalbelegungstabelle berücksichtigt das Gesamtsignal über genau<br>einen Slot. Der auszuwertende Slot ist über den Softkey <i>SELECT SLOT</i><br>einstellbar.<br>Als aktiv wird ein Datenkanal im Modus <i>CODE CHAN AUTOSEARCH</i><br>dann bezeichnet, wenn er die Mindestleistung (siehe Softkey <i>INACT</i><br><i>CHAN THRESHOLD</i> ) und ein ausreichendes Signal zu<br>Rauschverhältnis aufweist. Im Modus <i>CODE CHAN PREDEFINED</i><br>werden alle in der vordefinierten Kanaltabelle enthaltenen aktiven<br>Code-Kanäle im gewählten Slot als aktiv gekennzeichnet. |
|------------------------------------------|----------------------------------------------------------------------------------------------------|
| PAGE UP                                  |                                                                                                    |
| PAGE DOWN                                |                                                                                                    |

Über die Softkeys *CH TABLE CODE* und *CH TABLE MIDAMBLE* kann die Sortierung der Kanaltabelle ausgewählt werden.

In der Code Order werden zunächst die Midambles aufgeführt. Die Midambles sind aufsteigend nach ihrem Midamble-Shift sortiert. Ihnen folgen die aktiven Kanäle. Die aktiven Kanäle werden auf den Spreading-Faktor 16 projiziert und nach aufsteigenden Codenummern sortiert.

Zum Schluss werden die inaktiven Kanäle hinzugefügt.

| R           | BS, TDS: CH | ANNEL TAI | з           |      |         |         |          |       |       |     |
|-------------|-------------|-----------|-------------|------|---------|---------|----------|-------|-------|-----|
| $\sqrt{3}$  |             |           |             |      | Chan    | 1.4     |          |       |       |     |
| •           |             |           | CF 15.36 MH | Iz   | Slot    | 5       |          |       |       |     |
|             | Туре        | Chan.SI   | Data Rate   | Mod  | Pwr.Abs | Pwr.Rel | MA.shift | ∆MiD1 | ∆MiD2 |     |
|             |             |           | kbps        | Туре | dBm     | dB      |          | dB    | dB    |     |
| Ref         | Midamble    |           |             |      | -9.51   | -4.78   | 1        | -0.03 | -0.04 | A   |
| 4.00        | Midamble    |           |             |      | -15.53  | -10.80  | 7        | 0.05  | 0.02  |     |
| dBm         | Midamble    |           |             |      | -9.50   | -4.77   | 9        | 0.04  | 0.05  |     |
| Att         | Midamble    |           |             |      | -15.52  | -10.78  | 14       | -0.02 | -0.01 | TRG |
| 35 dB       | Midamble    |           |             |      | -15.54  | -10.80  | 15       | -0.01 | -0.02 |     |
|             | Midamble    |           |             |      | -15.53  | -10.79  | 16       | -0.05 | -0.04 |     |
|             | DPCH        | 1.4       | 70.40       | QPSK | -9.47   | -4.74   | 1        |       |       |     |
| L<br>CL.RWR | DPCH        | 4.8       | 35.20       | QPSK | -15.57  | -10.84  | 7        |       |       |     |
| CLIMIN      | DPCH        | 3.4       | 70.40       | QPSK | -9.55   | -4.82   | 9        |       |       |     |
|             | DPCH        | 14.16     | 17.60       | QPSK | -15.50  | -10.76  | 14       |       |       |     |
|             |             |           |             |      |         |         |          |       |       | PRN |

Bild 5-16 Kanaltabelle in Code Order

In der Midamble Order werden nach jeder Midamble die zugehörigen Codes aufgeführt. Es wird automatisch zwischen Common- und Default Midamble Allocation unterschieden. Die Zuordnung von Codes zu Midambles für diese beiden Fälle kann der TD-SCDMA-Spezifikation entnommen werden. Wenn weder eine Common- noch eine Default Midamble Allocation erkannt wird, erfolgt die Sortierung in der Code Order.

| R     | BS, TDS: CH         | ANNEL TAN | 3         |      |         |         |          |       |               |     |  |  |  |  |
|-------|---------------------|-----------|-----------|------|---------|---------|----------|-------|---------------|-----|--|--|--|--|
| X.    |                     |           |           |      | Chan    | 1.4     |          |       |               |     |  |  |  |  |
| •     | CF 15.36 MHz Slot 5 |           |           |      |         |         |          |       |               |     |  |  |  |  |
|       | Туре                | Chan.SF   | Data Rate | Mod  | Pwr.Abs | Pwr.Rel | MA.shift | ∆MiD1 | $\Delta$ MiD2 |     |  |  |  |  |
|       |                     |           | kbps      | Туре | dBm     | dB      |          | dB    | dB            |     |  |  |  |  |
| Ref   | Midamble            |           |           |      | -9.51   | -4.78   | 1        | -0.04 | -0.04         | A   |  |  |  |  |
| 4.00  | DPCH                | 1.4       | 70.40     | QPSK | -9.47   | -4.74   | 1        |       |               |     |  |  |  |  |
| dBm   | Midamble            |           |           |      | -15.52  | -10.80  | 7        | 0.05  | 0.03          | mpg |  |  |  |  |
| Att   | DPCH                | 4.8       | 35.20     | QPSK | -15.56  | -10.83  | 7        |       |               | IRG |  |  |  |  |
| 35 QB | Midamble            |           |           |      | -9.50   | -4.77   | 9        | 0.04  | 0.05          |     |  |  |  |  |
|       | DPCH                | 3.4       | 70.40     | QPSK | -9.54   | -4.81   | 9        |       |               |     |  |  |  |  |
|       | Midamble            |           |           |      | -15.51  | -10.78  | 14       | -0.03 | -0.01         |     |  |  |  |  |
|       | DPCH                | 14.16     | 17.60     | QPSK | -15.49  | -10.77  | 14       |       |               |     |  |  |  |  |
|       | Midamble            |           |           |      | -15.53  | -10.80  | 15       | -0.01 | -0.02         |     |  |  |  |  |
|       | DPCH                | 15.16     | 17.60     | QPSK | -15.51  | -10.79  | 15       |       |               | ]   |  |  |  |  |
|       |                     |           |           |      |         |         |          |       |               | PRN |  |  |  |  |

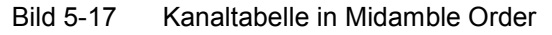

Für die Kanäle werden folgende Parameter durch die CDP-Messung ermittelt:

| Type: | Typ des Kanals (Midamble, DPCH oder Sonderkanal)   |
|-------|----------------------------------------------------|
| Type. | Typ des Rahais (Midambie, Di Ori oder Conderkandi) |

- Chan.SF: Kanalnummer (1 bis Spreading-Faktor) inkl. des Spreading-Faktors des Kanals in der Notation Chan.SF
- Data Rate: Datenrate, mit der der Kanal übertragen wird
- Mod Type: Modulationsverfahren des Kanals (QPSK oder 8PSK)
- Pwr Abs / Pwr Rel:

Angabe der absoluten und relativen (bezogen auf die Gesamtleistung der Datenbereiche) Leistung des Kanals

Ma shift: Der Midamble-Shift. Bei Codekanälen der Midamble-Shift der zugehörigen Midamble, wenn eine Common oder Default Midamble Allocation erkannt wird.

Gemäß der TD-SCDMA-Spezifikation müssen eine Midamble und die ihr zugeordneten Codekanäle die gleiche Leistung aufweisen. Die folgenden beiden Parameter werden angezeigt, falls eine Common- oder Default Midamble Allocation erkannt wird.

- △MiD1: Leistungsoffset zwischen der Midamble und der Summenleistung der ihr zugeordneten Kanäle im Datenfeld 1
- △MiD2: Leistungsoffset zwischen der Midamble und der Summenleistung der ihr zugeordneten Kanäle im Datenfeld 2

Als aktiv wird ein Datenkanal im Modus *CODE CHAN AUTOSEARCH* dann bezeichnet, wenn er die Mindestleistung aufweist (siehe Softkey *INACT CHAN THRESHOLD*) und ein ausreichendes Signal zu Rauschverhältnis aufweist. Im Modus *CODE CHAN PREDEFINED* werden alle in der vordefinierten Kanaltabelle enthaltenen aktiven Code-Kanäle als aktiv gekennzeichnet.

IEC-Bus-Befehle: :CALCulate<1>:FEED "XTIM:CDP:ERR:CTABle" :CONFigure:CDPower:CTABle:ORDer CODE :CONFigure:CDPower:CTABle:ORDer MIDamble

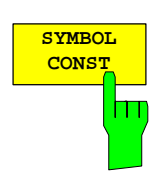

Der Softkey SYMBOL CONST selektiert die Auswertung des Constellation-Diagramms auf Symbolebene. Die Anzeige ist normiert auf die Quadratwurzel der mittleren Symbolleistung.

Die Auswertung der Symbole erfolgt für den gewählten Kanal (Softkey SELECT CHANNEL) und den gewählten Slot (Softkey SELECT SLOT). Somit berücksichtigt diese Auswertung Ergebnisse eines Kanals für einen Slot.

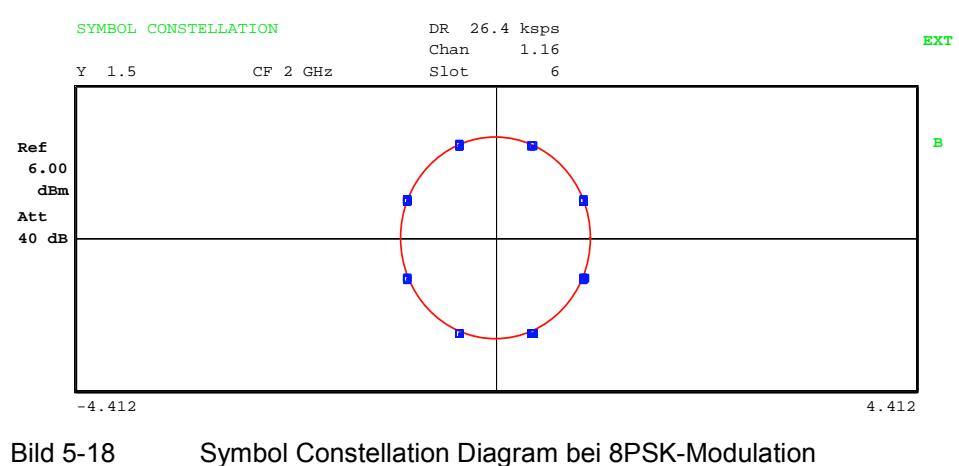

 IEC-Bus-Befehl:
 :CALCulate<2>:FEED "XTIM:CDP:SYMB:CONS"

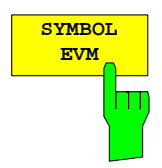

Der Softkey SYMBOL EVM selektiert die Auswertung Symbol Error Vector Magnitude. Die Auswertung der EVM erfolgt für den gewählten Kanal (Softkey SELECT CHANNEL) und den gewählten Slot (Softkey SELECT SLOT). Somit berücksichtigt diese Auswertung Ergebnisse eines Kanals für einen Slot.

Eine Auswertung von Symbol Error Vector Magnitude für nicht belegte Codes ist nicht sinnvoll und liefert ungültige Ergebnisse.

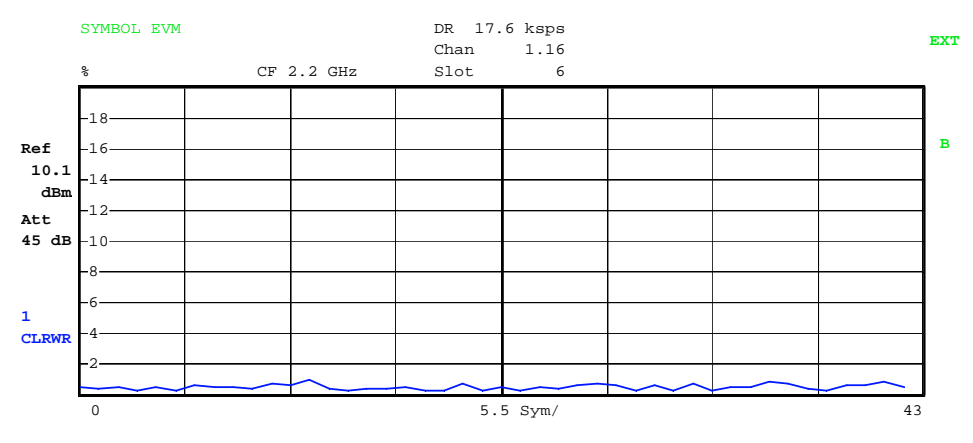

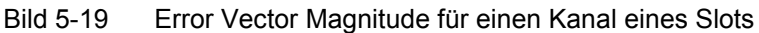

IEC-Bus-Befehl: :CALCulate<2>:FEED "XTIM:CDP:SYMB:EVM"

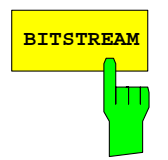

Der Softkey *BITSTREAM* selektiert die Auswertung des Bitstroms aus dem demodulierten Empfangssignal.

Die Auswertung der entschiedenen Bits erfolgt für den gewählten Kanal (Softkey *SELECT CHANNEL*) und den gewählten Slot (Softkey *SELECT SLOT*). Somit berücksichtigt diese Auswertung Ergebnisse eines Kanals für einen Slot.

Abhängig vom Spreading-Faktor des Kanals können in einem Slot minimal 44 bis maximal 704 Symbole enthalten sein. Bei QPSK-modulierten Kanälen besteht ein Symbol immer aus 2 Bits. Bei 8PSK-modulierten Kanälen besteht ein Symbol immer aus 3 Bits. Die Zuordnung von Symbolen zu Bits erfolgt anhand der TD-SCDMA-Spezifikation.

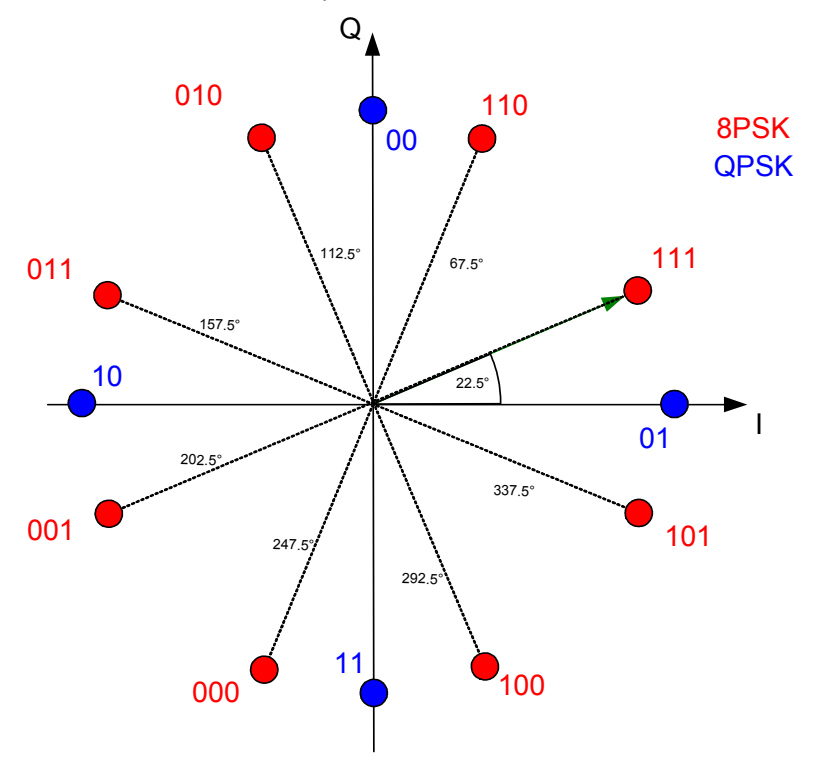

Bild 5-20 Zustandsdiagramm für QPSK und 8PSK inkl. Bitwerten

Der Marker kann dazu verwendet werden, im Bitstream zu scrollen.

|                                    | BITSTREAM     |                   | C                 | F 2.2             | GHz               |                   | DR<br>Cha<br>Slo  | 17.<br>an         | 6 ksp<br>1.1      | 6<br>6            |                   |                   |                   |     |     |            |            | EXT |
|------------------------------------|---------------|-------------------|-------------------|-------------------|-------------------|-------------------|-------------------|-------------------|-------------------|-------------------|-------------------|-------------------|-------------------|-----|-----|------------|------------|-----|
| Ref<br>10.1<br>dBm<br>Att<br>45 dB | 0<br>48<br>96 | 101<br>101<br>011 | 111<br>011<br>100 | 101<br>110<br>110 | 010<br>000<br>000 | 010<br>111<br>001 | 110<br>111<br>111 | 011<br>010<br>110 | 110<br>111<br>110 | 000<br>010<br>101 | 110<br>111<br>001 | 000<br>001<br>010 | 110<br>100<br>111 | 000 | 110 | 101<br>110 | 111<br>001 | в   |

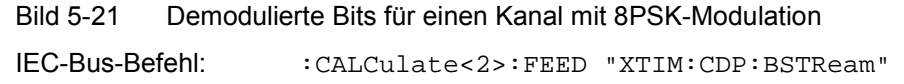

## Konfiguration der TD-SCDMA-Messungen

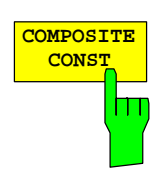

Der Softkey *COMPOSITE CONST* selektiert die Auswertung des Konstellations-Diagramms auf Chip-Ebene.

Bei der COMPOSITE CONST wird das Gesamtsignal über den gewählten Slot (Softkey *SELECT SLOT*) berücksichtigt. Es wird für jeden der 704 Chips der Datenbereiche ein Konstellationspunkt in das Diagramm eingetragen. Die Anzeige ist normiert auf die Quadratwurzel der mittleren Chipleistung.

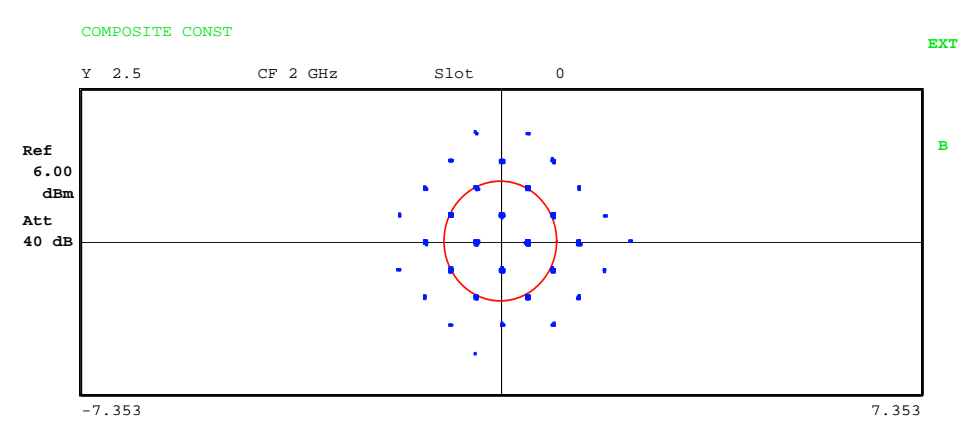

Bild 5-22 Composite Constellation Diagram

**Hinweis:** Wenn im gewählten Slot nur ein Kanal aktiv ist, liegen alle Konstellationspunkte auf dem Einheitskreis und belegen bei geringem Rauschen nur jeweils ein Pixel auf dem Display. In diesem Fall ist es sinnvoll, für eine deutlichere Anzeige in die Symbol Constellation des aktiven Kanals zu wechseln.

IEC-Bus-Befehl:

:CALCulate<2>:FEED "XTIM:CDP:COMP:CONS"

| I  | OWER   | 1 |
|----|--------|---|
| VS | SYMBOL |   |
|    |        | 1 |
|    |        | ) |
|    |        |   |

Der Softkey *POWER VS SYMBOL* selektiert die Auswertung Power-versus-Symbol. Die Auswertung gibt die absolute Leistung in dBm an jedem Symbolzeitpunkt für den gewählten Kanal (Softkey *SELECT CHANNEL*) im gewählten Slot (Softkey *SELECT SLOT*) aus. Somit berücksichtigt diese Auswertung Ergebnisse eines Kanals für einen Slot.

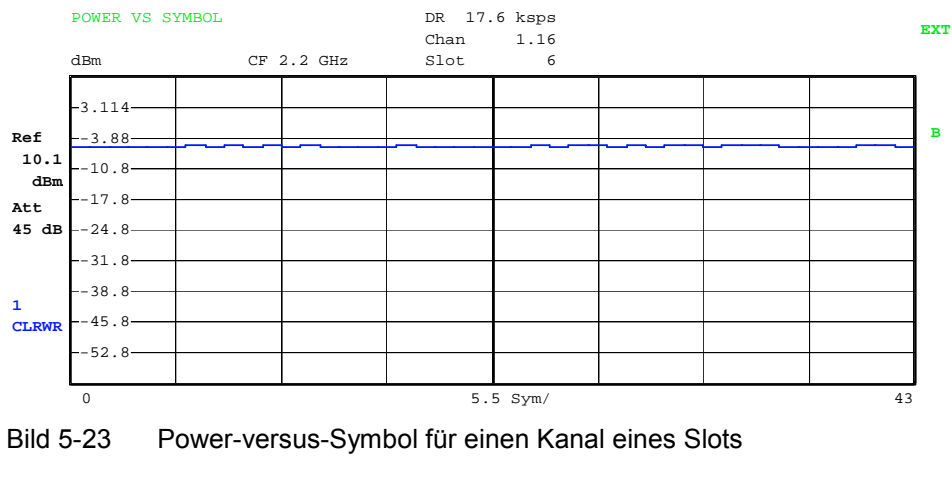

IEC-Bus-Befehl:

:CALCulate<2>:FEED "XTIM:CDP:PVSY"

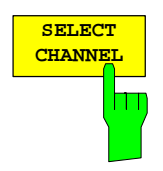

Mit Hilfe des Softkeys *SELECT CHANNEL* kann ein Kanal ausgewählt werden. Alle Auswertungen, die Ergebnisse für einen Kanal berücksichtigen, geben die Ergebnisse für den neu ausgewählten Kanal an: POWER VS SLOT, POWER VS SYMBOL, RESULT SUMMARY, BITSTREAM, SYMBOL CONSTELLATION und SYMBOL EVM.

In den Auswertungen CODE DOMAIN POWER, CODE DOMAIN ERROR POWER und CHANNEL TABLE (alle im Screen A) wird der selektierte Kanal zur Veranschaulichung rot markiert.

Die Eingabe eines Kanals erfolgt dezimal in der Form <Kanalnummer>. <Spreading-Faktor> mit einem Dezimalpunkt als Trennzeichen. Statt einer Kanalnummer kann auch eine Codenummer ohne folgenden Dezimalpunkt und Spreading-Faktor angegeben werden. Diese wird dann auf den Spreading-Faktor 16 bezogen.

Existiert in der aktuellen Kanaltabelle ein gebündelter Kanal, zu dem der selektierte Kanal gehört, so wird dieser gebündelte Kanal mit zugehöriger Kanalnummer und Spreading-Faktor im Funktionsfeld angezeigt und in den entsprechenden Auswertungen rot markiert.

#### **Beispiel 1:**

Eingabe des Kanals 5.8.

In der Kanaltabelle ist der Kanal 3.4 aktiv, der auch die Kanäle 5.8 und 6.8 umfasst.

Im Eingabefeld wird der Kanal 3.4 angezeigt und im Screen A rot markiert.

#### **Beispiel 2:**

Eingabe der Codenummer 9.

In der Kanaltabelle ist der Kanal 3.4 aktiv, der die Codenummern 9, 10, 11 und 12 umfasst.

Im Eingabefeld wird der Kanal 3.4 angezeigt und im Screen A rot markiert.

Das Drehradverhalten ist abhängig von der Auswertung im Screen A und ist auf die graphische Anzeige abgestimmt. Mit dem Drehrad wird immer der benachbarte Kanal selektiert. Bei der Kanaltabelle wird mit dem Drehrad durch die angezeigte Liste gescrollt.

**IEC-Bus-Befehl**: :[SENSe:]CDPower:CODE 1...16

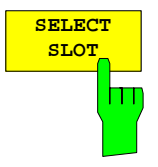

Der Softkey *SELECT SLOT* dient zur Auswahl eines Slots. Die Eingabe des Slots erfolgt dezimal. Hierbei ist der Wertebereich von 0 bis (IQ-Capture-Length-1), siehe Softkey *CAPTURE LENGTH*. Alle Auswertungen, die Ergebnisse für einen Slot berücksichtigen, geben die Ergebnisse für den neu gewählten Slot an. (CODE DOMAIN POWER, CODE DOMAIN ERROR POWER, CHANNEL TABLE, POWER vs SYMBOL, RESULT SUMMARY, BITSTREAM, SYMBOL CONSTELLATION und SYMBOL EVM)

In den Auswertungen POWER vs SLOT, COMPOSITE EVM und PEAK CODE DOMAIN ERROR wird der selektierte Slot rot markiert.

IEC-Bus-Befehl: :[SENSe:]CDPower:SLOT 0 ... (IQ CAPTURE LENGTH-1)

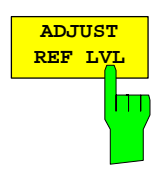

Der Softkey *ADJUST REF LVL* passt den Referenzpegel des Analysators an die gemessene Kanalleistung an. Damit wird sichergestellt, dass die Einstellungen der HF-Dämpfung und des Referenzpegels optimal an den Signalpegel angepasst werden, ohne dass der Analysator übersteuert wird oder die Dynamik durch zu geringen Signal-Rauschabstand eingeschränkt wird.

IEC-Bus-Befehl: SENS: POW: ACH: PRES: RLEV

## Konfiguration der Messungen

Hotkey CHAN CONF

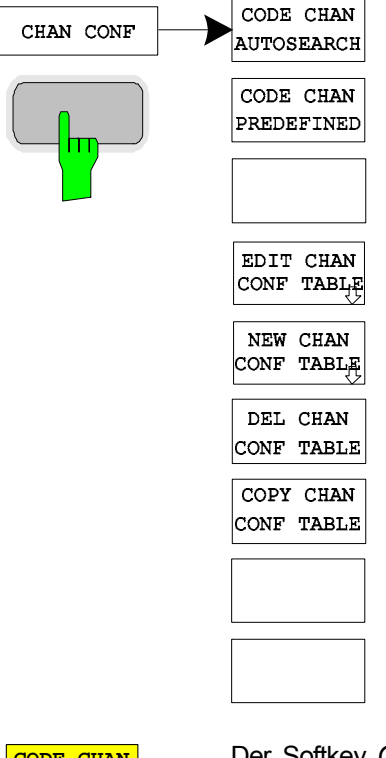

Der Hotkey *CHAN CONF* öffnet ein Untermenü mit den Konfigurationsmöglichkeiten für die Kanalsuche. In diesem Untermenü können vordefinierte Kanaltabellen ausgewählt werden, die dann für die Messungen des Code-Domain-Analyzers zu Grunde gelegt werden.

Bei Anwahl des Hotkeys wird eine Tabelle mit den auf der Festplatte des Messgerätes abgespeicherten Kanaltabellen geöffnet. Die Tabelle dient hier lediglich der Übersicht, erst nach Anwahl des Softkeys *CODE CHAN PREDEFINED* kann eine der Tabellen für die Messung ausgewählt werden. Der Eintrag *RECENT* ist dabei die Kanaltabelle der letzten durchgeführten Code-Domain-Power-Analyse.

IEC-Bus-Befehl:

:CONFigure:CDPower[:BTS]:CTABle:CATalog?

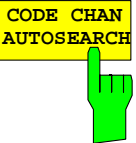

Der Softkey CODE CHAN AUTOSEARCH ermöglicht Messungen des Code-Domain-Power-Analysators im automatischen Suchmodus. In diesem Modus wird der gesamte Code-Raum (alle zulässigen Symbolraten und Kanalnummern) nach aktiven Kanälen durchsucht. Ein Kanal ist dann aktiv, wenn die vom Benutzer eingegebene Mindestleistung im Bezug auf die Gesamtleistung überschritten wird (siehe *Softkey INACT CHAN THRESHOLD*) und ein ausreichendes Signal-zu-Rauschverhältnis vorliegt.

Der Modus *CODE CHAN AUTOSEARCH* ist der voreingestellte Such-Modus, mit dem die CDP-Analyse startet. Er dient vor allem dazu, dem Benutzer einen Überblick über die im Signal enthaltenen Kanäle zu verschaffen. Sind im Signal Kanäle enthalten, die im automatischen Such-Modus nicht als aktiv erkannt werden, kann durch Umschalten auf den Modus *CODE CHAN PREDEFINED* die CDP-Analyse mit vordefinierten Kanal-Konfigurationen vorgenommen werden.

IEC-Bus-Befehl::CONFigure:CDPower[:BTS]:CTABle[:STATe] OFF

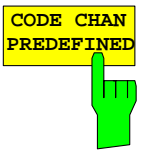

Der Softkey *CODE CHAN PREDEFINED* überführt die CDP-Analyse in den Messmodus unter Zuhilfenahme vordefinierter Kanaltabellen. In diesem Modus wird im ausgewählten Slot keine Suche nach aktiven Kanälen im Code-Raum durchgeführt, sondern es werden die Kanäle einer vor der Messung definierten Kanaltabelle als aktiv vorausgesetzt. Bei Anwahl des Softkeys wird eine Tabelle mit sämtlichen auf dem Messgerätabgespeicherten Kanaltabellen geöffnet. Die CDP-Analyse wird auf den Modus "vordefinierte Kanaltabelle" umgestellt. Dabei wird zunächst die letzte Tabelle des automatischen Suchmodus der Messung zu Grunde gelegt. Diese Tabelle steht unter dem Eintrag *RECENT* zur Verfügung. Ein Umschalten auf eine der vordefinierten Kanaltabellen erfolgt durch Auswahl des entsprechenden Tabelleneintrages und Betätigung einer der Einheitentasten oder der Enter-Taste. Ab der nächsten Messung wird die gewählte Kanaltabelle der Auswertung im gewählten Slot zu Grunde gelegt. Die gewählte Kanaltabelle wird in der Auswahl mit einem Haken markiert.

| CONF TABLE                                | HEADER                       |                              |                                  |                     |                     |                   | ausgewanne   |  |  |  |  |  |  |
|-------------------------------------------|------------------------------|------------------------------|----------------------------------|---------------------|---------------------|-------------------|--------------|--|--|--|--|--|--|
| J. T. T. T. T. T. T. T. T. T. T. T. T. T. | VALUES                       | Kanaltabelle,                | in der die                       | Kanaikontig         | uration v           | erandert w        | /erden kann  |  |  |  |  |  |  |
|                                           | ADD<br>SPECIAL               | Zusätzlich w<br>Kanaltabelle | ird ein Untern<br>nötigen Softko | nenü geöffn<br>eys. | iet, mit de         | n für das         | Editieren de |  |  |  |  |  |  |
|                                           | INSERT                       | EDIT CHANNEL TABLE           |                                  |                     |                     |                   |              |  |  |  |  |  |  |
|                                           | LINE                         | NAME :                       | My_First_Chan                    |                     | MA SHIFTS CELL 16   |                   |              |  |  |  |  |  |  |
|                                           |                              | COMMENT:                     | Base Station '                   | fest 1              |                     |                   |              |  |  |  |  |  |  |
|                                           | LINE                         | TYPE                         | CHAN.SF                          | Modulation<br>Type  | Data Rate<br>[kbps] | Midamble<br>Shift | STATUS       |  |  |  |  |  |  |
|                                           | MEAS CHAN                    | MIDAMBLE                     |                                  |                     |                     | 1                 | ACTIVE       |  |  |  |  |  |  |
|                                           | CONF TABLE                   | PCCPCH                       | 1.16                             | QPSK                | 17.6                |                   | ACTIVE       |  |  |  |  |  |  |
|                                           |                              | DPCH                         | 2.16                             | QPSK                | 17.6                |                   | ACTIVE       |  |  |  |  |  |  |
|                                           | SAVE TABLE<br>SELECT<br>SLOT |                              |                                  |                     |                     |                   |              |  |  |  |  |  |  |
|                                           | SORT<br>CODE                 |                              |                                  |                     |                     |                   |              |  |  |  |  |  |  |
|                                           | SORT<br>MIDAMBLE             |                              |                                  |                     |                     |                   |              |  |  |  |  |  |  |
|                                           |                              |                              |                                  |                     |                     |                   |              |  |  |  |  |  |  |

Der Softkey EDIT CHAN CONE TABLE öffnet die ausgewählte

Bild 5-24 Tabelle zum Editieren einer Kanalkonfiguration

Grundsätzlich kann jede der auf dem Messgerät abgespeicherten Kanaltabellen nach Belieben verändert werden. Eine Abspeicherung der editierten Tabelle auf der Festplatte des Messgerätes erfolgt nicht automatisch, sondern erst nach Anwahl des Softkeys SAVE TABLE. Damit wird ein versehentliches Überschreiben einer Tabelle verhindert.

Wird eine Tabelle editiert, die momentan der Code-Domain-Power-Analyse zu Grunde liegt, wird die editierte Tabelle sofort nach Abspeicherung für die nächste Messung genutzt. Die Auswirkungen der Veränderungen in der Tabelle sind daher sofort sichtbar. Auch hier wird die editierte Tabelle jedoch erst nach Anwahl des Softkeys SAVE TABLE auf der Festplatte des Messgerätes abgespeichert.

Wird eine Tabelle editiert, die zwar auf der Festplatte des Messgerätes gespeichert, aber momentan nicht aktiviert ist, werden die Änderungen erst nach Abspeicherung (Softkey SAVE TABLE) und anschließender Aktivierung sichtbar.

Wird eine Änderung der Kanalnummer oder des Spreading-Faktors vorgenommen, wird nach Drücken der Eingabe (Einheiten-Tasten) eine Überprüfung auf Code-Domain-Konflikte durchgeführt. Wird ein Code-Domain-Konflikt detektiert, werden die zugehörigen Kanäle mit einem Stern gekennzeichnet. Dem Benutzer wird die Möglichkeit gegeben, die Code-Domain-Konflikte zu beseitigen. Bei Nutzung einer Tabelle mit Code-Domain-Konflikten für eine CDP-Analyse sind die Ergebnisse ungültig.

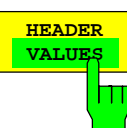

Der Softkey *HEADER/VALUES* setzt den Fokus der Editiermöglichkeit entweder auf die Einträge in der Tabelle oder auf den Tabellenkopf.

Editieren des Tabellenkopfes (HEADER):

Hier werden Einstellungen vorgenommen, die für die ganze Tabelle gültig sind. Folgende Einträge sind vorhanden (Bestätigung einer Eingabe mit Hilfe der Einheiten-Tasten):

NAME: Name der Kanaltabelle. Durch die Änderung des Namens der Tabelle kann eine Überschreibung von bereits abgespeicherten Tabellen verhindert werden. Der Name einer Tabelle darf nicht mehr als 8 Zeichen enthalten.

- COMMENT: Kommentar zur Kanaltabelle, z.B. Beschreibung der Slotbelegung.
- MASHIFTSCELL: Maximale Anzahl benutzbarer Midamble Shifts. Im Modus CODE CHAN PREDEFINED ersetzt dieser Eintrag den Wert aus dem SETTINGS-Menü (siehe auch Softkey SETTINGS, MA SHIFTS CELL).

IEC-Bus-Befehle

CONFigure:CDPower[:BTS]:CTABle:NAME "NEW\_TAB" CONFigure:CDPower[:BTS]:CTABle:COMMent "comment" CONFigure:CDPower[:BTS]:CTABle:MSHift <numeric>

Editieren der Einträge in der Tabelle (VALUES):

Hier werden die eigentlichen Daten der Kanaltabelle editiert. Für jeden der in der Tabelle enthaltenen Kanäle sind dabei folgende Einträge vorhanden (Bestätigung einer Eingabe mit Hilfe der Einheiten-Tasten):

- TYPE: Kanaltyp. Es kann Midamble oder Codekanal ausgewählt werden. Sonderkanäle werden namentlich gekennzeichnet (P-CCPCH, S-CCPCH, FPACH, PDSCH, PICH). Alle anderen Kanäle erhalten den Eintrag DPCH (Dedicated Physical Channel) für normale Datenkanäle.
- CHAN.SF: Für den Kanal wird in dieser Spalte die Kanalnummer und der Spreading-Faktor eingegeben. Bei Eingabe ohne Dezimalpunkt wird der Spreading-Faktor 16 verwendet. Ungültige Eingaben werden abgelehnt.

MODULATION TYPE:

Modulationsart des Kanals. Es kann zwischen QPSK und 8PSK ausgewählt werden.

- DATA RATE: Datenrate des Kanals. Sie hängt direkt vom Spreading-Faktor und von der Modulationsart des Kanals ab und ist deshalb nicht editierbar.
- MIDAMBLE SHIFT: Für den Kanaltyp Midamble muss hier die Midamble-Shift-Nummer eingegeben werden. Es sind Eingaben von 1 bis zur maximalen Anzahl Midambles möglich. Für den Kanaltyp Code Channel kann hier ein Kanal einer bestimmten Midamble zugeordnet werden. Diese Zuordnung wird dann anstelle der automatischen Zuordnung verwendet.
- STATUS: Der Eintrag kann aktiv oder inaktiv geschaltet werden. Inaktive Einträge werden bei den Messungen nicht berücksichtigt.

**IEC-Bus-Befehl**: :CONFigure:CDPower[:BTS]:CTABle:DATA

| 2,4,1,1, | 1,1,0,0 | , |
|----------|---------|---|
|----------|---------|---|

2,4,2,1,1,1,0,0

'Definiert 2 Datenkanäle mit QPSK-Modulation

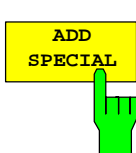

Der Softkey ADD SPECIAL ermöglicht das Hinzufügen von Sonderkanälen zur Kanaltabelle.

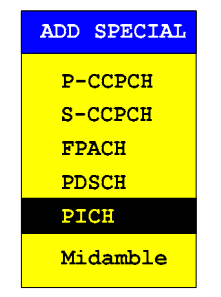

Bild 5-25 Tabelle der Sonderkanäle

Alle nicht aufgeführten Kanäle werden als DPCH über den Softkey *Insert Line* eingegeben. Die Angabe von Sonder-Datenkanälen dient in der R&S FS-K76 nur der Übersicht. Die Code-Domain-Messungen unterscheiden nicht zwischen Sonderkanälen und Datenkanälen mit gleichen Parametern.

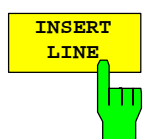

Der Softkey *INSERT LINE* fügt der Tabelle einen neuen Eintrag hinzu. Die Einträge können in jeder beliebigen Ordnung erfolgen. Ein Kanal wird nur dann in die CDP-Analyse mit einbezogen, wenn alle benötigten Einträge in der Liste vorhanden sind.

IEC-Bus-Befehl: --

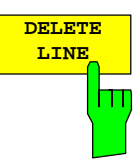

Der Softkey DELETE LINE löscht die markierte Zeile aus der Tabelle.

IEC-Bus-Befehl: --

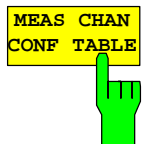

Der Softkey *MEAS CHAN CONF TABLE* startet eine Messung im Modus *CODE CHAN AUTOSEARCH*. Die Ergebnisse der Messung werden in die geöffnete Kanaltabelle übernommen.

IEC-Bus-Befehl: --

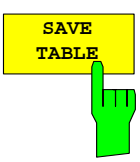

Der Softkey SAVE TABLE speichert die Tabelle unter dem angegebenen Namen ab.

Achtung: Eine Editierung der Kanalmodelle und Abspeicherung unter dem ursprünglichen Namen führt zu einer Überschreibung der Modelle!

IEC-Bus-Befehl: -- (bei Fernbedienung automatisch)

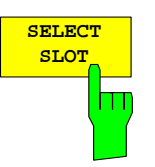

Der Softkey *SELECT SLOT* dient zur Auswahl des Slots, auf den die Kanaltabelle angewendet wird. Dies ist gleichzeitig der Slot, bei dem die slotabhängigen Auswertungen vorgenommen werden.

IEC-Bus-Befehl: --

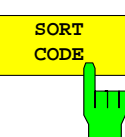

Der Softkey *SORT CODE* sortiert die Kanaltabelle in der Code-Ordnung. Es werden zunächst alle Midambles aufsteigend nach ihrem Midamble-Shift sortiert. Ihnen folgen die Codekanäle, die aufsteigend nach Spreading-Faktoren und innerhalb gleicher Spreading-Faktoren aufsteigend nach Codenummern sortiert werden.

IEC-Bus-Befehl: --

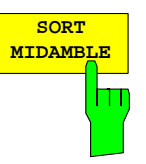

Der Softkey SORT MIDAMBLE sortiert die Kanaltabelle in der Midamble-Ordnung. Es werden nach jeder Midamble die zugehörigen Codes aufgeführt.

IEC-Bus-Befehl: --

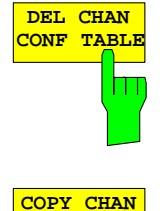

CONF TABLE

Der Softkey *DEL CHAN CONF TABLE* löscht die markierte Tabelle. Die momentan aktive Tabelle im Modus *CODE CHAN PREDEFINED* kann nicht gelöscht werden.

**IEC-Bus-Befehl**: :CONFigure:CDPower[:BTS]:CTABle:DELete

Der Softkey COPY CHAN CONF TABLE kopiert die ausgewählte Tabelle. Der Name, unter der die Kopie gespeichert werden soll, wird abgefragt.

IEC-Bus-Befehl:

:CONFigure:CDPower[:BTS]:CTABle:COPY "CTAB2"

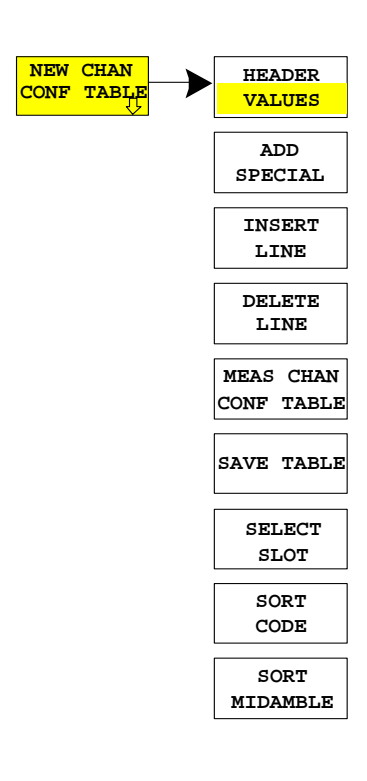

Der Softkey *NEW CHAN CONF TABLE* öffnet ein Untermenü, das mit dem für den Softkey *EDIT CHAN CONF TABLE* beschriebenen identisch ist. Im Unterschied zu *EDIT CHAN CONF TABLE* wird jedoch bei *NEW CHAN CONF TABLE* eine leere Tabelle zur Verfügung gestellt:

# Konfiguration der TD-SCDMA-Messungen

|          |         | EDIT CHANNEL       | TABLE               |                   |        |  |  |  |
|----------|---------|--------------------|---------------------|-------------------|--------|--|--|--|
| NAME :   | default |                    |                     | MA SHIFTS CELL 16 |        |  |  |  |
| COMMENT: | default |                    |                     |                   |        |  |  |  |
| TYPE     | CHAN.SF | Modulation<br>Type | Data Rate<br>[kbps] | Midamble<br>Shift | STATUS |  |  |  |
|          |         |                    |                     |                   |        |  |  |  |
|          |         |                    |                     |                   |        |  |  |  |
|          |         |                    |                     |                   |        |  |  |  |
|          |         |                    |                     |                   |        |  |  |  |
|          |         |                    |                     |                   |        |  |  |  |
|          |         |                    |                     |                   |        |  |  |  |
|          |         |                    |                     |                   |        |  |  |  |
|          |         |                    |                     |                   |        |  |  |  |
|          |         |                    |                     |                   |        |  |  |  |
|          |         |                    |                     |                   |        |  |  |  |
|          |         |                    |                     |                   |        |  |  |  |
|          |         |                    |                     |                   |        |  |  |  |
|          |         |                    |                     |                   |        |  |  |  |
|          |         |                    |                     |                   |        |  |  |  |
|          |         |                    |                     |                   |        |  |  |  |
|          |         |                    |                     |                   |        |  |  |  |

# Bild 5-26 Neuanlegen einer Kanalkonfiguration
### FS-K76

### Konfiguration der Firmware Applikation –SETTINGS

#### Hotkey SETTINGS

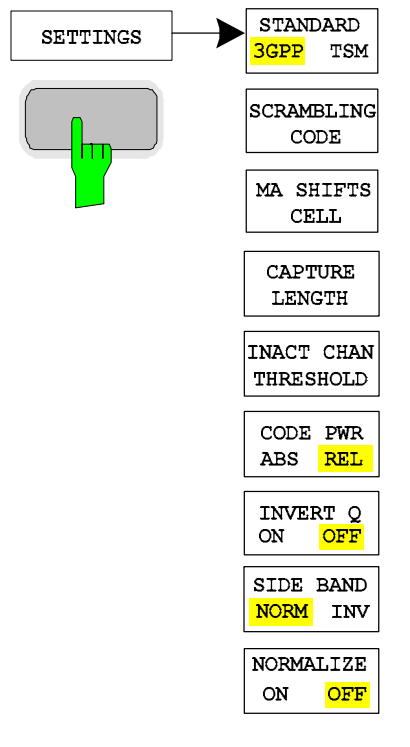

Der Hotkey *SETTINGS* öffnet ein Untermenü zum Einstellen der Messparameter der Firmware Applikation.

Der Softkey *STANDARD* ermöglicht die Umschaltung zwischen den Normen 3GPP und TSM. Diese Umschaltung betrifft zur Zeit nur die Spectrum Emission Mask.

IEC-Bus-Befehl: : [SENSe:]CDPower:STANdard GPP | TSM

Der Softkey *SCRAMBLING CODE* erlaubt die Eingabe des Scrambling Codes der Basisstation. Der Scrambling Code wird dezimal eingegeben.

IEC-Bus-Befehl: : [SENSe:]CDPower:SCODe 0...127

Der Softkey *MA SHIFTS CELL* erlaubt die Eingabe der maximalen Anzahl benutzbarer Midamble Shifts der Basisstation. Im Modus *CODE CHAN PREDEFINED* wird dieser Wert durch den Eintrag in der Kanaltabelle ersetzt.

```
IEC-Bus-Befehl: :[SENSe:]CDPower:MSHift 2...16
```

Der Softkey *CAPTURE LENGTH* erlaubt die Eingabe der Anzahl der aufzunehmenden Slots. Der Wertebereich liegt von 2 bis 63. Bei allen Auswertungen, die in der x-Achse einen Wert pro Slot aufweisen, ist der maximale Wert auf der x-Achse die eingestellten CAPTURE LENGTH -1.

**IEC-Bus-Befehl**: :[SENSe:]CDPower:IQLength 2...63

STANDARD

3GPP TSM

SCRAMBLING

CODE

MA SHIFTS

CELI

CAPTURE

LENGTH

# Konfiguration der TD-SCDMA-Messungen

| INACT CHAN<br>THRESHOLD | Der Softkey INACT CHAN THRESHOLD erlaubt die Eingabe der relativen minimalen<br>Leistung, die ein Einzelkanal in Relation zum Gesamtsignal haben muss, um als<br>aktiver Kanal angesehen zu werden.<br>Kanäle, die unterhalb der angegebenen Schwelle liegen, werden als "nicht aktiv"<br>angesehen.<br>Die beiden Messungen COMPOSITE EVM und PEAK CODE DOMAIN ERR, die als<br>Messungen am Gesamtsignal spezifiziert sind, werden unter Zuhilfenahme der Liste<br>der aktiven Kanäle durchgeführt. Verfälschungen dieser beiden Messungen ergeben<br>sich immer dann, wenn aktive Kanäle nicht als aktiv erkannt werden bzw. unbelegte<br>Kanäle fälschlicherweise den Status "belegter Kanal" erhalten. Mit INACT CHAN<br>THRESHOLD lassen sich die Ergebnisse beider Messungen daher beeinflussen.<br>Der Default-Wert ist –40 dB. Werden nicht alle im Signal enthaltenen Kanäle automatisch<br>detektiert, muss INACT CHAN THRESHOLD dekrementiert werden. Werden nicht<br>vorhandene Kanäle detektiert, muss INACT CHAN THRESHOLD inkrementiert werden. |
|-------------------------|----------------------------------------------------------------------------------------------------|
| CODE PWR<br>ABS REL     | Der Softkey <i>CODE PWR ABS/REL</i> selektiert für die Auswertung CODE DOMAIN<br>POWER und POWER VS SLOT, ob die y-Werte absolut (dBm) oder relativ (dB)<br>angezeigt werden. Bei relativer Auswertung ist der Bezug die mittlere<br>Gesamtleistung der Datenbereiche des gewählten Slots.                                                                                                    |
|                         | <pre>IEC-Bus-Befehl: :CALCulate&lt;1&gt;:FEED "XPOW:CDP:RAT" (relative)<br/>:CALCulate&lt;1&gt;:FEED "XPOW:CDP" (absolute)<br/>:CALCulate&lt;1&gt;:FEED "XTIM:CDP:PVSL:RAT"<br/>(relative)<br/>:CALCulate&lt;1&gt;:FEED "XTIM:CDP: PVSL "<br/>(absolute)</pre>                                                                                                    |
| INVERT Q<br>ON OFF      | Der Softkey <i>INVERT</i> Q invertiert das Vorzeichen des Q-Anteils des Signals. Grundeinstellung ist OFF.                                                                                                    |
| <u> </u>                | IEC-Bus-Befehl: :[SENSe]:CDP:QINVert OFF                                                                                                    |
| SIDE BAND<br>NORM INV   | Der Softkey SIDEBAND NORM / INV wählt zwischen Messung des Signals in normaler (NORM) und invertierter spektraler Lage (INV).                                                                                                    |
|                         | NORM Die normale Lage erlaubt die Messung von RF-Signalen der Basisstation.                                                                                                    |
|                         | INV Die invertierte Lage ist sinnvoll für Messungen an ZF-Modulen oder Komponenten im Falle spektraler Inversion.                                                                                                    |
|                         | Die Grundeinstellung ist NORM.                                                                                                    |
|                         | IEC-Bus-Befehl: :[SENSe:]CDPower:SBANd NORMal INVers                                                                                                    |
| NORMALIZE<br>ON OFF     | Der Softkey <i>NORMALIZE ON / OFF</i> entfernt den DC-Offset des Signals. Grundeinstellung des Parameters ist OFF.                                                                                                    |
|                         | IEC-Bus-Befehl: :[SENSe:]CDP:NORMalize OFF                                                                                                    |

## Frequenz-Einstellung – Taste FREQ

| FREQ | CENTER              | Die Taste FREQ öffnet ein Untermenü zur Veränderung der Messfrequenz.                                                                                                    |
|------|---------------------|----------------------------------------------------------------------------------------------------|
|      | CF-<br>STEPSIZE     | Der Softkey <i>CENTER</i> öffnet das Eingabefenster zur manuellen Eingabe der Mittenfrequenz.<br>Der zulässige Eingabebereich der Mittenfrequenz beträgt Minspan/2 $\leq f_{center} \leq f_{max} - Minspan/2$                                                                                                    |
|      |                     | f <sub>center</sub> Mittenfrequenz                                                                                                    |
|      |                     | Minspan kleinster einstellbarer Span >0 Hz (10Hz)                                                                                                    |
|      |                     | f <sub>max</sub> Maximalfrequenz                                                                                                    |
|      |                     | IEC-Bus-Befehl: :FREQ:CENT 100MHz                                                                                                    |
|      | FREQUENCY<br>OFFSET | <i>CF-STEPSIZE</i> führt in ein Untermenü zur Schrittweiteneinstellung der<br>Änderung der Mittenfrequenz. Hier besteht die Möglichkeit, die<br>Schrittweite manuell einzugeben (Softkey <i>MANUAL</i> ) oder die<br>momentane Messfrequenz zur Schrittweitensteuerung zu nutzen<br>(Softkey <i>=CENTER</i> ). Die Softkeys sind im Handbuch des<br>Grundgerätes beschrieben. |
|      |                     | Der Softkey <i>FREQUENCY OFFSET</i> aktiviert die Eingabe eines rechnerischen Frequenzoffsets, der zur Frequenzachsenbeschriftung addiert wird. Der Wertebereich für den Offset ist -100 GHz bis 100 GHz. Die Grundeinstellung ist 0 Hz.                                                                                                    |
|      |                     | IEC-Bus-Befehl: :FREQ:OFFS 10 MHz                                                                                                    |

## Span-Einstellungen – Taste SPAN

Die Taste *SPAN* ist für Messungen im Code-Domain-Analyzer gesperrt. Für alle anderen Messungen (siehe Taste MEAS) sind die zulässigen Span-Einstellungen bei der jeweiligen Messung erläutert. Das zugehörige Menü entspricht dem der Messung im Grundgerät und ist im Grundgerätehandbuch beschrieben.

## Pegel-Einstellung – Taste AMPT

| АМРТ | REF LEVEL             | Die Taste AMPT öffnet ein Untermenü zur Einstellung des Referenzpegels.                                                                                                    |  |  |  |  |
|------|-----------------------|----------------------------------------------------------------------------------------------------|--|--|--|--|
| _₽   | ADJUST<br>REF LEVEL   | Der Softkey <i>REF LEVEL</i> aktiviert die Eingabe des Referenzpegels. Die Eingabe erfolgt in dBm.                                                                                                    |  |  |  |  |
|      |                       | IEC-Bus-Befehl: :DISP:WIND:TRAC:Y:RLEV -60dBm                                                                                                    |  |  |  |  |
|      |                       | ADJUST REF LEVEL führt eine Routine zur bestmöglichen Anpassung des Referenzpegels an das Signal aus.                                                                                                    |  |  |  |  |
|      | Y PER DIV             | <b>IEC-Bus-Befehl</b> : :[SENSe<1 2>:]CDPower:LEVel:ADJust                                                                                                    |  |  |  |  |
|      | REF VALUE<br>POSITION | Y PER DIV legt die Grid-Unterteilung der y-Achse für alle Diagramme, bei denen diese möglich ist, fest.                                                                                                    |  |  |  |  |
|      |                       | <pre>IEC-Bus-Befehl: DISPlay[:WINDow&lt;1 2&gt;]:TRACe&lt;13&gt;:Y[:SCALe]:RPOSition</pre>                                                                                                    |  |  |  |  |
|      | RF ATTEN<br>MANUAL    | <i>REF VALUE POSITION</i> ermöglicht die Eingabe der Position, die der Bezugswert der y-Achse auf der Achse einnehmen soll (0 – 100 %).                                                                                                    |  |  |  |  |
|      | RF ATTEN<br>AUTO      | <pre>IEC-Bus-Befehl:<br/>:DISPlay[:WINDow&lt;1 2&gt;]:TRACe&lt;13&gt;:Y[:SCALe]:PDIVision</pre>                                                                                                    |  |  |  |  |
|      |                       | Der Softkey <i>RF ATTEN MANUAL</i> aktiviert die Eingabe der Dämpfung,<br>unabhängig vom Referenzpegel.<br>Kann bei der gegebenen HF-Dämpfung der vorgegebene<br>Referenzpegel nicht mehr eingestellt werden, wird dieser angepasst und<br>die Meldung "Limit reached" ausgegeben. |  |  |  |  |
|      |                       | IEC-Bus-Befehl: INP:ATT 40 DB                                                                                                    |  |  |  |  |
|      |                       | Der Softkey <i>RF ATTEN AUTO</i> stellt die HF-Dämpfung abhängig vom<br>eingestellten Referenzpegel automatisch ein.<br>Damit ist sichergestellt, dass immer die vom Benutzer gewünschte<br>optimale HF-Dämpfung verwendet wird.<br><i>RF ATTEN AUTO</i> ist die Grundeinstellung. |  |  |  |  |
|      |                       | IEC-Bus-Befehl: INP:ATT:AUTO ON                                                                                                    |  |  |  |  |

### FS-K76

### Marker-Einstellungen – Taste MKR

|  |                      | Die Taste MARKER öff                                                                                                    | net ein Untermenü für die Markereinstellungen.                                            |
|--|----------------------|----------------------------------------------------------------------------------------------------|-------------------------------------------------------------------------------------------|
|  | MARKER 1             | Manlana alah £25 ali - Ass                                                                                                    |                                                                                           |
|  | MARKER 2             | <i>TABLE</i> nicht verfügbar<br>vier Marker aktiviert                                                                                                    | ar. In allen anderen Auswertungen können bis zu werden, die mit Hilfe des Softkeys MARKER |
|  | MARKER 3             | NORM/DELTA als Mar                                                                                                    | ker oder Delta-Marker definiert werden können.                                            |
|  |                      | Die Softkeys MARKER                                                                                                    | 1/2/3/4 wählen den betreffenden Marker aus und                                            |
|  | MARKER 4             | schalten ihn gleichzeitig<br>Marker 1 ist immer nac                                                                                                    | g ein.<br>ch dem Einschalten Normal-Marker, Marker 2 bis                                  |
|  | MARKER<br>NORM DELTA | 4 sind nach dem Einschalten Deltamarker, die sich auf Marker<br>beziehen. Über den Softkey <i>MARKER NORM DELTA</i> können die<br>Marker in Marker mit absoluter Messwertanzeige umgewandelt werd<br>Ist Marker 1 der aktive Marker, so wird mit <i>MARKER NORM DELTA</i><br>zusätzlicher Deltamarker eingeschaltet.<br>Durch nochmaliges Drücken der Softkeys <i>MARKER 1</i> bis <i>MARKER</i><br>wird der ausgewählte Marker ausgeschaltet. |                                                                                           |
|  |                      | IEC-Bus-Befehl:                                                                                                    | :CALC:MARK ON;                                                                            |
|  |                      |                                                                                                    | :CALC:MARK:X <value>;</value>                                                             |
|  |                      |                                                                                                    | :CALC:MARK:Y?                                                                             |
|  | ALL MARKER<br>OFF    |                                                                                                    | :CALC:DELT ON;                                                                            |
|  |                      |                                                                                                    | :CALC:DELT:MODE ABS REL                                                                   |
|  |                      |                                                                                                    | :CALC:DELT:X <value>;</value>                                                             |

Der Softkey *ALL MARKER OFF* schaltet alle Marker (Referenz- und Deltamarker) aus. Ebenso schaltet er die mit den Markern oder Delta-Markern verbundenen Funktionen und Anzeigen ab.

:CALC:DELT:X:REL? :CALC:DELT:Y?

IEC-Bus-Befehl: :CALC:MARK:AOFF

Für einen eingeschalteten Marker werden oberhalb der Diagramme die den Marker betreffenden Parameter ausgegeben:

| Marker 1 [T1]    |                        |
|------------------|------------------------|
| DR 70.4kbps Chan | -5.00 dB<br>1.4 Code 3 |
|                  |                        |

#### Bild 5-27 Marker-Feld der CDP-Messung

Für alle anderen Messungen, die nicht zum Code-Domain-Analyzer gehören, gelten die Marker-Funktionen des Grundgerätes.

## Marker-Einstellungen – Taste *MKR→*

| _      | SELECT     |
|--------|------------|
| MKR->  | MARKER     |
|        |            |
| G      | PEAK       |
| l III) |            |
|        | NEXT PEAK  |
|        | NEXT MODE  |
|        | LEFT RIGHT |
|        | DEAK MODE  |
|        | MIN MAX    |
|        |            |
|        |            |
|        |            |
|        |            |
|        |            |
|        |            |
|        |            |
|        |            |
|        |            |
|        |            |
|        |            |

Die Taste  $MKR \rightarrow$  öffnet ein Untermenü für Marker-Funktionen:

Der Softkey SELECT MARKER wählt den gewünschten Marker in einem Dateneingabefeld aus. Ist der Marker ausgeschaltet, so wird er eingeschaltet und kann anschließend verschoben werden. Die Eingabe erfolgt numerisch. Deltamarker 1 wird durch Eingabe von '0' ausgewählt.

IEC-Bus-Befehl:

:CALC:MARK1 ON; :CALC:MARK1:X <value>; :CALC:MARK1:Y?

Der Softkey *PEAK* setzt den aktiven Marker bzw. Deltamarker auf das Maximum/Minimum der zugehörigen Messkurve.

Wenn bei Aufruf des Menüs *MKR->* noch kein Marker aktiviert war, wird automatisch Marker 1 eingeschaltet und die Peak-Funktion ausgeführt.

| IEC-Bus-Befehl: | :CALC:MARK:MAX |
|-----------------|----------------|
|                 | :CALC:DELT:MAX |
|                 | :CALC:MARK:MIN |
|                 | :CALC:DELT:MAX |
|                 |                |

Der Softkey *NEXT PEAK* setzt den aktiven Marker bzw. Deltamarker auf den nächstkleineren Maximal-/Minimalwert der zugehörigen Messkurve. Die Suchrichtung wird durch den Softkey *NEXT MODE LEFT/RIGHT* vorgegeben.

IEC-Bus-Befehl: :CALC:MARK:MAX:NEXT :CALC:DELT:MAX:NEXT

CALC: MARK: MAX: NEXT CALC: DELT: MAX: NEXT CALC: MARK: MIN: NEXT CALC: DELT: MIN: NEXT

Der Softkey NEXT MODE LEFT/RIGHT legt die Suchrichtung für die Suche nach dem nächsten Maximal-/Minimalwert fest. Für SEARCH NEXT LEFT/RIGHT wird nach dem nächsten Signalmaximum links/rechts vom aktivem Marker gesucht. D. h. nur Signalabschnitte kleiner/größer als die aktuelle Markerposition werden in die Suche einbezogen.

IEC-Bus-Befehle: CA

CALC:MARK:MAX:LEFT CALC:DELT:MAX:LEFT CALC:MARK:MIN:LEFT CALC:DELT:MIN:LEFT CALC:MARK:MAX:RIGH CALC:DELT:MAX:RIGH CALC:MARK:MIN:RIGH CALC:DELT:MIN:RIGH

Der Softkey *PEAK MODE MIN/MAX* legt fest, ob die Peak-Suche den Maximal- oder Minimalwert der Messkurve ermitteln soll. Der Parameter hat Auswirkungen auf das Verhalten der Softkeys *PEAK* und *NEXT PEAK*.

IEC-Bus-Befehl: --

### Marker-Funktionen – Taste MKR FCTN

Die Taste *MKR FCTN* ist für alle Messungen des Code-Domain-Analyzers gesperrt. Für alle anderen Messungen der R&S FS-K76 sind die Softkeys des Menüs im Handbuch des Grundgerätes beschrieben.

### Bandbreiten-Einstellung – Taste BW

Die Taste *BW* ist für alle Messungen des Code-Domain-Analyzers gesperrt. Für alle anderen Messungen der R&S FS-K76 sind die dem Menü zugehörigen Softkeys im Handbuch des Grundgerätes beschrieben.

### Steuerung des Messablaufs – Taste SWEEP

Das Menü der Taste *SWEEP* enthält Möglichkeiten zur Umschaltung zwischen Einzelmessung und kontinuierlichem Messablauf sowie zur Steuerung von Einzelmessungen. Für Messungen im Spektralbereich kann außerdem die Messzeit für einen Durchlauf eingestellt werden. Alle dem Menü zugehörigen Softkeys sind im Handbuch des Grundgerätes beschrieben.

### Auswahl der Messung – Taste MEAS

Im Menü der Taste *MEAS* finden sich alle in der R&S FS-K76 per Knopfdruck auswählbaren Messungen. Das Menü mit seinen Untermenüs ist im Kapitel 5 beschrieben.

### Trigger-Einstellungen – Taste TRIG

Die auswählbaren Trigger-Möglichkeiten sind von der gewählten Messung abhängig. Für den Code-Domain-Power-Analyzer ist ein Free-Run-Betrieb oder die Verwendung eines externen Triggers möglich. Für alle anderen Messungen sind die Triggermöglichkeiten identisch mit denen der korrespondierenden Messung im Grundgerät. Die zugehörigen Softkeys sind im Grundgeräte-Handbuch beschrieben.

### Trace-Einstellungen – Taste TRACE

|                  |          | Die Taste TRACE öffnet folgendes Untermenü:                                                                                                    |
|------------------|----------|----------------------------------------------------------------------------------------------------|
|                  |          | Der Softkey CLEAR/WRITE aktiviert den Überschreibmodus für die aufgenommenen Messwerte, d.h. die Messkurve wird bei jedem                                                                                                    |
| _ <mark>₩</mark> | WRITE    | Sweep-Durchlauf neu geschrieben.<br>Nach jeder Betätigung des Softkeys CLEAR/WRITE löscht das Gerät                                                                                                    |
|                  | MAX HOLD | den angewählten Messwertspeicher und startet die Messung neu.                                                                                                    |
|                  |          | IEC-Bus-Befehl: :DISP:WIND:TRAC:MODE WRIT                                                                                                    |
|                  | MIN HOLD | Der Softkey MAX HOLD aktiviert die Spitzenwertbildung.<br>Der Analysator übernimmt bei jedem Sweep-Durchlauf den neuen                                                                                                    |
|                  | AVERAGE  | Messwert nur dann in die gespeicherten Trace-Daten, wenn er größer<br>als der vorherige ist.                                                                                                    |
|                  |          | Erneutes Drücken des MAX HOLD-Softkeys löscht den Messwertspeicher und startet die Spitzenwertbildung von neuem.                                                                                                    |
|                  |          | IEC-Bus-Befehl: :DISP:WIND:TRAC:MODE MAXH                                                                                                    |
|                  | COUNT    | Der Softkey MIN HOLD aktiviert die Minimalwertbildung.                                                                                                    |
|                  |          | Der Analysator übernimmt bei jedem Sweep-Durchlauf den neuen                                                                                                    |
|                  |          | als der vorherige ist.                                                                                                    |
|                  |          | Erneutes Drücken des <i>MIN HOLD</i> -Softkeys löscht den Messwertspeicher und startet die Minimalwertbildung von neuem.                                                                                                    |
|                  |          | IEC-Bus-Befehl: :DISP:WIND:TRAC:MODE MINH                                                                                                    |
|                  |          | Der Softkey <i>AVERAGE</i> schaltet die Trace-Mittelwertbildung ein. Aus<br>mehreren Sweep-Durchläufen wird der Mittelwert gebildet. Die<br>Mittelwertbildung erfolgt abhängig von der Einstellung AVG MODE<br>LOG / LIN auf den logarithmierten Pegelwerten oder auf den<br>gemessenen Leistungen/Spannungen.<br>Die Mittelwertbildung startet immer von neuem, wenn der Softkey<br><i>AVERAGE</i> gedrückt wird. Der Messwertspeicher wird dabei gelöscht.                                                              |
|                  |          | IEC-Bus-Befehl: :DISP:WIND:TRAC:MODE AVER                                                                                                    |
|                  |          | Für die Messungen im Code-Domain-Analyzer ist ein AVERAGE/<br>MAX HOLD oder MIN HOLD möglich.<br>Bei der Auswertung Kanalbelegungstabelle wird die beim ersten Sweep<br>gemessene Kanalkonfiguration für die Trace-Statistik beibehalten.<br>Wenn das Signal umkonfiguriert wird, muss erneut der Softkey SINGLE<br>SWEEP (und gegebenenfalls CONTINOUS SWEEP) gedrückt werden.<br>Die Auswertungen RESULT SUMMARY, BITSTREAM und die<br>CONSTELLATION Diagramme unterstützen grundsätzlich nur den<br>CLEAR WRITE Modus. |

Der Softkey *SWEEP COUNT* legt die Anzahl der Sweep-Durchläufe fest, über die der Mittelwert gebildet wird. Der zulässige Wertebereich ist 0 bis 30000, wobei folgendes zu beachten ist:

Sweep Count = 0 bedeutet gleitende Mittelwertbildung mit Mittelungslänge 10 Sweep Count = 1 bedeutet keine Mittelwertbildung Sweep Count > 1 bedeutet Mittelung über die angegebene Zahl von Sweeps, wobei im Continuous Sweep nach Erreichen dieser Anzahl zur gleitenden Mittelwertbildung übergegangen wird. Die Grundeinstellung ist gleitende Mittelwertbildung (Sweep Count = 0). Die Zahl der Sweeps, die zur Mittelung herangezogen werden, ist

0). Die Zahl der Sweeps, die zur Mittelung herangezogen werden, ist für alle aktiven Messkurven im ausgewählten Diagramm gleich der Mittelungslänge 10.

IEC-Bus-Befehl: :SWE:COUN 64

### **Display-Lines – Taste** *LINES*

Die Taste *LINES* ist für alle Messungen des Code-Domain-Analyzers gesperrt. Für alle anderen Messungen sind die Einstellmöglichkeiten des Menüs zu denen der korrespondierenden Messung im Grundgerät äquivalent. Die jeweiligen Softkeys sind im Handbuch des Grundgerätes beschrieben.

### Einstellungen des Messbildschirms – Taste *DISP*

Das Menü der Taste *DISP* enthält Softkeys zur Konfiguration des Messbildschirms. Die Menüs und die Eigenschaften der Softkeys sind im Handbuch des Grundgerätes beschrieben.

### Speichern und Laden von Gerätedaten – Taste FILE

Das Menü FILE ist identisch mit dem des Grundgerätes. Alle Softkeys sind im Grundgeräte-Handbuch beschrieben.

Alle nicht gesondert angeführten Tasten der Geräte-Frontplatte sind identisch mit denen des Grundgerätes. Die Funktionen der Tasten sowie die Softkeys sind im Handbuch des Grundgerätes beschrieben.

## 6 Fernbedienbefehle

Das folgende Kapitel beschreibt die Fernbedien-Befehle für die Applikations-Firmware. Die Befehle, die auch für das Grundgerät in der Betriebsart SPECTRUM gelten, sowie die Systemeinstellungen sind im Bedienhandbuch des Analysators beschrieben.

### CALCulate:FEED – Subsystem

Das CALCulate:FEED - Subsystem wählt die Art der Auswertung der gemessenen Daten aus. Dies entspricht der Auswahl des Result Displays in der Handbedienung.

| BEFEHL         | PARAMETER         | EINHEIT | KOMMENTAR     |
|----------------|-------------------|---------|---------------|
| CALCulate<1 2> |                   |         |               |
| :FEED          | <string></string> |         | keine Abfrage |
|                |                   |         |               |

### :CALCulate<1|2>:FEED <string>

Dieser Befehl wählt die gemessenen Daten aus, die zur Anzeige gebracht werden.

| Parameter:                                     | <string>::=</string> | <pre>'XPOW:CDP'  <br/>'XPOW:CDP:RAT'  <br/>'XPOW:CDEP'  <br/>'XTIM:CDP:MACCuracy'  <br/>'XTIM:CDP:PVSLot'  <br/>'XTIM:CDP:PVSLot:RAT'  <br/>'XTIM:CDP:PVSYmbol'  <br/>'XTIM:CDP:BSTReam'  <br/>'XTIM:CDP:BSTReam'  <br/>'XTIM:CDP:ERR:SUMM'  <br/>'XTIM:CDP:ERR:CTABle'  <br/>'XTIM:CDP:ERR:PCDomain'  <br/>'XTIM:CDP:SYMB:CONStellation'  <br/>'XTIM:CDP:SYMB:EVM'  <br/>'XTIM:CDP:COMP:EVM'  <br/>'XTIM:CDP:COMP:CONStellation'</pre> |
|------------------------------------------------|----------------------|----------------------------------------------------------------------------------------------------|
| Die String-Parameter haben folgende Bedeutung: |                      |                                                                                                    |
| 'XPOW:ČDP'                                     | 0                    | Ergebnisdarstellung der Code-Domain-Power absolut im                                                                                                    |
|                                                |                      | Balkendiagramm (CALCulate<1>)                                                                                                    |
| 'XPOW:CDP:RAT                                  | ,                    | Ergebnisdarstellung der Code-Domain-Power Ratio (relative) im                                                                                                    |
|                                                |                      | Balkendiagramm (CALCulate<1>)                                                                                                    |
| 'XPOW:CDEP'                                    |                      | Ergebnisdarstellung der Code-Domain-Error-Power im                                                                                                    |
|                                                |                      | Balkendiagramm (CALCulate<1>)                                                                                                    |
| 'XTIM:CDP:ERR:S                                | SUMM'                | Tabellarische Darstellung der Ergebnisse (CALCulate<2>)                                                                                                    |
| 'XTIM:CDP:ERR:0                                | CTABle'              | Darstellung der Kanalbelegungstabelle (CALCulate<1>)                                                                                                    |
| 'XTIM:CDP:ERR:F                                | PCDomain'            | Ergebnisdarstellung Peak Code Domain Error (CALCulate<2>)                                                                                                    |
| 'XTIM:CDP:MACC                                 | Curacy'              | Ergebnisdarstellung Composite EVM (CALCulate<2>)                                                                                                    |
| 'XTIM:CDP:PVSL                                 | oť                   | Ergebnisdarstellung Power versus Slot absolut                                                                                                    |
|                                                |                      | (CALCulate<2>)                                                                                                    |
| 'XTIM:CDP:PVSL                                 | ot:RAT'              | Ergebnisdarstellung Power versus Slot relative                                                                                                    |
|                                                |                      | (CALCulate<2>)                                                                                                    |
| 'XTIM:CDP:PVSY                                 | mbol'                | Ergebnisdarstellung Power versus Symbol (CALCulate<2>)                                                                                                    |
| 'XTIM:CDP:BSTR                                 | eam'                 | Ergebnisdarstellung Bitstream (CALCulate<2>)                                                                                                    |
| 'XTIM:CDP:SYMB                                 | CONStellation'       | Ergebnisdarstellung Symbol Constellation (CALCulate<2>)                                                                                                    |
|                                                |                      |                                                                                                    |

'XTIM:CDP:SYMB:EVM'Ergebnisdarstellung Error Vector Magnitude (CALCulate<2>)'XTIM:CDP:COMP:CONStellation'Ergebnisdarstellung Composite Constellation (CALCulate<2>)

| Beispiel: | "INST:SEL BTDS"              | 'TD-SCDMA BTS aktivieren              |
|-----------|------------------------------|---------------------------------------|
|           | "INIT:CONT OFF"              | 'Single Sweep auswählen               |
|           | "CALC2:FEED `XTIM:CDP:MACC'" | 'COMP EVM Auswertung wählen           |
|           | "INIT;*WAI"                  | 'Messung mit Synchronisierung starten |
|           | "TRAC? TRACE2"               | 'COMP EVM Daten abfragen              |
|           |                              |                                       |

| Eigenschaften: | *RST-Wert: | 'XPOW:CDP:RAT'      | (CALCulate<1>) |
|----------------|------------|---------------------|----------------|
|                |            | 'XTIM:CDP:ERR:SUMM' | (CALCulate<2>) |
|                | SCPI:      | konform             |                |

**Hinweis:** Die Code-Domain-Power-Messungen werden immer im Split Screen dargestellt und die Zuordnung der Auswertung zum Messfenster ist fest. Daher ist bei jeder Auswertung in Klammer das numerische Suffix bei CALCulate angegeben, das notwendig bzw. erlaubt ist.

### CALCulate:LIMit:ESPectrum Subsystem

Das CALCulate:LIMit:ESPectrum - Subsystem definiert die Grenzwertprüfung bei den Spektralmessungen.

| PARAMETER            | EINHEIT                           | KOMMENTAR            |
|----------------------|-----------------------------------|----------------------|
|                      |                                   |                      |
|                      |                                   |                      |
| AUTO   MANual   USER |                                   |                      |
|                      |                                   |                      |
|                      |                                   |                      |
|                      |                                   | nur Abfrage          |
|                      |                                   | nur Abfrage          |
|                      | PARAMETER<br>AUTO   MANual   USER | AUTO   MANual   USER |

### :CALCulate:LIMit:ESPectrum:MODE AUTO | MANual | USER

Dieser Befehl schaltet die automatische Auswahl der Grenzwertlinie in der Spectrum Emission Mask Messung ein bzw. aus.

| Parameter:     | AUTO<br>MANUAL<br>USER                                    | die Grenzwertlinie richtet s<br>es wird eine der drei vorge<br>Auswahl erfolgt mit dem Be<br>nur Abfrage, es sind benut<br>eingeschaltet (siehe Besch<br>Handbuch des Gerätes) | ich nach der gemessenen Kanalleistung<br>gebenen Grenzwertlinien eingestellt. Die<br>efehl CALC:LIM:ESP:VAL<br>zerdefinierte Grenzwertlinien<br>reibung der Grenzwertlinien im |  |
|----------------|-----------------------------------------------------------|----------------------------------------------------------------------------------------------------|----------------------------------------------------------------------------------------------------|--|
| Beispiel:      | "INST:SEL BTDS"<br>"INIT:CONT OFF"<br>"CONF:CDP:MEAS ESP" |                                                                                                    | 'TD-SCDMA BTS aktivieren<br>'Single Sweep auswählen<br>'Messung Spektrum Emission                                                                                              |  |
|                | "CALC:LIM:                                                | ESP:MODE AUTO"                                                                                                    | 'Mask auswählen<br>'Aktiviert automatische Auswahl der<br>'Grenzwertlinie                                                                                                    |  |
|                | "INIT;*WA]                                                | I "                                                                                                    | 'Messung mit Synchronisierung starten                                                                                                    |  |
|                | "CALC:LIM:                                                | FAIL?"                                                                                                    | Ergebnis des Limitchecks abtragen                                                                                                    |  |
| Eigenschaften: | *RST-Wert:<br>SCPI:                                       | AUTO<br>gerätespezifisch                                                                                                    |                                                                                                    |  |

### :CALCulate:LIMit:ESPectrum:VALue <numeric\_value>

Dieser Befehl schaltet auf manuelle Auswahl der Grenzwertlinien um. Die Grenzwertlinie wird ausgewählt, indem die erwartete Leistung als Wert angegeben wird. Je nach eingegebenem Wert wird eine der drei möglichen Grenzwertlinien ausgewählt:

| angegebener Wert<br>Wert $\geq$ 34<br>26 $\leq$ Wert < 34 | t in dBm            | ausgewählte Grenzwe<br>"P $\geq$ 34"<br>"26 $\leq$ P < 34" | rtlinie      | Wert bei Abfrage<br>34<br>26 |
|-----------------------------------------------------------|---------------------|------------------------------------------------------------|--------------|------------------------------|
| Wert < 26                                                 |                     | "P < 26"                                                   |              | 0                            |
| Beispiel:                                                 | "INST:SEL B         | TDS "                                                      | 'TD-SCDM     | A BTS aktivieren             |
|                                                           | "INIT:CONT          | OFF"                                                       | 'Single Sw   | eep auswählen                |
|                                                           | "CONF:CDP:M         | EAS ESP"                                                   | 'Messung S   | Spektrum Emission            |
|                                                           |                     |                                                            | 'Mask ausv   | vählen                       |
|                                                           | "CALC:LIM:E         | SP:VALue 34"                                               | 'Aktiviert m | anuelle Auswahl der          |
|                                                           |                     |                                                            | 'Grenzwert   | linie und wählt die für P≥34 |
|                                                           | "INIT;*WAI"         |                                                            | 'Messung r   | nit Synchronisierung starten |
|                                                           | "CALC:LIM:F         | AIL?"                                                      | 'Ergebnis c  | les Limitchecks abfragen     |
| Eigenschaften:                                            | *RST-Wert:<br>SCPI: | 0<br>gerätespezifisch                                      |              |                              |

### :CALCulate:LIMit:ESPectrum:RESTore

Dieser Befehl restauriert die Standard-Grenzwertlinien für die Spectrum Emission Mask-Messung. Alle Änderungen, die an den Standard-Grenzwertlinien vorgenommen wurden, gehen dadurch verloren und der Auslieferungsstand dieser Grenzwertlinien wird wieder hergestellt.

| Beispiel:      | "INST BTDS          | 5"                | 'schaltet das Gerät in den TD-SCDMA BTS<br>'Modus                                    |
|----------------|---------------------|-------------------|--------------------------------------------------------------------------------------|
|                | "CALC:LIM:ESP:REST" |                   | 'setzt die Spectrum Emission Mask-Grenzwertlinien<br>'in die Grundeinstellung zurück |
| Eigenschaften: | *RST-Wert:<br>SCPI: | <br>gerätespezifi | sch                                                                                  |

Dieser Befehl ist ein Event und besitzt daher weder Abfrage noch \*RST-Wert.

#### :CALCulate:LIMit:ESPectrum:CHECk:X? :CALCulate:LIMit:ESPectrum:CHECk:Y?

Diese Befehle geben den X-, bzw. den Y-Wert der größten Verletzung der Spectrum Emission Mask zurück.

 

 Beispiel:
 "INST BTDS"
 'schaltet das Gerät in den TD-SCDMA BTS 'Modus

 "CALC:LIM:ESP: CHEC:X"
 'gibt die Frequenz an der Stelle der größten 'Verletzung zurück.

 Eigenschaften:
 \*RST-Wert: --SCPI:
 -gerätespezifisch

### CALCulate:MARKer – Subsystem

| BEFEHL                                                                       | PARAMETER                                                                                                    | EINHEIT | KOMMENTAR   |
|------------------------------------------------------------------------------|----------------------------------------------------------------------------------------------------|---------|-------------|
| CALCulate<1 2><br>:MARKer<14><br>:FUNCtion<br>:CDPower<br>[:BTS]<br>:RESult? | SLOT   PDATa   PD1   PD2  <br>PMIDamble   RHO   MACCuracy  <br>PCDerror   FERRor   CERRor  <br>TFRame I IQOFfset   IQIMbalance  <br>ACTive   SRATe   CHANnel  <br>SFACtor   CDPabsolute  <br>CDPRelative   EVMRms   EVMPeak |         | nur Abfrage |

### :CALCulate<1|2>:MARKer<1>:FUNCtion:CDPower[:BTS]:RESult?

SLOT | PDATa | PD1 | PD2 | PMIDamble | RHO | MACCuracy | PCDerror | FERRor | CERRor | TFRame I IQOFfset | IQIMbalance | ACTive | SRATe | CHANnel | SFACtor | CDPabsolute | CDPRelative | EVMRms | EVMPeak

Dieser Befehl fragt die gemessenen und die berechneten Werte der Code-Domain-Power-Analyse ab. Die Kanalergebnisse erfolgen für den Kanal, zu dem der über den Befehl CDPower:CODe ausgewählten Code gehört.

### Parameter:

Globale Ergebnisse des gewählten Slots:

| SLOT<br>PDATa<br>PD1<br>PD2<br>PMIDamble<br>RHO<br>MACCuracy<br>PCDerror | Slot Nummer<br>Leistung Daten<br>Leistung Daten<br>Leistung Midan<br>RHO<br>Composite EVM<br>Peak Code Dor                          | FERR<br>CERF<br>TFRa<br>IQIMb<br>IQOF1<br>ACTiv                   | cor<br>Ror<br>me<br>balance<br>fset<br>re | Frequenzfehler in Hz<br>Chip Rate Error in ppm<br>Trigger to Frame<br>IQ Imbalance in %<br>IQ Offset in %<br>Anzahl aktiver Kanäle |                                                                                                    |
|--------------------------------------------------------------------------|----------------------------------------------------------------------------------------------------|-------------------------------------------------------------------|-------------------------------------------|----------------------------------------------------------------------------------------------------|----------------------------------------------------------------------------------------------------|
| Kanalergebnisse:<br>SRATe<br>CHANnel<br>SFACtor<br>CDPRelative<br>EVMRms | Data Rate in kb<br>Channel Numb<br>Spreading-Fakt<br>Channel Power<br>Error Vector Ma                                               | ops<br>er<br>tor des Kanals<br>relativ in dB<br>agnitude RMS in % | CDPa<br>EVMF                              | bsolute<br>Peak                                                                                                    | Channel Power absolut in dBm<br>Error Vector Mag. Peak in %                                                                                                    |
| Beispiel:                                                                | <pre>"INST:SEL BTDS" "INIT:CONT OFF" "INIT;*WAI" "CALC:MARK:FUNC:CDP:RES? "CDP:SLOT 5" "CDP:CODE 11" "CALC:MARK:FUNC:CDP:RES?</pre> |                                                                   | PDAT"<br>EVMR"                            | 'TD-SC<br>'CDP re<br>'Result<br>'Single<br>'Messul<br>'Leistur<br>'Wählt S<br>'Code N<br>'EVM R<br>'IN Slot                        | DMA BTS aktivieren, implizit ist<br>elativ im Screen A und<br>Summary im Screen B aktiv<br>Sweep auswählen<br>ng mit Synchronisierung starten<br>ng der Datenfelder auslesen<br>Slot 5 aus<br>Nummer 11 auswählen<br>MS des Code mit Nummer 11<br>5 auslesen |
| Eigenschaften:                                                           | *RST-Wert:<br>SCPI:                                                                                                    | -<br>gerätespezifisch                                             |                                           |                                                                                                    |                                                                                                    |

### **CONFigure:CDPower Subsystem**

Dieses Subsystem enthält die Befehle zur Auswahl und Konfiguration der Messungen in der TD-SCDMA Applikations-Firmware. Bei CONFigure ist nur das numerische Suffix 1 erlaubt. Weitere Einstellungen für die Code-Domain-Power Analyse sind bei dem Befehl :[SENSe]:CDPower zu finden. Weitere Einstellungen für die Spectrum Emission Mask-Messung sind bei dem Befehl CALCulate:LIMit:ESPectrum zu finden.

| BEFEHL                                                     | PARAMETER                                                                                                    | EINHEIT | KOMMENTAR     |
|------------------------------------------------------------|----------------------------------------------------------------------------------------------------|---------|---------------|
| CONFigure                                                  |                                                                                                    |         |               |
| :CDPower                                                   |                                                                                                    |         |               |
| [:BTS]                                                     |                                                                                                    |         | Option FS-K76 |
| :MEASurement                                               | POWer   ACLR   ESPectrum  <br>OBANdwidth   OBWidth   PVTime  <br>CDPower   CCDF                                                                                                    |         |               |
| :CTABle<br>:ORDer<br>[:STATe]<br>:SELect<br>:NAME<br>:DATA | CODE   MIDamble<br><boolean><br/><file_name><br/><file_name><br/><numeric_value>,<br/><numeric_value>,<br/><numeric_value>,<br/><numeric_value>,<br/><numeric_value>,<br/><numeric_value>,<br/><numeric_value>,<br/><numeric_value>,<br/><numeric_value>,</numeric_value></numeric_value></numeric_value></numeric_value></numeric_value></numeric_value></numeric_value></numeric_value></numeric_value></file_name></file_name></boolean> |         |               |
| :COMMent<br>:COPY                                          | <br><string><br/><file_name></file_name></string>                                                                                                    |         |               |
| :CATalog?<br>:PVTime                                       |                                                                                                    |         |               |
| :SPOInt<br>:SFRames                                        | <numeric_value><br/><numeric_value></numeric_value></numeric_value>                                                                                                    |         |               |

### CONFigure<1>:CDPower[:BTS]:MEASurement

POWer | ACLR | ESPectrum | OBANdwith | OBWidth | PVTime | CDPower

Dieser Befehl wählt die Messung der Applikation FS-K76, TD-SCDMA Basisstationstests, aus. Die vordefinierten Einstellungen der einzelnen Messungen sind im Kapitel 5 im Detail beschrieben.

| Parameter:   | POWer          |         | Kanalleistungsmessung (Standard TD-SCDMA                |
|--------------|----------------|---------|---------------------------------------------------------|
|              |                |         | Forward) mit vordefinierten Einstellungen               |
|              | ACLR           |         | Nachbarkanalleistungsmessungen (Standard TD-            |
|              |                |         | SCDMA Forward) mit vordefinierten Einstellungen         |
|              | ESPectrum      |         | Überprüfung der Signalleistung (Spectrum Emission Mask) |
|              | OBANdwith   OI | BWidth  | Messung der belegten Bandbreite                         |
|              | PVTime         |         | Messung der Leistung über der Zeit                      |
|              | CDPower        |         | Code-Domain-Analyzer-Messung                            |
|              | CCDF           |         | Signalstatistik-Messungen                               |
| Beispiel:    | "INST:SEL BI   | FDS "   | 'TD-SCDMA BTS aktivieren                                |
|              | "INIT:CONT (   | OFF"    | 'Single Sweep auswählen                                 |
|              | "CONF:CDP:ME   | EAS PO  | W" 'Kanalleistungsmessung auswählen                     |
|              | "INIT;*WAI"    |         | 'Messung mit Synchronisierung starten                   |
| Eigenschaft: | *RST-Wert:     | CDPow   | ver                                                     |
|              | SCPI:          | gerätes | pezifisch                                               |

### :CONFigure<1>:CDPower[:BTS]:CTABle:ORDer CODE | MIDamble

Dieser Befehl wählt die Sortierung der Kanaltabelle in Code Order, bzw. in Midamble Order aus.

| Eigenschaften: | *RST-Wert: | CODE             |
|----------------|------------|------------------|
|                | SCPI:      | gerätespezifisch |

### :CONFigure<1>:CDPower[:BTS]:CTABle[:STATe] ON | OFF

Dieser Befehl schaltet die Kanaltabelle ein bzw. aus. Das Einschalten hat zur Folge, dass die gemessene Kanaltabelle unter dem Namen "RECENT" abgespeichert und eingeschaltet wird. Nachdem die Kanaltabelle "RECENT" eingeschaltet ist, kann mit dem Befehl CONF:CDP:CTABle:SELect eine andere Kanaltabelle gewählt werden.

Hinweis: Es muss immer zuerst mit dem Befehl CONF:CDP:CTAB:STAT die Kanaltabelle "RECENT" eingeschaltet werden und danach mit dem Befehl CONF:CDP:CTAB:SELect die gewünschte Kanaltabelle gewählt werden.

| Beispiel:      | "INST:SEL BTDS"         | 'TD-SCDMA BTS aktivieren, implizit ist       |
|----------------|-------------------------|----------------------------------------------|
|                |                         | 'CDP relativ im Screen A und                 |
|                |                         | 'Result Summary im Screen B aktiv            |
|                | "INIT:CONT OFF"         | 'Single Sweep auswählen                      |
|                | "INIT;*WAI"             | 'Messung mit Synchronisierung starten, damit |
|                |                         | 'Kanaltabelle eingeschaltet werden kann      |
|                | "CONF:CDP:CTAB ON"      | Vordefinierte Kanaltabelle verwenden         |
|                | "CONF:CDP:CTAB:SEL 'CTA | 3_1 ' " 'Kanaltabelle auswählen              |
|                | "INIT;*WAI"             | 'Messung mit Synchronisierung starten        |
| Beispiel:      |                         |                                              |
| Eigenschaften: | *RST-Wert: OFF          |                                              |

#### :CONFigure<1>:CDPower[:BTS]:CTABle:SELect <string>

SCPI:

Dieser Befehl wählt eine vordefinierte Kanaltabellen-Datei aus. Vor diesem Befehl muss zuerst die Kanaltabelle "RECENT" mit dem Kommando CONF:CDP:CTAB ON eingeschaltet worden sein.

gerätespezifisch

| Beispiel:      | "INST:SEL B                | TDS "                        | 'TD-SCDMA BTS aktivieren, implizit ist<br>'CDP relativ im Screen A und<br>'Result Summary im Screen B aktiv |  |
|----------------|----------------------------|------------------------------|----------------------------------------------------------------------------------------------------|--|
|                | "INIT:CONT                 | OFF "                        | 'Single Sweep auswählen                                                                                     |  |
|                | "INIT;*WAI"                |                              | 'Messung mit Synchronisierung starten, damit<br>' Kanaltabelle eingeschaltet werden kann                    |  |
|                | "CONF:CDP:C                | TAB ON"                      | Vordefinierte Kanaltabelle verwenden                                                                        |  |
|                | "CONF:CDP:C<br>"INIT;*WAI" | TAB:SEL 'CTAB_1'"            | 'Kanaltabelle auswählen<br>'Messung mit Synchronisierung starten                                            |  |
| Eigenschaften: | *RST-Wert:<br>SCPI:        | "RECENT"<br>gerätespezifisch |                                                                                                    |  |

### :CONFigure:CDPower[:BTS]:CTABle:NAME <file\_name>

Dieser Befehl wählt eine Kanaltabelle zum Editieren oder Anlegen aus. Sie wird dadurch nicht zur Analyse verwendet! Siehe dazu den Befehl CONF:CDP:CTAB:STAT und CONF:CDP:CTAB:SEL.

| Beispiel:      | "INST:SEL B<br>"CONF:CDP:C | TDS "<br>TAB : NAME | 'NEW_TAB'" | 'TD-SCDMA BTS aktivieren<br>'Tabelle zum Bearbeiten wählen |
|----------------|----------------------------|---------------------|------------|------------------------------------------------------------|
| Eigenschaften: | *RST-Wert:<br>SCPI:        | ""<br>gerätespez    | zifisch    |                                                            |

### :CONFigure:CDPower[:BTS]:CTABle:COMMent <string>

Dieser Befehl definiert einen Kommentar zur ausgewählten Kanaltabelle. Vor diesem Befehl muss der Namen der Kanaltabelle mit dem Befehl CONF:CDP:CTAB:NAME eingestellt und über CONF:CDP:CTAB:DATA eine gültige Kanaltabelle eingegeben worden sein.

| Beispiel:      | "INST:SEL E         | TDS "            | 'TD-SCDMA BTS aktivieren                  |
|----------------|---------------------|------------------|-------------------------------------------|
|                | "CONF:CDP:C         | TAB:NAME         | 'NEW_TAB'" 'Tabelle zum Bearbeiten wählen |
|                | "CONF:CDP:C         | TAB:COMM         | 'Comment for NEW_TAB'"                    |
| Eigenschaften: | *RST-Wert:<br>SCPI: | ""<br>gerätespez | zifisch                                   |

### :CONFigure:CDPower[:BTS]:CTABle:MSHift 2 | 4 | 6 | 8 | 10 | 12 | 14 | 16

Dieser Befehl gibt die maximale Anzahl von Midamble Shifts in der Kanaltabelle an.

| Beispiel:      | "INST:SEL B'        | IDS"                   | 'TD-SCDMA BTS aktivieren       |
|----------------|---------------------|------------------------|--------------------------------|
|                | "CONF:CDP:C'        | TAB:NAME 'NEW_TAB'"    | 'Tabelle zum Bearbeiten wählen |
|                | "CONF:CDP:C'        | TAB:MSHift 14"         | '14 Midamble Shifts zulassen   |
| Eigenschaften: | *RST-Wert:<br>SCPI: | 16<br>gerätespezifisch |                                |

### :CONFigure:CDPower[:BTS]:CTABle:DATA 1..6, 0..4, 1..16, 0..2, 1..16, 0 | 1, 0, 0...

Dieser Befehl definiert eine Kanaltabelle. Es wird die gesamte Tabelle auf einmal definiert. Die inaktiven Kanäle (INACtive) müssen nicht definiert werden. Zu einer Tabellenzeile werden 8 Werte angegeben.

< Channel Typ >, <Code Klasse>, <Code Nummer>, <Modulation Type>, <Midamble Shift>, <Status>, <reserviert1>, <reserviert2>, ....

| Channel Typ:                  | der<br>1<br>2<br>3<br>4<br>5<br>6<br>7 | Kanaltyp ist v<br>= Midam<br>= DPCH<br>= P-CCP<br>= S-CCP<br>= FPACH<br>= PDSCH | wie folgt mit Za<br>ble<br>PCH<br>PCH<br>H<br>H | hlen codiert:                                     |
|-------------------------------|----------------------------------------|---------------------------------------------------------------------------------|-------------------------------------------------|---------------------------------------------------|
| Code Klasse:                  | 04                                     |                                                                                 |                                                 |                                                   |
| Code Nummer:                  | 11                                     | 6                                                                               |                                                 |                                                   |
| Modulation Type:              | 0 =                                    | invalid (bei N                                                                  | lidamble)                                       |                                                   |
|                               | 1 = 0                                  | QPSK                                                                            |                                                 |                                                   |
|                               | 2 =                                    | 8PSK                                                                            |                                                 |                                                   |
| Midamble Shift:               | 11                                     | 6                                                                               |                                                 |                                                   |
| Status:                       | 0: in                                  | aktive, 1:akti                                                                  | ve<br>kommende vor                              |                                                   |
|                               | Kani                                   | n Dei Einsteili                                                                 | kommanuo ver                                    | wendet werden um vorubergenend                    |
| reserviert1.                  | imm                                    | er 0 reservie                                                                   | ert für Erweiter                                | ungen                                             |
| reserviert2:                  | imm                                    | ier 0. reservie                                                                 | ert für Erweiter                                | ungen                                             |
| Vor diesem Befehlm<br>werden. | nuss der Namen                         | der Kanaltabe                                                                   | elle mit dem Befe                               | hl CONF : CDP : CTAB : NAME eingestellt           |
| Beispiel:                     | "INST:SEL                              | BTDS "                                                                          |                                                 | 'TD-SCDMA BTS aktivieren                          |
| •                             | "CONF:CDP:                             | CTAB:NAME                                                                       | 'NEW TAB'"                                      | 'Tabelle zum Bearbeiten wählen                    |
|                               | "CONF:CDP:                             | CTAB:DATA                                                                       | 2,4,1,1,1,                                      | 1,0,0,                                            |
|                               |                                        |                                                                                 | 2,4,2,1,1,                                      | 1,0,0"                                            |
|                               |                                        |                                                                                 |                                                 | 'Definiert 2 Datenkanäle mit QPSK-<br>'Modulation |
| Eigenschaften:                | *RST-Wert:                             | -                                                                               |                                                 |                                                   |
| -                             | SCPI:                                  | gerätespezit                                                                    | fisch                                           |                                                   |

### :CONFigure:CDPower[:BTS]:CTABle:COPY <file\_name>

Dieser Befehl kopiert eine Kanaltabelle auf eine andere. Die zu kopierende Kanaltabelle wird durch den Befehl CONF: CDP: CTAB: NAME gewählt.

| Parameter:     | <file_name> ::=</file_name>                | Name der neuen Kanalta                           | abelle                                                                                   |
|----------------|--------------------------------------------|--------------------------------------------------|------------------------------------------------------------------------------------------|
| Beispiel:      | "INST:SEL B<br>"CONF:CDP:C"<br>"CONF:CDP:C | TDS"<br>TAB:NAME 'CTAB_1'"<br>TAB:COPY 'CTAB_2'" | 'TD-SCDMA BTS aktivieren<br>'Tabelle zum Bearbeiten wählen<br>'Kopiert CTAB_1 auf C_TAB2 |
| Eigenschaften: | *RST-Wert:<br>SCPI:                        | <br>gerätespezifisch                             |                                                                                          |

Der Name der Kanaltabelle darf aus max. 8 Zeichen bestehen. Dieser Befehl ist ein "Event" und hat daher keinen \*RST-Wert und keine Abfrage.

### :CONFigure:CDPower[:BTS]:CTABle:DELete

Dieser Befehl löscht die ausgewählte Kanaltabelle. Die zu löschende Kanaltabelle wird durch den Befehl CONF:C2KP:CTAB:NAME gewählt.

| Beispiel:      | "INST:SEL E         | BTDS"                | 'TD-SCDMA BTS aktivieren       |
|----------------|---------------------|----------------------|--------------------------------|
|                | "CONF:CDP:(         | CTAB:NAME 'CTAB_2'"  | 'Tabelle zum Bearbeiten wählen |
|                | "CONF:CDP:(         | CTAB:DEL"            | 'Löscht CTAB_2                 |
| Eigenschaften: | *RST-Wert:<br>SCPI: | <br>gerätespezifisch |                                |

Dieser Befehl ist ein "Event" und hat daher keinen \*RST-Wert und keine Abfrage.

### :CONFigure:CDPower[:BTS]:CTABle:CATalog?

Dieser Befehl fragt die Namen aller auf der Festplatte gespeicherten Kanaltabellen für TD-SCDMA BTS ab.

Die Syntax des Ausgabeformates ist wie folgt:

<Summe der Dateilängen aller nachfolgenden Dateien>,<freier Speicherplatz auf Festplatte>, <1. Dateiname>,<1. Dateilänge>,<2. Dateiname>,,<2. Dateilänge>,...,<n. Dateiname>,, <n. Dateilänge>,...

| Beispiel:      | "INST:SEL BTDS"<br>"CONF:CDP:CTAB:CAT?" |                      | 'TD-SCDMA BTS aktivieren<br>'Catalog abfragen |
|----------------|-----------------------------------------|----------------------|-----------------------------------------------|
| Eigenschaften: | *RST-Wert:<br>SCPI:                     | <br>gerätespezifisch |                                               |

### :CONFigure:CDPower[:BTS]:PVTime:SPOint 1...7

Dieser Befehl stellt den Switching-Point zwischen Uplink-Slots und Downlink-Slots ein .

| Beispiel: | "INST:SEL BTDS"      | 'TD-SCDMA BTS aktivieren    |
|-----------|----------------------|-----------------------------|
|           | "CONF:CDP:MEAS PVT"  | 'Power Vs Time auswählen    |
|           | "CONF:CDP:PVT:SPO 6" | 'Switching Point einstellen |

| Eigenschaften: | *RST-Wert: | 3                |
|----------------|------------|------------------|
|                | SCPI:      | gerätespezifisch |

### FS-K76

### :CONFigure:CDPower[:BTS]:PVTime:SFRames

Dieser Befehl stellt die Anzahl der aufzuzeichnenden Subframes für die Mittelungsfunktionen ein .

| Beispiel: | "INST:SEL BTDS"       | 'TD-SCDMA BTS aktivieren        |
|-----------|-----------------------|---------------------------------|
|           | "CONF:CDP:MEAS PVT"   | 'Power Vs Time auswählen        |
|           | "CONF:CDP:PVT:SFR 50" | 'Number of Subframes einstellen |

| Eigenschaften: | *RST-Wert: | 100              |
|----------------|------------|------------------|
| -              | SCPI:      | gerätespezifisch |

### Fernbedienbefehle

### **INSTrument Subsystem**

Das INSTrument-Subsystem wählt die Betriebsart des Gerätes entweder über Textparametern oder über fest zugeordnete Zahlen aus.

| BEFEHL     | PARAMETER                       | EINHEIT | KOMMENTAR |
|------------|---------------------------------|---------|-----------|
| INSTrument |                                 |         |           |
| [:SELect]  | SANalyzer   BTDScdma            |         |           |
| :NSELect   | <numeric_value></numeric_value> |         |           |
|            |                                 |         |           |

### :INSTrument[:SELect] SANalyzer | BTDScdma

Dieser Befehl schaltet zwischen den Betriebsarten über Textparameter um.

Die Auswahl TD-SCDMA BTS (BTDS) setzt das Gerät in einen definierten Zustand. Die Preset-Werte sind in Kapitel 2, Abschnitt "Grundeinstellungen in der Betriebsart " beschrieben.

| Beispiel:      | "INST BTDS" | 'TD-SCDMA BTS aktivieren |
|----------------|-------------|--------------------------|
| Eigenschaften: | *RST-Wert:  | SANalyzer                |
|                | SCPI:       | konform                  |

Die Umschaltung auf BTDS setzt die Option TD-SCDMA FWD (BTS) R&S FS-K76 voraus

### :INSTrument:NSELect 1 | 17

Dieser Befehl schaltet zwischen den Betriebsarten über Zahlen um.

| Parameter:     | 1:               | Betrie | bsart Spektrumanalyse  |                           |
|----------------|------------------|--------|------------------------|---------------------------|
|                | 17:              | Betrie | ebsart TD-SCDMA FWD (E | BTS)                      |
| Beispiel:      | "INST:N          | ISEL I | 17"                    | 'TD-SCDMA BTS aktivieren. |
| Eigenschaften: | *RST-We<br>SCPI: | ert:   | 1<br>konform           |                           |

Die Umschaltung auf 17 setzt die Option TD-SCDMA FWD (BTS) R&S FS-K76 voraus.

### SENSe:Power Subsystem

Zusätzlich zu den im Grundgerät verfügbaren Einstellungen können hiermit die automatischen Einstellungen für den Pegel und den Zeitbezug gestartet und der Erfolg abgefragt werden. Das numerische Suffix bei SENSe<1|2> ist ohne Bedeutung für dieses Subsystem.

| BEFEHL       | PARAMETER | EINHEIT | KOMMENTAR |
|--------------|-----------|---------|-----------|
| [SENSe<1 2>] |           |         |           |
| :Power       |           |         |           |
| :ACHannel    |           |         |           |
| :AUTO        |           |         |           |
| :LTIMe       |           |         |           |
| :LTIMe?      |           |         | Abfrage   |
| :SLOT:STARt  |           |         |           |
| :SLOT:STOP   |           |         |           |
| :PRESet      |           |         |           |
| :RLEVel      |           |         |           |
| :RLEVel?     |           |         | Abfrage   |
|              |           |         |           |

### [SENSe<1|2>:]POWer:ACHannel:AUTO:LTIMe

Dieser Befehl bewirkt eine automatische Einstellung des Referenz-Levels und stellt den Bezug zwischen Triggersignal und Frame Start her.

*Hinweis:* Nachfolgende Befehle müssen mit \*WAI, \*OPC oder \*OPC? auf das Ende des Autorange-Vorgangs synchronisiert werden, da ansonsten der Autorange-Vorgang abgebrochen wird.

Beispiel: ": POW: ACH: AUTO: LTIM; \*WAI" 'führt automatische Pegeleinstellung durch

Eigenschaften: \*RST-Wert:

SCPI: gerätespezifisch

#### [SENSe<1|2>:]POWer:ACHannel:AUTO:LTIMe?

Dieser Befehl übergibt **PASSED**,<trigger to Frame in Sekunden>,0.000 bei erfolgreicher Pegeleinstellung, oder FAILED,0.000,0.000 ,wenn keine optimalen Einstellungen gefunden wurden.

Die abschließende Null bei PASSED ist eine Reservierung für zukünftige Erweiterungen.

Beispiel: ": POW: ACH: AUTO: LTIM? " 'liefert PASSED, 8.002e-004, 0.000

Eigenschaften: \*RST-Wert: -SCPI: gerätespezifisch

### [SENSe<1|2>:]POWer:ACHannel:SLOT:STARt 1 ... 7

Dieser Befehl definiert den Start-Slot für den gated Sweep.

Beispiel: ":POW:ACH:SLOT:STAR 3" 'setzt Start-Slot für gated Sweep auf 3

Eigenschaften: \*RST-Wert: 4 SCPI: gerätespezifisch

### [SENSe<1|2>:]POWer:ACHannel:SLOT:STOP 1 ... 7

Dieser Befehl definiert den Stop-Slot für den gated Sweep.

Beispiel: ":POW:ACH:SLOT:STOP 4" 'setzt Stop-Slot für gated Sweep auf 4

**Eigenschaften**: \*RST-Wert: 6

SCPI: gerätespezifisch

### [SENSe<1|2>:]POWer:ACHannel:PRESet:RLEVel

Dieser Befehl passt den Referenzpegel an die gemessene Kanalleistung an.

*Hinweis:* Nachfolgende Befehle müssen mit \*WAI, \*OPC oder \*OPC? auf das Ende des Autorange-Vorgangs synchronisiert werden, da ansonsten der Autorange-Vorgang abgebrochen wird.

Beispiel: ": POW: ACH: PRES: RLEV; \*WAI" 'passt den Referenzpegel an die gemessene 'Kanalleistung an.

Eigenschaften: \*RST-Wert: -SCPI: gerätespezifisch

### [SENSe<1|2>:]POWer:ACHannel:PRESet:RLEVel?

Dieser Befehl übergibt **PASSED** bei erfolgreicher Pegeleinstellung oder **FAILED**, wenn keine optimalen Einstellungen gefunden wurden.

 Beispiel:
 ":POW:ACH:PRES:RLEV?"
 'liefert PASSED oder FAILED

 Eigenschaften:
 \*RST-Wert:

 SCPI:
 gerätespezifisch

### SENSe:CDPower Subsystem

Dieses Subsystem stellt die Parameter für die Betriebsart Code-Domain-Messungen ein. Das numerische Suffix bei SENSe<1|2> ist ohne Bedeutung für dieses Subsystem.

| BEFEHL       | PARAMETER                       | EINHEIT | KOMMENTAR |
|--------------|---------------------------------|---------|-----------|
| [SENSe<1 2>] |                                 |         |           |
| :CDPower     |                                 |         |           |
| :STANdard    | GPP   TSM                       |         |           |
| :SCODe       | <numeric_value></numeric_value> |         |           |
| :MSHift      | <numeric_value></numeric_value> |         |           |
| :IQLength    | <numeric_value></numeric_value> |         |           |
| :ICTReshold  | <numeric_value></numeric_value> | DB      |           |
| :QINVert     | ON   OFF                        |         |           |
| :SBANd       | NORMal   INVerse                |         |           |
| :NORMalize   | ON   OFF                        |         |           |
| :LEVel       |                                 |         |           |
| :ADJust      |                                 |         |           |
| :CODE        | <numeric_value></numeric_value> |         |           |
| :SLOT        | <numeric_value></numeric_value> |         |           |
|              |                                 |         |           |

### :[SENSe:]CDPower:STANdard GPP | TSM

Dieser Befehl schaltet zwischen den Normen 3GPP und TSM um . Die Umschaltung betrifft zur Zeit nur die Spectrum Emission Mask.

| Beispiel:      | "INST:SEL                         | BTDS "                  | 'TD-SCDMA BTS aktivieren, implizit ist<br>'CDP relativ im Screen A und<br>'Result Summary im Screen B aktiv |
|----------------|-----------------------------------|-------------------------|----------------------------------------------------------------------------------------------------|
|                | "INIT:CONT OFF"<br>"CDP:STAN TSM" |                         | 'Single Sweep auswählen<br>'TSM-Mode einstellen                                                             |
|                | "INIT;*WAI                        | II                      | 'Messung mit Synchronisierung starten                                                                       |
| Eigenschaften: | *RST-Wert:<br>SCPI:               | GPP<br>gerätespezifisch |                                                                                                    |

#### :[SENSe:]CDPower:SCODe 0...127

Dieser Befehl stellt den Scrambling Code der Basisstation ein.

| Beispiel:      | "INST:SEL BTDS"<br>"INIT:CONT OFF"<br>"CDP:SCOD 42"<br>"INIT;*WAI" |                       | 'TD-SCDMA BTS aktivieren, implizit ist<br>'CDP relativ im Screen A und<br>'Result Summary im Screen B aktiv |
|----------------|--------------------------------------------------------------------|-----------------------|----------------------------------------------------------------------------------------------------|
|                |                                                                    |                       | 'Single Sweep auswählen                                                                                     |
|                |                                                                    |                       | 'Scrambling Code einstellen                                                                                 |
|                |                                                                    |                       | 'Messung mit Synchronisierung starten                                                                       |
| Eigenschaften: | *RST-Wert:<br>SCPI:                                                | 0<br>gerätespezifisch |                                                                                                    |

### :[SENSe:]CDPower:MSHift 2 | 4 | 6 | 8 | 10 | 12 | 14 | 16

Dieser Befehl gibt die maximale Anzahl von Midamble Shifts an.

| Beispiel:      | "INST:SEL BTDS"<br>"CDP:MSH 10" |                        | 'TD-SCDMA BTS aktivieren<br>'Maximaler Midamble Shift von 10 |
|----------------|---------------------------------|------------------------|--------------------------------------------------------------|
| Eigenschaften: | *RST-Wert:<br>SCPI:             | 16<br>gerätespezifisch |                                                              |

### :[SENSe:]CDPower:IQLength 2...63

Dieser Befehl stellt die Aufzeichnungslänge (IQ-Capture-Length) in Vielfachen von Slots ein. Der Wertebereich ist von 2 bis 63.

| Beispiel:      | "INST:SEL BTDS"<br>"INIT:CONT OFF"<br>"CDP:IQL 8" |                       | 'TD-SCDMA BTS aktivieren, implizit ist<br>'CDP relativ im Screen A und<br>'Result Summary im Screen B aktiv |  |
|----------------|---------------------------------------------------|-----------------------|----------------------------------------------------------------------------------------------------|--|
|                |                                                   |                       | 'Single Sweep auswählen                                                                                     |  |
|                |                                                   |                       | '8 Slots Aufzeichnungslänge                                                                                 |  |
|                | "INIT;*WAI"                                       |                       | 'Messung mit Synchronisierung starten                                                                       |  |
| Eigenschaften: | *RST-Wert:<br>SCPI:                               | 7<br>gerätespezifisch |                                                                                                    |  |

### :[SENSe:]CDPower:ICTReshold -100 dB ...0 dB

Dieser Befehl stellt den Schwellwert ein, ab dem ein Kanal als aktiv betrachtet wird. Der Pegel bezieht sich auf die Signalgesamtleistung.

| Beispiel: "INST:SEL BTDS" "INIT:CONT OFF" |                                 | BTDS "                    | 'TD-SCDMA BTS aktivieren, implizit is<br>'CDP relativ im Screen A und<br>'Result Summary im Screen B aktiv |
|-------------------------------------------|---------------------------------|---------------------------|----------------------------------------------------------------------------------------------------|
|                                           |                                 | OFF "                     | 'Single Sweep auswählen                                                                                    |
|                                           | "CDP:ICTR -10DB"<br>"INIT;*WAI" |                           | 'Schwellwert auf -10dB                                                                                     |
|                                           |                                 |                           | 'Messung mit Synchronisierung starten                                                                      |
| Eigenschaften:                            | *RST-Wert:<br>SCPI:             | -40dB<br>gerätespezifisch |                                                                                                    |

### :[SENSe:]CDPower:QINVert ON | OFF

Dieser Befehl invertiert das Vorzeichen des Q-Anteils des Signals.

| Beispiel:      | "INST:SEL               | BTDS "                  | 'TD-SCDMA BTS aktivieren, implizit ist<br>'CDP relativ im Screen A und<br>'Result Summary im Screen B aktiv |
|----------------|-------------------------|-------------------------|----------------------------------------------------------------------------------------------------|
|                | "INIT:CONT<br>"CDP:QINV | OFF"<br>ON"             | 'Single Sweep auswählen<br>'Invertieren Q-Anteil einschalten<br>'Messung mit Synchroniciorung starten       |
| Eigenschaften: | *RST-Wert:<br>SCPI:     | OFF<br>gerätespezifisch | Messung mit Synchronisierung starten                                                                        |

### :[SENSe:]CDPower:SBANd NORMal | INVers

Dieser Befehl dient zum Vertauschen des linken bzw. rechten Seitenbandes.

| Beispiel:      | "INST:SEL           | BTDS "                   | 'TD-SCDMA BTS aktivieren, implizit ist<br>'CDP relativ im Screen A und<br>'Result Summary im Screen B aktiv |
|----------------|---------------------|--------------------------|----------------------------------------------------------------------------------------------------|
| "INIT:CONT OF  |                     | OFF"<br>TNV"             | 'Single Sweep auswählen<br>'Vertauschen der Seitenbänder<br>'Messung mit Synchronisierung starter           |
|                | "INIT; *WAI"        |                          |                                                                                                    |
| Eigenschaften: | *RST-Wert:<br>SCPI: | NORM<br>gerätespezifisch |                                                                                                    |

### :[SENSe:]CDPower:NORMalize ON | OFF

Dieser Befehl schaltet die Eliminierung des IQ-Offset ein bzw. aus.

| Beispiel:                         | "INST:SEL E         | BTDS "                  | 'TD-SCDMA BTS aktivieren, implizit ist<br>'CDP relativ im Screen A und<br>'Result Summary im Screen B aktiv |
|-----------------------------------|---------------------|-------------------------|----------------------------------------------------------------------------------------------------|
| "INIT:CONT OFF"<br>"CDP:NORM OFF" |                     | OFF"<br>)FF"            | 'Single Sweep auswählen<br>'Eliminierung des IQ-Offsets aus                                                 |
|                                   | "INIT;*WAI'         | 1                       | 'Messung mit Synchronisierung starten                                                                       |
| Eigenschaften:                    | *RST-Wert:<br>SCPI: | OFF<br>gerätespezifisch |                                                                                                    |

#### :[SENSe:]CDPower:LEVel:ADJust

Dieser Befehl bewirkt eine automatische Einstellung der HF-Dämpfung und ZF-Verstärkung auf den Pegel des angelegten Signals. Um HF-Dämpfung und ZF-Verstärkung unabhängig voneinander auf optimale Werte einzustellen wird das Gerät in den Modus ATTEN MANUAL versetzt. Dieser Modus bleibt auch nach Wechsel von der Betriebsart TD-SCDMA BTS zu der Betriebsart SPECTRUM erhalten.

| Beispiel:      | "INST:SEL BTDS"                                 | 'TD-SCDMA BTS aktivieren, implizit ist<br>'CDP relativ im Screen A und<br>'Result Summary im Screen B aktiv |
|----------------|-------------------------------------------------|----------------------------------------------------------------------------------------------------|
|                | "INIT:CONT OFF"<br>"CDP:LEV:ADJ"<br>"INIT;*WAI" | 'Single Sweep auswählen<br>'automatische Pegeleinstellung starten<br>'Messung mit Synchronisierung starten  |
| Eigenschaften: | *RST-Wert: -                                    |                                                                                                    |

Ε SCPI:

gerätespezifisch

Dieser Befehl ist ein "Event" und hat daher keinen \*RST-Wert und keine Abfrage.

#### :[SENSe<1|2>:]CDPower:CODE 1..16

Dieser Befehl wählt die Code-Nummer aus.

| Beispiel:      | "INST:SEL BTDS"                          |                       | 'TD-SCDMA BTS aktivieren, implizit ist<br>'CDP relativ im Screen A und<br>'Result Summary im Screen B aktiv |
|----------------|------------------------------------------|-----------------------|----------------------------------------------------------------------------------------------------|
|                | "INIT:CONT<br>"CDP:CODE 1<br>"INIT;*WAI" | OFF"<br>L1"           | 'Single Sweep auswählen<br>'Code Nummer 11 auswählen<br>'Messung mit Synchronisierung starten               |
| Eigenschaften: | *RST-Wert:<br>SCPI:                      | 0<br>gerätespezifisch |                                                                                                    |

### :[SENSe:]CDPower:SLOT 0 ... IQLength-1

Dieser Befehl wählt den Slot aus.

| Beispiel: "INST:SEL BTDS" |                     | BTDS "                | 'TD-SCDMA BTS aktivieren, implizit ist<br>'CDP relativ im Screen A und<br>'Result Summary im Screen B aktiv |  |
|---------------------------|---------------------|-----------------------|----------------------------------------------------------------------------------------------------|--|
|                           | "INIT:CONT          | OFF "                 | 'Single Sweep auswählen                                                                                     |  |
|                           | "CDP:SLOT 4"        |                       | 'Wählt Slot 4 aus                                                                                           |  |
|                           | "INIT;*WAI'         | п                     | 'Messung mit Synchronisierung starten                                                                       |  |
| Eigenschaften:            | *RST-Wert:<br>SCPI: | 0<br>gerätespezifisch |                                                                                                    |  |

### **TRACe Subsystem**

### :TRACe[:DATA] TRACE1 | TRACE2

Dieser Befehl transferiert Trace-Daten vom Controller zum Gerät, das Abfragekommando liest Trace-Daten aus dem Gerät aus.

Es kann TRACE1, TRACE2 ausgelesen werden, abhängig von der Darstellung.

Die Trace-Daten (TRACE1 | TRACE2) sind bei den unterschiedlichen Darstellungen folgendermaßen formatiert:

#### CODE DOMAIN POWER ABSOLUT/CODE DOMAIN POWER RELATIV (TRACE1):

| Für jeden Kanal wird folgendes ausgegeben: |                                                                                                    |  |  |
|--------------------------------------------|----------------------------------------------------------------------------------------------------|--|--|
| Code Klasse                                | Code Klasse des Kanals, Werte zwischen 04                                                                                     |  |  |
| Code Nummer                                | Code Nummer des Kanals, Werte zwischen 116                                                                                    |  |  |
| Pegel                                      | <ul> <li>bei CODE DOMAIN POWER ABSOLUT in der Einheit dBm</li> <li>bei CODE DOMAIN POWER RELATIV in der Einheit dB</li> </ul> |  |  |
| Leistungskennung                           | 0 - inaktiver Kanal<br>1 - aktiver Kanal                                                                                      |  |  |

Für alle Kanäle werden somit 4 Werte übertragen: <Code Klasse>, <Code Nummer>, <Pegel>, <Leistungskennung>, ...

Es werden maximal 16 Kanäle ausgegeben, zusammengehörende Kanäle werden als ein Kanal ausgegeben.

#### **Beispiel:**

Das Beispiel zeigt die Ergebnisse der Abfrage für 3 aktive Kanäle mit folgender Konfiguration:

| DPCH<br>DPCH<br><b>DPCH</b>                                                                                  | 1.16<br>2.8<br><b>3.4</b>                                                                                                    | (CC 4)<br>(CC 3)<br>(CC 2) | -7.0 dB<br>-7.3 dB<br><b>-8.0 dB</b>                                                                        |
|----------------------------------------------------------------------------------------------------|----------------------------------------------------------------------------------------------------|----------------------------|----------------------------------------------------------------------------------------------------|
| "INST:S                                                                                                    | EL BTDS"                                                                                                    |                            | 'TD-SCDMA BTS aktivieren, implizit ist<br>'CDP relativ im Screen A und<br>'Result Summary im Screen B aktiv |
| "INIT:C                                                                                                    | CONT OFF"                                                                                                    |                            | 'Single Sweep auswählen                                                                                     |
| "INIT;*                                                                                                    | WAI"                                                                                                    |                            | 'Messung mit Synchronisierung starten                                                                       |
| "TRAC?                                                                                                    | TRACE1"                                                                                                    |                            | 'CDP relativ auslesen                                                                                       |
| 4, 1,<br>4, 2,<br>3, 2,<br>4, 5,<br>4, 6,<br>4, 7,<br>4, 8,<br>2, 3,<br>4, 13,<br>4, 14,<br>4, 15,<br>4, 16, | -7.0, 1,<br>-55.1, 0,<br>-7.3, 1,<br>-56.3, 0,<br>-55.8, 0,<br>-57.0, 0,<br>-56.7, 0,<br>-8.0, 1,<br>-55.8, 0,<br>-56.3, 0,<br>-55.9, 0,<br>-57.3, 0 |                            |                                                                                                    |

#### CODE DOMAIN ERROR POWER (TRACE1):

| Für jeden Kanal wird folg | gendes ausgegeben:                         |
|---------------------------|--------------------------------------------|
| Code Klasse               | Code Klasse des Kanals, Werte zwischen 04  |
| Code Nummer               | Code Nummer des Kanals, Werte zwischen 116 |
| Fehlerleistung            | in der Einheit dB                          |
| Leistungskennung          | 0 - inaktiver Kanal                        |
|                           | 1 - aktiver Kanal                          |
|                           |                                            |

Für alle Kanäle werden somit 4 Werte übertragen: <Code Klasse>, <Code Nummer>, <Pegel>, <Leistungskennung>, ...

Weil bei der Code Domain Error Power eine Fehlerleistung ausgegeben wird, ist eine Konsolidierung der Leistungswerte nicht sinnvoll. Die Anzahl der ausgegebenen Codes entspricht deshalb generell dem Spreading-Faktor 16.

#### **Beispiel:**

Das Beispiel zeigt die Ergebnisse der Abfrage für 3 aktive Kanäle mit folgender Konfiguration:

| DPCH                     | 1.16                                | (CC 4) | -7.0 dB                                                                                                    |
|--------------------------|-------------------------------------|--------|----------------------------------------------------------------------------------------------------|
| DPCH                     | 2.8                                 | (CC 3) | -7.3 dB                                                                                                    |
| DPCH                     | 3.4                                 | (CC 2) | -8.0 dB                                                                                                    |
| "INST:                   | SEL BTDS"                           |        | 'TD-SCDMA BTS aktivieren, implizit ist<br>'CDP relativ im Screen A und<br>'Result Summary im Screen B aktiv |
| "INIT:                   | CONT OFF"                           |        | 'Single Sweep auswählen                                                                                     |
| "CALC2:FEED `XTIM:CDEP'" |                                     |        | 'Code Domain Error Power Auswertung                                                                         |
| "INIT;                   | *WAI"                               |        | 'Messung mit Synchronisierung starten                                                                       |
| "TRAC?                   | TRACE1"                             |        | 'CDP relativ auslesen                                                                                       |
| 4, 1,<br>4, 2,<br>4, 3,  | -54.5, 1,<br>-55.1, 0,<br>-56.3, 1, |        |                                                                                                    |

| 4, | Ζ,  | -55.1, | υ, |
|----|-----|--------|----|
| 4, | 3,  | -56.3, | 1, |
| 4, | 4,  | -56.2, | 1, |
| 4, | 5,  | -56.3, | Ο, |
| 4, | б,  | -55.8, | Ο, |
| 4, | 7,  | -57.0, | Ο, |
| 4, | 8,  | -56.7, | Ο, |
| 4, | 9,  | -56.2, | 1, |
| 4, | 10, | -56.5, | 1, |
| 4, | 11, | -55.8, | 1, |
| 4, | 12, | -55.9, | 1, |
| 4, | 13, | -55.8, | Ο, |
| 4, | 14, | -56.3, | Ο, |
| 4, | 15, | -55.9, | Ο, |
| 4, | 16, | -57.3, | 0  |
|    |     |        |    |

#### CHANNEL TABLE (TRACE1):

| Für jeden Kanal wird folgeno | des ausgegeben:                                                                                                    |
|------------------------------|----------------------------------------------------------------------------------------------------|
| Channel Typ                  | der Kanaltyp ist wie folgt mit Zahlen codiert:<br>0 = INACTIVE<br>1 = Midamble<br>2 = DPCH<br>3 = P-CCPCH<br>4 = S-CCPCH<br>5 = FPACH<br>6 = PDSCH<br>7 = PICH |
| Code Klasse                  | Code Klasse des Kanals, Werte zwischen 04                                                                                                    |
| Code Nummer                  | Code Nummer des Kanals, Werte zwischen 116                                                                                                    |
| Modulation Type              | Modulationsart des Kanals<br>0 = invalid (bei Midamble)<br>1 = QPSK<br>2 = 8PSK                                                                                |
| absoluter Pegel              | in der Einheit dBm                                                                                                    |
| relativer Pegel              | in der Einheit dB                                                                                                    |
| Midamble Shift               | Werte zwischen 116                                                                                                    |
| ∆MidD1                       | Power Offset zwischen der Summenleistung der Kanäle (die zu der Midamble(k) gehören, nur Datenfeld 1) und der Midamble(k) Leistung                             |
| ∆MidD2                       | Power Offset zwischen der Summenleistung der Kanäle (die zu der Midamble(k) gehören, nur Datenfeld 2) und der Midamble(k) Leistung                             |
| reserviert1                  | Reserviert für Erweiterungen                                                                                                    |
| reserviert2                  | Reserviert für Erweiterungen                                                                                                    |

Die Klasse gibt dabei den Spreading-Faktor des Kanals an: Klasse 4 entspricht dem höchsten Spreading-Faktor (16, Datenrate 17.6 kbps bei QPSK, Datenrate 26,4 kbps bei 8PSK), Klasse 0 dem niedrigsten Spreading-Faktor (1, Datenrate 281.6 kbps bei QPSK, Datenrate 422,4 kbps bei 8PSK).

Für alle Kanäle werden somit 11 Werte übertragen: <Channel Typ>, <Code Klasse>, <Code Nummer>, <Modulation Type>, <absoluter Pegel in dBm>, <relativer Pegel dB>, <Midamble Shift>, <ΔMidD1>, <ΔMidD2>, <reserviert1>, <reserviert2>,...

Bei Code-Sortierung (CONF:CDP:CTAB:ORD CODE) werden zuerst alle Midambles, dann die Steuerkanäle und zuletzt die Datenkanäle mit aufsteigender Code Nummer ausgegeben.

Bei Midamble-Sortierung (CONF:CDP:CTAB:ORD MID) wird immer zuerst die Midamble und dann die zu dieser Midamble gehörenden Steuer- und Datenkanäle ausgegeben.

#### Beispiel:

Das Beispiel zeigt die Ergebnisse der Abfrage für 3 Kanäle in Common Midamble Allocation mit folgender Konfiguration:

| Midamb | le m(3)      | -3.0 d                | Bm                                 |                          |
|--------|--------------|-----------------------|------------------------------------|--------------------------|
| DPCH   | 1.16         | QPSK                  | -7.78                              | dBm                      |
| DPCH   | 2.8          | QPSK                  | -7.78                              | dBm                      |
| DPCH   | 3.4          | 8PSK                  | -7.78                              | dBm                      |
| "INST: | SEL BTDS"    | 'TD-SCDN<br>'CDP rela | MA BTS aktivier<br>tiv im Screen A | ren, implizit ist<br>und |
| " TNTT |              |                       |                                    |                          |
|        | JONI OFF"    | Single SV             | veep auswanie                      | I                        |
| "CALC2 | :FEED `XTIM: | CDP:ERR:              | CTAB′"                             |                          |
|        |              | 'Kanaltabe            | ellen Auswertur                    | ng                       |

| "INIT;*WAI"           | 'Messung mit Synchronisierung starten |
|-----------------------|---------------------------------------|
| "TRAC? TRACE1"        | 'Kanaltabelle auslesen                |
| 1, 0, 0, 0, -3.0,     | 0, 3, 0.005, 0.005, 0, 0              |
| 2 , 4 , 1 , 1 , -7.78 | , -4.78, 3, 0, 0, 0, 0                |
| 2 , 3, 2, 1, -7.78    | , -4.78, 3, 0, 0, 0, 0                |
| 2 , 2, 3, 2, -7.78    | , -4.78, 3, 0, 0, 0, 0                |
| 0 , 4 , 2 , 1 , -46.9 | , -43.9, 3, 0, 0, 0, 0                |
| 0 , 4 , 5 , 1 , -46.9 | , -43.9, 3, 0, 0, 0, 0                |
| 0 , 4 , 6 , 1 , -46.9 | , -43.9, 3, 0, 0, 0, 0                |
| 0 , 4 , 7 , 1 , -46.9 | , -43.9, 3, 0, 0, 0, 0                |
| 0 , 4 , 8 , 1 , -46.9 | , -43.9, 3, 0, 0, 0, 0                |
| 0 , 4 , 13 , 1 , -46. | 9, -43.9, 3, 0, 0, 0, 0               |
| 0 , 4, 14, 1, -46.    | 9, -43.9, 3, 0, 0, 0, 0               |
| 0 , 4, 15, 1, -46.    | 9, -43.9, 3, 0, 0, 0, 0               |
| 0, 4, 16, 1, -46.     | 9, -43.9, 3, 0, 0, 0, 0               |

### **RESULT SUMMARY (TRACE2):**

Dieser Befehl fragt die gemessenen und die berechneten Werte der Code-Domain-Power-Analyse ab. Die Kanalergebnisse erfolgen für den Kanal, zu dem der über den Befehl CDPower:CODe ausgewählten Code gehört.

### Parameter:

Globale Ergebnisse des gewählten Slots:

| SLOT      | Slot Nummer                  |             |                        |
|-----------|------------------------------|-------------|------------------------|
| PDATa     | Leistung Datenfelder in dBm  | FERRor      | Frequenzfehler in Hz   |
| PD1       | Leistung Datenfeld 1 in dBm  | CERRor      | Chip Rate Error in ppm |
| PD2       | Leistung Datenfeld 2 in dBm  | TFRame      | Trigger to Frame       |
| PMIDamble | Leistung Midamble in dBm     | IQIMbalance | IQ Imbalance in %      |
| RHO       | RHO                          | IQOFfset    | IQ Offset in %         |
| MACCuracy | Composite EVM in %           | ACTive      | Anzahl aktiver Kanäle  |
| PCDerror  | Peak Code Domain Error in dB |             |                        |
|           |                              |             |                        |

Kanalergebnisse:

| SRATe       | Data Rate in kbps               |
|-------------|---------------------------------|
| CHANnel     | Channel Number                  |
| SFACtor     | Spreading-Faktor des Kanals     |
| CDPRelative | Channel Power relativ in dB     |
| CDPabsolute | Channel Power absolut in dBm    |
| EVMRms      | Error Vector Magnitude RMS in % |
| EVMPeak     | Error Vector Mag. Peak in %     |

Die Ergebnisse der RESULT SUMMARY werden in folgender Reihenfolge ausgegeben: <SLOT>, <PDATa>, <PD1>, <PD2>, <PMIDamble>, <RHO>, <MACCuracy>, <PCDerror>, <FERRor>, <CERRor>, <TFRame>, <IQIMbalance>, <IQOFfset>, <ACTive>, <SRATe>, <CHANnel>, <SFACtor>, <CDPRelative>, <CDPabsolute>, <EVMRms>, <EVMPeak>,<reserviert 1>,<reserviert 2>,<reserviert 3>,<reserviert 4>

Hierbei haben die Ergebnisse folgende Bedeutung und Einheit:

Globale Ergebnisse des gewählten Slots:

| SLOT      | Slot Nummer                  |             |                        |
|-----------|------------------------------|-------------|------------------------|
| PDATa     | Leistung Datenfelder in dBm  | FERRor      | Frequenzfehler in Hz   |
| PD1       | Leistung Datenfeld 1 in dBm  | CERRor      | Chip Rate Error in ppm |
| PD2       | Leistung Datenfeld 2 in dBm  | TFRame      | Trigger to Frame       |
| PMIDamble | Leistung Midamble in dBm     | IQIMbalance | IQ Imbalance in %      |
| RHO       | RHO                          | IQOFfset    | IQ Offset in %         |
| MACCuracy | Composite EVM in %           | ACTive      | Anzahl aktiver Kanäle  |
| PCDerror  | Peak Code Domain Error in dB |             |                        |

in dBm

|            | Kanalergebni<br>SRATe<br>CHANnel<br>SFACtor<br>CDPRelative<br>EVMRms                                                                             | sse:<br>Data Rate in<br>Channel Num<br>Spreading-Fa<br>Channel Pow<br>Err. Vec. Mag                                                                                                    | kbps<br>iber<br>iktor des Kana<br>er relativ in dE<br>g. RMS in %                                                                                                    | lls<br>3             | CDPabsolute<br>EVMPeak                                                                                        | Channel F<br>Err. Vec. I | ²ower absolut in<br>⁄lag. in % |
|------------|----------------------------------------------------------------------------------------------------|----------------------------------------------------------------------------------------------------|----------------------------------------------------------------------------------------------------|----------------------|----------------------------------------------------------------------------------------------------|--------------------------|--------------------------------|
|            | <u>Hinweis:</u><br>Der Wert Trig                                                                                                    | iger to Frame (                                                                                                    | TFRame) li <b>efe</b> i                                                                                                    | rt eine              | e '9', falls der Tri                                                                                          | igger auf Fl             | REE RUN steht.                 |
| POV        | VER VS Slot a                                                                                                    | abs/rel (TRACE                                                                                                    | <u>=2):</u>                                                                                                    |                      |                                                                                                    |                          |                                |
|            | Die Anzahl de<br>(Siehe Befehl                                                                                                    | <b>er zurückgegel</b><br>CDPower:IQ                                                                                                    | <b>Denen Wertetri</b><br>Length, W <b>e</b> r                                                                                                    | ipel e<br>teber      | ntspricht der IQ-<br>eich 263).                                                                               | Capture-Le               | ength.                         |
|            | Power vs Slot<br>Power vs Slot                                                                                                    | t abs: <slotnur<br>t rel: <slotnum< td=""><td>nmer&gt;,<pegel<br>mer&gt;,<pegelw< td=""><td>wert i<br/>vert ir</td><td>n dBm&gt;,<gültig<br>dB&gt;,<gültigkei< td=""><td>keit&gt;,;<br/>t&gt;,;</td><td></td></gültigkei<></gültig<br></td></pegelw<></pegel<br></td></slotnum<></slotnur<br> | nmer>, <pegel<br>mer&gt;,<pegelw< td=""><td>wert i<br/>vert ir</td><td>n dBm&gt;,<gültig<br>dB&gt;,<gültigkei< td=""><td>keit&gt;,;<br/>t&gt;,;</td><td></td></gültigkei<></gültig<br></td></pegelw<></pegel<br> | wert i<br>vert ir    | n dBm>, <gültig<br>dB&gt;,<gültigkei< td=""><td>keit&gt;,;<br/>t&gt;,;</td><td></td></gültigkei<></gültig<br> | keit>,;<br>t>,;          |                                |
|            | Gültigkeit ist f                                                                                                    | olgendermaße                                                                                                    | en codiert:                                                                                                    |                      |                                                                                                    |                          |                                |
|            | 0 = inaktiv<br>1 = aktiv<br>2 = alias                                                                                                    | (Kanal nicht b<br>(Kanal belegt<br>(Code Klasse                                                                                                    | oelegt)<br>)<br>: das Kanal < 4                                                                                                    | 1, d.h               | . mehrere Kanäl                                                                                               | e gehören :              | zusammen)                      |
| <u>PEA</u> |                                                                                                    | AIN ERR und                                                                                                    | COMPOSITE                                                                                                    | EVM                  | I (TRACE2):                                                                                                   |                          |                                |
|            | Die Anzahl de<br>(Siehe Befehl                                                                                                    | er zurückgegel<br>CDPower:IQ                                                                                                    | benen Wertepa<br>Length, Wer                                                                                                    | aare e<br>teber      | entspricht der IC eich 263).                                                                                  | -Capture-L               | ength.                         |
|            | PEAK CODE<br>COMPOSITE                                                                                                    | DOMAIN ERF<br>EVM: <slotnu< td=""><td>ROR: <slotnum<br>Immer&gt;, <wer< td=""><td>nmer≯<br/>t in %</td><td>&gt;, <pegelwert in<br="">&gt;,;</pegelwert></td><td>dB&gt;,;</td><td></td></wer<></slotnum<br></td></slotnu<>                                                                     | ROR: <slotnum<br>Immer&gt;, <wer< td=""><td>nmer≯<br/>t in %</td><td>&gt;, <pegelwert in<br="">&gt;,;</pegelwert></td><td>dB&gt;,;</td><td></td></wer<></slotnum<br>                                             | nmer≯<br>t in %      | >, <pegelwert in<br="">&gt;,;</pegelwert>                                                                     | dB>,;                    |                                |
| SYN        | IBOL EVM (TR                                                                                                    | RACE2):                                                                                                    |                                                                                                    |                      |                                                                                                    |                          |                                |
|            | Die Anzahl de<br>Spreading-Fa<br>Spreading-Fa<br>Spreading-Fa                                                                                    | er Werte ist ab<br>Iktor 16:<br>Iktor 4:<br>Iktor 1:                                                                                                    | hängig vom Sp<br>44 Werte;<br>176 Werte:<br>704 Werte;                                                                                                    | oread<br>Spr<br>Spr  | ing-Faktor:<br>eading-Faktor 8<br>eading-Faktor 2                                                             | :                        | 88 Werte<br>352 Werte          |
|            | <wert %="" in="" s<="" td=""><td>ymbol 0&gt;, <we< td=""><td>ert in % Symbo</td><td>ol 1&gt;,</td><td>;</td><td></td><td></td></we<></td></wert> | ymbol 0>, <we< td=""><td>ert in % Symbo</td><td>ol 1&gt;,</td><td>;</td><td></td><td></td></we<>                                                                                                    | ert in % Symbo                                                                                                    | ol 1>,               | ;                                                                                                    |                          |                                |
| POV        | VER VS SYM                                                                                                    | BOL (TRACE2                                                                                                    | <u>):</u>                                                                                                    |                      |                                                                                                    |                          |                                |
|            | Die Anzahl de<br>Spreading-Fa<br>Spreading-Fa<br>Spreading-Fa                                                                                    | er Werte ist ab<br>Iktor 16:<br>Iktor 4:<br>Iktor 1:                                                                                                    | hängig vom Sp<br>44 Werte;<br>176 Werte:<br>704 Werte;                                                                                                    | oread<br>Spr<br>Spr  | ing-Faktor:<br>eading-Faktor 8<br>eading-Faktor 2                                                             |                          | 88 Werte<br>352 Werte          |
|            | <wert dbm<="" in="" td=""><td>n Symbol 0&gt;, &lt;</td><td>Wert in dBm S</td><td>Symbo</td><td>ol 1&gt;,;</td><td></td><td></td></wert>          | n Symbol 0>, <                                                                                                    | Wert in dBm S                                                                                                    | Symbo                | ol 1>,;                                                                                                    |                          |                                |
| SYN        | BOL CONST                                                                                                    | (TRACE2):                                                                                                    |                                                                                                    |                      |                                                                                                    |                          |                                |
|            | Die Anzahl de<br>Spreading-Fa<br>Spreading-Fa<br>Spreading-Fa                                                                                    | er Wertepaare<br>Iktor 16:<br>Iktor 4:<br>Iktor 1:                                                                                                    | ist abhängig v<br>44 Werte;<br>176 Werte:<br>704 Werte;                                                                                                    | om S<br>Spre<br>Spre | preading-Faktor<br>eading-Faktor 8<br>eading-Faktor 2                                                         |                          | 88 Werte<br>352 Werte          |
|            | Es wird Real-<br><re 0="">,<im 0=""></im></re>                                                                                                   | und Imaginärt<br>>, <re 1="">,<im 1<="" td=""><td>eil als Wertepa<br/>&gt;,<re n="">, <i< td=""><td>aar ül<br/>im n&gt;</td><td>bergeben.</td><td></td><td></td></i<></re></td></im></re>                                                                                                    | eil als Wertepa<br>>, <re n="">, <i< td=""><td>aar ül<br/>im n&gt;</td><td>bergeben.</td><td></td><td></td></i<></re>                                                                                            | aar ül<br>im n>      | bergeben.                                                                                                    |                          |                                |
| <u>COI</u> | MPOSITE COM                                                                                                    | <u>NST (TRACe2)</u>                                                                                                    | <u>):</u>                                                                                                    |                      |                                                                                                    |                          |                                |

Die Anzahl der Wertepaare entspricht der Chipanzahl von 704 Chips in den Datenbereichen eines Slots. Es wird Real- und Imaginärteil als Wertepaar übergeben.

<re Chip 0>, <im Chip 0>, <re Chip 1>, <im Chip 1>,....;

### BITSTREAM (TRACE2):

Der Bitstream eines Kanals wird ausgegeben. Pro Bit wird ein Wert ausgegeben (Wertebereich 0,1), jedes Symbol besteht aus 2 Bits bei QPSK Kanälen und aus drei Bits bei 8PSK.

Die Anzahl der Werte ist abhängig vom Spreading-Faktor bei QPSK:

| Spreading-Faktor 16:<br>Spreading-Faktor 8:<br>Spreading-Faktor 4:              | 88 Werte;<br>176 Werte:<br>352 Werte  | Spreading-Faktor 2:<br>Spreading-Faktor 1: | 704 Werte<br>1408 Werte  |
|---------------------------------------------------------------------------------|---------------------------------------|--------------------------------------------|--------------------------|
| Bei 8PSK:<br>Spreading-Faktor 16:<br>Spreading-Faktor 8:<br>Spreading-Faktor 4: | 132 Werte;<br>264 Werte:<br>528 Werte | Spreading-Faktor 2:<br>Spreading-Faktor 1: | 1056 Werte<br>2112 Werte |

### STATus-QUEStionable:SYNC-Register

Dieses Register enthält Informationen über die Fehlersituation in der Code-Domain-Power-Analyse der Option FS-K76.

Es kann mit den Befehlen "STATus:QUEStionable:SYNC:CONDition?" bzw. "STATus: QUEStionable:SYNC[:EVENt]?" abgefragt werden.

| Bit-Nr.  | Bedeutung                                                                                                    |
|----------|----------------------------------------------------------------------------------------------------|
| 0        | nicht verwendet in der Applikation FS-K76                                                                                                    |
| 1        | K76 Frame Sync failed                                                                                                    |
|          | Dieses Bit ist gesetzt, wenn innerhalb der Applikation die Synchronisation nicht möglich ist.<br>Ursachen hierfür können sein:<br>falsch eingestellte Frequenz<br>falsch eingestellter Pegel<br>falsch eingestellter Scrambling Code<br>falsch eingestellte Werte bei Q-INVERT oder SIDE BAND INVERT<br>ungültiges Signal am Eingang |
| 2 bis 14 | nicht verwendet in der Applikation FS-K76                                                                                                    |
| 15       | Dieses Bit ist immer 0.                                                                                                    |

| Tabelle 6-1 | Bedeutung der Bits im STATus:QUEstionable:SYNC | -Register |
|-------------|------------------------------------------------|-----------|
|-------------|------------------------------------------------|-----------|

## Tabelle der Softkeys mit Zuordnung der IEC-Bus-Befehle

# Taste MEAS bzw. Hotkey MEAS

| POWER                | :CONFigure<1>:CDPower:MEASurement POWer                                                                             |
|----------------------|----------------------------------------------------------------------------------------------------|
|                      | <b>Ergebnisabfrage</b> :CALCulate<1>:MARKer<1>:FUNCtion:POWer:RESult?<br>CPOWer                                     |
| ADAPT TO<br>SIGNAL   |                                                                                                    |
| AUTO<br>LEVEL&TIME   | :SENS:POW:ACH:AUTO:LTIMe                                                                                            |
| START SLOT           | :SENS:POW:ACH:SLOT:START <num_value></num_value>                                                                    |
| STOP SLOT            | :SENS:POW:ACH:SLOT:STOP <num_value></num_value>                                                                     |
| ACLR                 | :CONFigure<1>:CDPower:MEASurement ACLR<br>Ergebnisabfrage:<br>CALCulate<1>:MARKer<1>:FUNCtion:POWer:RESult? ACPower |
| NO: OF<br>ADJ CHAN   | :SENS:POW:ACH:ACP 2                                                                                                 |
| ADJUST<br>SETTINGS   | :SENS:POW:ACH:PRES ACP CPOW OBW                                                                                     |
| SWEEP<br>TIME        | :SWE:TIME 1 s                                                                                                    |
| NOISE CORR<br>ON OFF | :SENS:POW:NCORR ON                                                                                                  |
| FAST ALCR<br>ON OFF  | :SENS:POW:HSP ON                                                                                                    |
| DIAGRAM<br>FULL SIZE | -                                                                                                    |
| ADAPT TO<br>SIGNAL   |                                                                                                    |
| AUTO<br>LEVEL&TIME   | :SENS:POW:ACH:AUTO:LTIMe<br>Ergebnisabfrage: SENS:POW:ACH:AUTO:LTIMe?                                               |
| START SLOT           | :SENS:POW:ACH:SLOT:START <num_value></num_value>                                                                    |
| STOP SLOT            | :SENS:POW:ACH:SLOT:STOP <num_value></num_value>                                                                     |
| ACLR LIMIT<br>CHECK  | :CALC:LIM:ACP ON<br>:CALC:LIM:ACP:ACH:RES?<br>:CALC:LIM:ACP:ALT:RES?                                                |

| EDIT<br>ACLR LIMIT   | <pre>:CALC:LIM:ACP ON<br/>:CALC:LIM:ACP:ACH 0dB,0dB<br/>:CALC:LIM:ACP:ACH:STAT ON<br/>:CALC:LIM:ACP:ACH:ABS -10dBm,-10dBm<br/>::CALC:LIM:ACP:ACH:ABS:STAT ON<br/>:ALC:LIM:ACP:ALT1 0dB,0dB<br/>:CALC:LIM:ACP:ALT1:STAT ON<br/>:CALC:LIM:ACP:ALT1:ABS -10dBm,-10dBm<br/>:CALC:LIM:ACP:ALT1:ABS:STAT ON<br/>:CALC:LIM:ACP:ALT2 0dB,0dB<br/>:CALC:LIM:ACP:ALT2:STAT ON<br/>:CALC:LIM:ACP:ALT2:STAT ON<br/>:CALC:LIM:ACP:ALT2:ABS -10dBm,-10dBm<br/>:CALC:LIM:ACP:ALT2:ABS -10dBm,-10dBm</pre>                                                                                                    |
|----------------------|----------------------------------------------------------------------------------------------------|
| ADJ CHAN<br>SPACING  | :SENS:POW:ACH:SPAC:ACH 1.6MHz<br>:SENS:POW:ACH:SPAC:ALT1 3.2MHz<br>:SENS:POW:ACH:SPAC:ALT2 4.8MHz                                                                                                    |
| ACLR<br>ABS REL      | :SENS:POW:ACH:MODE ABS                                                                                                    |
| CHAN PWR<br>/ HZ     | :CALC:MARK:FUNC:POW:RES:PHZ ON   OFF                                                                                                    |
| SPECTRUM<br>EM MASK  | :CONFigure:CKPower:MEASurement ESPectrum<br><b>Ergebnisabfragen:</b><br>:CALCulate<1>:LIMit<1>:FAIL?<br>:CALCulate<1>:MARKer<1>:FUNCtion:POWer:RESult? CPOWer                                                                                                    |
| LIMIT LINE<br>AUTO   | :CALC:LIM:ESP:MODE AUTO                                                                                                    |
| LIMIT LINE<br>MANUAL | :CALC:LIM:ESP:MODE MANual<br>:CALCul:LIM:ESP:VAL <numeric_value></numeric_value>                                                                                                    |
| LIMIT LINE<br>USER   | <pre>:CALC:LIMit<l>:NAME <string><br/>:CALC:LIMit<l>:UNIT DBM<br/>:CALC:LIMit<l>:CONT[:DATA] <num_value>, <num_value>,<br/>:CALC:LIMit<l>:CONT:DOMain FREQuency<br/>:CALC:LIMit<l>:CONT:TRACe 1<br/>:CALC:LIMit<l>:CONT:OFFset <num_value><br/>:CALC:LIMit<l>:CONT:OFFset <num_value><br/>:CALC:LIMit<l>:CONT:MODE RELative<br/>:CALC:LIM<l>:UPPer[:DATA] <num_value>, <num_value><br/>:CALC:LIM<l>:UPPer:STATE ON   OFF<br/>:CALC:LIM<l>:UPPer:OFFset <num_value><br/>:CALC:LIM<l>:UPPer:OFFset <num_value><br/>:CALC:LIM<l>:UPPer:MARGin <num_value><br/>:CALC:LIM<l>:UPPer:MARGin <num_value><br/>:CALC:LIM<l>:UPPer:SPACing LINear<br/>Hinweise:<br/>-Werden die y-Werte mit dem Befehl :CALCulate:LIMit<l>:LOWer[:DATA]<br/>eingegeben, dann ergibt der Limit-Check "failed", wenn die Grenzwertlinie</l></l></num_value></l></num_value></l></num_value></l></num_value></l></l></num_value></num_value></l></l></num_value></l></num_value></l></l></l></num_value></num_value></l></l></string></l></pre> |
|                      | unterschritten wird.<br>- Wird eine benutzerdefinierte Grenzwertlinie eingeschaltet, dann hat diese Vorrang<br>vor Grenzwertlinien, die mit AUTO und MANUAL ausgewählt wurden.                                                                                                    |
| RESTORE<br>STD LINES | :CALC:LIM:ESP:RESTore                                                                                                    |

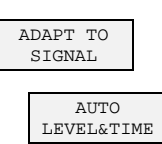

:SENS:POW:ACH:AUTO:LTIMe Ergebnisabfrage: SENS:POW:ACH:AUTO:LTIMe?

## Fernbedienbefehle

| START SLOT            | :SENS:POW:ACH:SLOT:START <num_value></num_value>                                                                               |
|-----------------------|----------------------------------------------------------------------------------------------------|
| STOP SLOT             | :SENS:POW:ACH:SLOT:STOP <num_value></num_value>                                                                                |
| OCCUPIED<br>BANDWIDTH | :CONFigure<1>:CDPower:MEASurement OBANdwidth                                                                                   |
|                       | <b>Ergebnisabfrage</b> :CALCulate<1>:MARKer<1>:FUNCtion:POWer:RESult?<br>OBANdwidth                                            |
| % POWER<br>BANDWITH   | :SENS:POW:BWID 99PCT                                                                                                    |
| ADJUST<br>SETTINGS    | :SENS:POW:PRES OBW                                                                                                    |
| ADAPT TO<br>SIGNAL    |                                                                                                    |
| AUTO<br>LEVEL&TIME    | <pre>:SENS:POW:ACH:AUTO:LTIMe Ergebnisabfrage: SENS:POW:ACH:AUTO:LTIMe?</pre>                                                  |
| START SLOT            | :SENS:POW:ACH:SLOT:START <num_value></num_value>                                                                               |
| STOP SLOT             | :SENS:POW:ACH:SLOT:STOP <num_value></num_value>                                                                                |
| POWER<br>VS TIME      | :CONFigure:CDPower:MEASurement PVTime                                                                                          |
|                       | <b>Ergebnisabfrage</b> :CALCulate<1>:LIMit<1>:FAIL?                                                                            |
| SWITCHING<br>POINT    | :CONFigure:CDPower:PVTime:SPOint <num_value></num_value>                                                                       |
| RESTORE<br>STD LINES  | :CALC:LIM:PVTime:RESTore                                                                                                    |
| NO OF<br>SUBFRAMES    | :CONFigure:CDPower:PVTime:SFRames <num_value></num_value>                                                                      |
| AUTO<br>LEVEL&TIME    | :SENS:POW:ACH:AUTO:LTIMe                                                                                                    |
| CODE DOM<br>ANALYZER  | :CONFigure:CDPower:MEASurement CDPower                                                                                         |
| SIGNAL<br>STATISTIC   | :CONFigure:CDPower:MEASurement CCDF oder<br>:CALCulate:STATistics[:BTS]:CCDF[:STATe] ON<br>Ergebnisabfrage:CALCulate:MARKer:X? |
| APD                   | :CALC:STAT:APD ON                                                                                                    |
| CCDF                  | :CALC:STAT:CCDF ON                                                                                                    |
| PERCENT<br>MARKER     | :CALC:MARKr:Y:PERC 0100%                                                                                                    |
| NO OF<br>SAMPLES      | CALC:STAT:NSAM <value></value>                                                                                                 |
| SCALING               |                                                                                                    |
| X-AXIS<br>REF LVL     | :CALC:STAT:SCAL:X:RLEV <value></value>                                                                                         |

104

## FS-K76

## Fernbedienbefehle

| X-AXIS<br>RANGE      | :CALC:STAT:SCAL:X:RANG <value></value>                                |
|----------------------|-----------------------------------------------------------------------|
| X-AXIS<br>MAX VALUE  | :CALC:STAT:SCAL:Y:UPP <value></value>                                 |
| X-AXIS<br>MIN VALUE  | :CALC:STAT:SCAL:Y:LOW <value></value>                                 |
| ADJUST<br>SETTINGS   | :CALC:STAT:SCAL:AUTO ONCE                                             |
| DEFAULT<br>SETTINGSL | :CALC:STAT:PRES                                                       |
| ADAPT TO<br>SIGNAL   |                                                                       |
| AUTO<br>LEVEL&TIME   | :SENS:POW:ACH:AUTO:LTIMe<br>Ergebnisabfrage: SENS:POW:ACH:AUTO:LTIMe? |
| START SLOT           | :SENS:POW:ACH:SLOT:START <num_value></num_value>                      |
| STOP SLOT            | :SENS:POW:ACH:SLOT:STOP <num_value></num_value>                       |
| CONT<br>MEAS         | :INIT:CONT ON;<br>:INIT:IMM                                           |
| SINGLE<br>MEAS       | :INIT:CONT OFF;<br>:INIT:IMM                                          |
|                      |                                                                       |

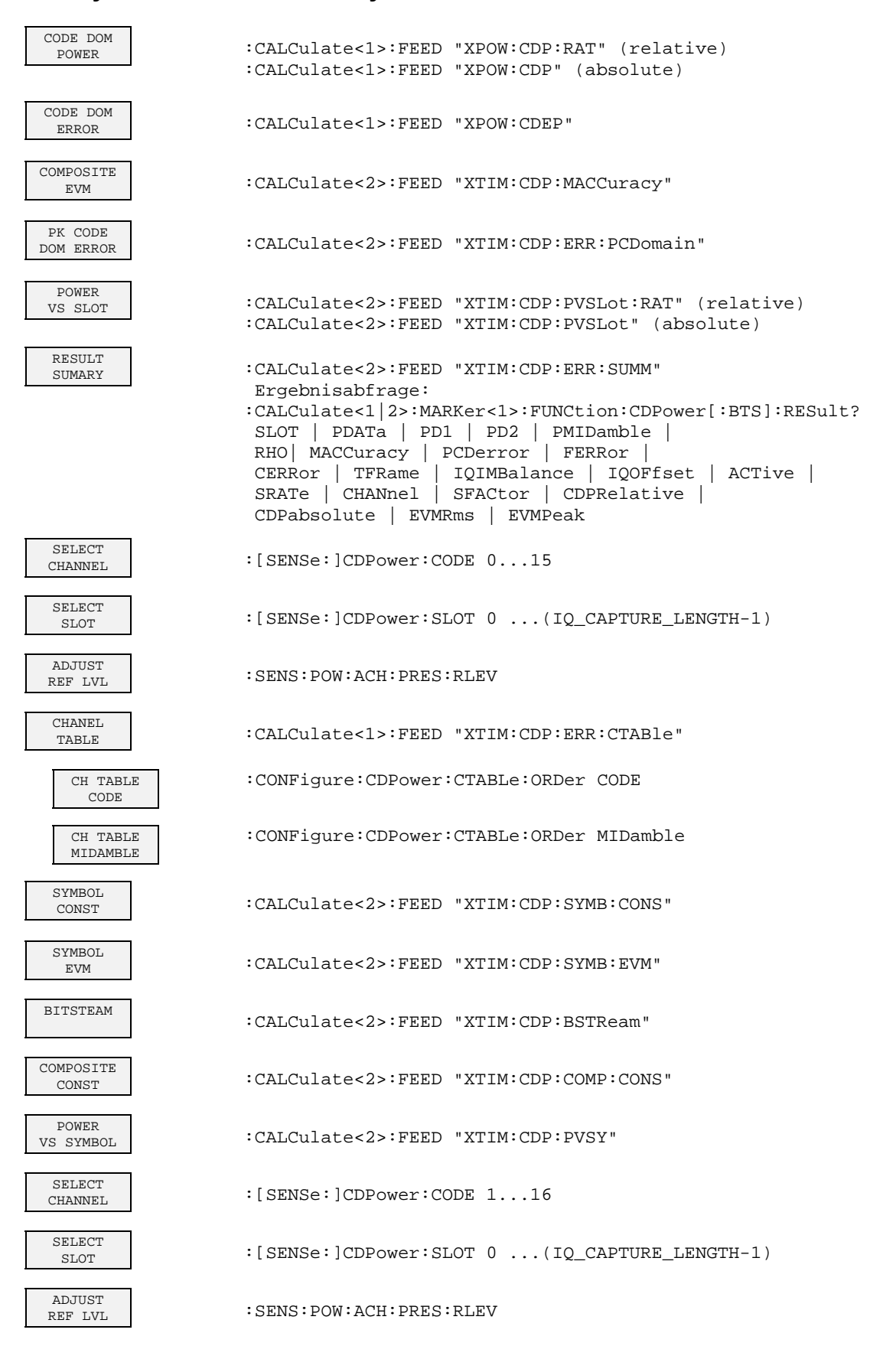
## **Hotkey CHAN CONF**

| CODE CHAN<br>AUTOSEARCH | :CONFigure:CDPower[:BTS]:CTABle[:STATe] OFF                                                                                                    |
|-------------------------|----------------------------------------------------------------------------------------------------|
| CODE CHAN<br>PREDEFINED | :CONFigure:CDPower[:BTS]:CTABle[:STATe] ON<br>:CONFigure:CDPower[:BTS]:CTABle:SELect <channel name="" table=""></channel>                                                                                                    |
| EDIT CHAN<br>CONF TABLE |                                                                                                    |
| NEW CHAN<br>CONF TABLE  |                                                                                                    |
| HEADER<br>VALUES        | CONFigure:CDPower[:BTS]:CTABle:NAME "NEW_TAB"<br>CONFigure:CDPower[:BTS]:CTABle:DATA <numeric>,<br/>CONFigure:CDPower[:BTS]:CTABle:COMMent "comment"<br/>CONFigure:CDPower[:BTS]:CTABle:MSHift <numeric><br/>CONFigure:CDPower[:BTS]:CTABle:CATalog?</numeric></numeric> |
| ADD<br>SPECIAL          |                                                                                                    |
| INSERT<br>LINE          |                                                                                                    |
| DELETE<br>LINE          |                                                                                                    |
| MEAS CHAN<br>CONF TABLE |                                                                                                    |
| SAVE TABLE              |                                                                                                    |
| SELECT<br>SLOT          | :[SENSe:]CDPower:SLOT 0(IQ_CAPTURE_LENGTH-1)                                                                                                    |
| SORT<br>CODE            |                                                                                                    |
| SORT<br>MIDAMBLE        |                                                                                                    |
| DEL CHAN<br>CONF TABLE  | :CONFigure:CDPower[:BTS]:CTABle:DELete                                                                                                    |
| COPY CHAN<br>CONF TABLE | :CONFigure:CDPower[:BTS]:CTABle:COPY "CTAB2"                                                                                                    |

## **Hotkey SETTINGS**

| STANDARD<br>3GPP TSM    | :[SENSe:]CDPower:STANdard GPP   TSM                                                                                                    |
|-------------------------|----------------------------------------------------------------------------------------------------|
| SCRAMBLING<br>CODE      | :[SENSe:]CDPower:SCODe 0127                                                                                                    |
| MA SHIFTS<br>CELL       | :[SENSe:]CDPower:MSHift 2 4 6 8 10 12 14 16                                                                                                    |
| CAPTURE<br>LENGTH       | :[SENSe:]CDPower:IQLength 263                                                                                                    |
| INACT CHAN<br>THRESHOLD | :[SENSe:]CDPower:ICTReshold -100 dB 0 dB                                                                                                    |
| CODE PWR<br>ABS REL     | :CALCulate<1>:FEED "XPOW:CDP:RAT" (relative)<br>:CALCulate<1>:FEED "XPOW:CDP" (absolute)<br>:CALCulate<2>:FEED "XTIM:CDP:PVSL:RAT" (relative)<br>:CALCulate<2>:FEED "XTIM:CDP:PVSL" (absolute) |
| INVERT Q<br>ON OFF      | :[SENSe]:CDP:QINVert ON   OFF                                                                                                    |
| SIDE BAND<br>NORN INV   | :[SENSe:]CDPower:SBANd NORMal INVers                                                                                                    |
| NORMALIZE<br>ON OFF     | :[SENSe:]CDPower:NORMalize ON   OFF                                                                                                    |

# 7 Prüfen der Solleigenschaften

- Vor dem Herausziehen oder Einstecken von Baugruppen den Analysator ausschalten.
- Vor dem Einschalten des Gerätes die Stellung des Netzspannungswählers überprüfen (230 V!).
- Die Messung der Solleigenschaften erst nach mindestens 30 Minuten Einlaufzeit und nach erfolgter Eigenkalibrierung des Analysators und des R&S SMIQ durchführen. Nur dadurch ist sichergestellt, dass die garantierten Daten eingehalten werden.
- Wenn nicht anders angegeben, werden alle Einstellungen ausgehend von der PRESET-Einstellung durchgeführt.
- Für Einstellungen am Analysator bei der Messung gelten folgende Konventionen:

| [ <taste>]</taste>     | Drücken einer Taste an der Frontplatte, z.B. [FREQ]                         |
|------------------------|-----------------------------------------------------------------------------|
| [ <softkey>]</softkey> | Drücken eines Softkeys, z.B. [MARKER -> PEAK]                               |
| [ <nn unit="">]</nn>   | Eingabe eines Wertes + Abschluss der Eingabe mit der Einheit, z.B. [12 kHz] |

• Die in den folgenden Abschnitten vorkommenden Werte sind nicht garantiert; verbindlich sind nur die Technischen Daten im Datenblatt.

## Messgeräte und Hilfsmittel

| Pos. | Geräteart                                                                                                    | Empfohlene Eigenschaften | Empfohlenes Gerät                                                                                               | R&S-<br>Bestell-Nr.                                                                          | Anwendung |
|------|----------------------------------------------------------------------------------------------------|--------------------------|----------------------------------------------------------------------------------------------------|----------------------------------------------------------------------------------------------|-----------|
| 1    | Signal-<br>generator                                                                                                    | Vektorsignalgenerator    | R&S SMIQ<br>mit Optionen:<br>R&S SMIQB20<br>R&S SMIQB11<br>R&S SMIQB60<br>R&S SMIQK14<br>R&S SMIQ-Z5<br>PARDATA | 1125.5555.xx<br>1125.5190.02<br>1085.4502.04<br>1136.4390.02<br>1105.1383.02<br>1104.8555.02 |           |
| 2    | Steuerrechner für Erzeugung des Signal mittels WinIQSIM<br>PC der entweder über ein serielles Kabel mit dem R&S SMIQ verbunden ist, oder über eine IEC-<br>BUS Karte verfügt und mittels IEC-Bus-Kabel mit dem R&S SMIQ verbunden ist. Auf diesem PC ist<br>die R&S WinIQSIM Software 4.00 oder höher installiert. Diese Software steht auf der Rohde &<br>Schwarz Internet Seite http://www.rohde.schwarz.com.zum Download.zur.Verfügung |                          |                                                                                                    |                                                                                              |           |

### Prüfablauf

Der Performance Test bezieht sich ausschließlich auf Ergebnisse des Code-Domain-Analyzers. Eine Überprüfung der Messwerte der POWER-, ACLR- und SPECTRUM-Messungen ist nicht erforderlich, da sie bereits durch den Performance Test des Grundgerätes abgedeckt werden.

Falls noch nicht erfolgt, muss zuerst die WinIQSIM Datei mit dem TD-SCDMA-Signal erzeugt werden und auf den R&S SMIQ unter dem Namen TDS\_BS übertragen werden. Dies ist in Kapitel "Erstellen eines TD-SCDMA-Signals mit WinIQSIM" auf Seite 10 ausführlich beschrieben.

| Grundeinstellung am<br>R&S SMIQ:                | [PRESET]<br>[LEVEL:<br>IFREQ:                                                                                                    | 0 dBm]<br>2020.0 MHz1                                                                                                    |                                                                                                    |
|-------------------------------------------------|----------------------------------------------------------------------------------------------------|----------------------------------------------------------------------------------------------------|----------------------------------------------------------------------------------------------------|
|                                                 | ARB MOD<br>SET SMIQ ACCORDIN<br>SET SMIQ ACCON<br>TRIGGER OL<br>(Diese Einstellungen sind i<br>und dienen dazu, im ARB<br>durch WinIQSIM generiert<br>allem dann angenehm, wer<br>wird.) | IG TO WAVEFORM<br>RDING TO WAVEFORM<br>JT MODE<br>nur einmal nach dem Preset d<br>MOD die Trigger-Einstellung a<br>en Waveform-Datei zu überne<br>nn zwischen verschiedenen Wa | ON<br>ON<br>des Generators nötig<br>automatisch aus der<br>ehmen. Dies ist vor<br>aveforms gewechselt |
|                                                 | SELECT WAVEFORM.<br>STATE: ON                                                                                                    | Name 'TDS_BS' auswählen                                                                                                    |                                                                                                    |
| Grundeinstellung am<br>Analysator:              | [PRESET]<br>[CENTER:<br>[TDS BS]<br>[AMPT:<br>[TRIG<br>[RESULTS<br>[RESULTS                                                                                                    | 2020.0 MHz <b>]</b><br>REF LEVEL <b>]</b><br>EXTERN <b>]</b><br>SELECT SLOT 4]<br>CHANNEL TABLE]                                                                               |                                                                                                    |
| Messaufbau und<br>weitere Einstellungen<br>SMIQ | <ul> <li>RF-Ausgang des Reverbinden</li> <li>Externen Triggereinger<br/>PARDATA BNC ADA</li> <li>Externen Referenza<br/>verbinden</li> </ul>                                             | &S SMIQ mit dem RF-Einga<br>ang des Analysators mit dem T<br>PTER verbinden<br>usgang des Analysators m                                                                        | ang des Analysators<br>IRIG1 Port auf der Z5<br>it dem R&S SMIQ                                       |
| Analysator                                      | UTILITIES<br>REF OSC<br>S<br><b>[SETUP</b> :                                                                                                    | OURCE: EXT<br>REFERENCE EXT]                                                                                                    |                                                                                                    |
|                                                 |                                                                                                    |                                                                                                    |                                                                                                    |

### FS-K76

| R     | BS, TDS: CHA | NNEL TAB |           |      |         |         |          |       |               |     |
|-------|--------------|----------|-----------|------|---------|---------|----------|-------|---------------|-----|
| VS -  |              |          |           | (    | Chan 1  | .16     |          |       |               |     |
| •     |              |          | CF 2 GHz  |      | Slot    | 4       |          |       |               |     |
|       | Туре         | Chan.SF  | Data Rate | Mod  | Pwr.Abs | Pwr.Rel | MA.shift | ∆MiD1 | $\Delta$ MiD2 |     |
|       |              |          | kbps      | Туре | dBm     | dB      |          | dB    | dB            |     |
| Ref   | Midamble     |          |           |      | -1.17   | 0.00    | 8        | 0.00  | 0.00          | A   |
| 9.00  | DPCH         | 1.16     | 17.60     | QPSK | -10.21  | -9.04   | 8        |       |               |     |
| dBm   | DPCH         | 2.16     | 17.60     | QPSK | -10.19  | -9.02   | 8        |       |               |     |
| Att   | DPCH         | 3.16     | 17.60     | QPSK | -10.20  | -9.03   | 8        |       |               | TRG |
| 35 dB | DPCH         | 4.16     | 17.60     | QPSK | -10.20  | -9.03   | 8        |       | <sup> </sup>  |     |
|       | DPCH         | 5.16     | 17.60     | QPSK | -10.21  | -9.04   | 8        |       |               |     |
|       | DPCH         | 6.16     | 17.60     | QPSK | -10.20  | -9.03   | 8        |       | <sup> </sup>  |     |
| 1     | DPCH         | 7.16     | 17.60     | QPSK | -10.20  | -9.03   | 8        |       |               |     |
| CLRWR | DPCH         | 8.16     | 17.60     | QPSK | -10.20  | -9.02   | 8        |       |               |     |
|       |              | 9.16     |           |      | -51.90  | -50.73  |          |       |               |     |
|       |              |          |           |      |         |         |          |       |               | 1   |

Das auf dem Bildschirm des Analysators dargestellte Messergebnis sollte folgendes Aussehen haben:

| 82    | ns                                                                  |
|-------|---------------------------------------------------------------------|
|       |                                                                     |
| 2.72  | kHz                                                                 |
| ).22  | %                                                                   |
| 9999  |                                                                     |
| L.21  | %                                                                   |
| 9.30  | dB                                                                  |
|       |                                                                     |
| 17.6} | kbps                                                                |
| ).21  | dBm                                                                 |
| L.27  | %Pk                                                                 |
|       | 82<br>2.72<br>0.22<br>9999<br>1.21<br>9.30<br>17.61<br>0.21<br>1.27 |

PRN

# 8 Glossar

| CDEP                       | Code-Domain-Error-Power                                                                                                    |
|----------------------------|----------------------------------------------------------------------------------------------------|
| CDP                        | Code-Domain-Power                                                                                                    |
| Composite EVM              | Entsprechend den 3GPP-Spezifikationen wird bei der<br>Composite EVM-Messung die Quadratwurzel der quadrierten<br>Fehler zwischen den Real- und Imaginärteilen des<br>Messsignals und eines ideal erzeugten Referenzsignals<br>ermittelt (EVM bezogen auf das Gesamtsignal). |
| Crest-Faktor               | Verhältnis von Spitzen- zu Mittelwert des Signals                                                                                                    |
| Inactive Channel Threshold | Minimale Leistung, die ein Einzelkanal im Vergleich zum Gesamtsignal haben muss, um als aktiver Kanal erkannt zu werden                                                                                                    |
| Midamble Shift             | Kennummer für einen Ausschnitt einer Basic Midamble.                                                                                                    |
| P-CCPCH                    | Primary-Common-Control-Physical-Channel                                                                                                    |
| RRC-Filter                 | Root-Raised-Cosine-Filter, für TD-SCDMA mit einem Roll-Off-<br>Faktor von 0.22.                                                                                                    |
| S-CCPCH                    | Secondary-Common-Control-Physical-Channel                                                                                                    |
| SF                         | Spreading-Faktor                                                                                                    |
| Slot                       | Bei TD-SCDMA Bezeichnung für 864 Chips oder einen<br>Zeitabschnitt von 675 µs                                                                                                    |
| x.y                        | Kanalnummer x.y, dabei ist:<br>x die Code Nummer und<br>y der Spreading-Faktor des Kanals.                                                                                                    |

# 9 Index

#### $\Delta$

|       | 50 |
|-------|----|
|       | 03 |
| ∧MiD2 | 50 |
|       | 00 |

### Α

| ACLR                                   | 29           |
|----------------------------------------|--------------|
| Active Channels                        | 57           |
| Amplitude Power Distribution           | 45, 46       |
| Amplituden-Wahrscheinlichkeits-Verteil | ungsfunktion |
| ·                                      |              |
| Average                                |              |

## В

| Befehle              |      |
|----------------------|------|
| Zuordnung zu Softkey | 102  |
| Bitstream            | . 62 |

# С

| Carr Freq Err                            | 57      |
|------------------------------------------|---------|
| CCDF                                     |         |
| Complementary Cumulative Distribution Fu | unction |
|                                          | 45, 46  |
| Chan.SF                                  | 59      |
| Channel Power Abs                        | 58      |
| Channel Power Rel                        | 58      |
| Channel, active                          | 112     |
| Channel.SF                               | 58      |
| Chip Rate Error                          | 57      |
| Code-Domain-Error-Power                  | 54      |
| Code-Domain-Power                        | 53      |
| Composite Constellation                  | 63      |
| Composite EVM                            | 57      |

### D

| Dämpfung   |    |
|------------|----|
| mechanisch | 74 |
| Data Rate  | 58 |
| Data Rate  | 59 |
| Datenrate  | 67 |

#### F

| Fernbedienung   | 80 |
|-----------------|----|
| Frequenz        |    |
| Offset          | 73 |
| Funktionsfelder | 52 |

# Index

# G

| Gesamtleistung                | 34 |
|-------------------------------|----|
| Grenzwert                     |    |
| ACP-Messung                   | 33 |
| Wahrscheinlichkeitsbereich    | 47 |
| Grenzwertüberprüfung          |    |
| ACLR-Messung                  |    |
| Grundeinstellung              | 13 |
| Skalierung der X- und Y-Achse | 48 |

### Н

| HF-Dämpfung |    |
|-------------|----|
| mechanisch  | 74 |
| Hotkey      |    |
| CHAN CONF   |    |
| EXIT TDS    | 24 |
| MEAS        |    |
| RESULTS     |    |
| SETTINGS    |    |
| TDS BS      | 24 |
|             |    |

# I

| IQ Imbal/Offs |
|---------------|
|---------------|

# Κ

| Kanal                             |    |
|-----------------------------------|----|
| aktiver                           | 72 |
| Anzahl                            | 30 |
| Bandbreite                        | 34 |
| Kanalbelegungstabelle             | 59 |
| Kanalleistung                     | 27 |
| absolut/relativ                   | 34 |
| Kanalnummer                       | 67 |
| Kanaltyp                          | 67 |
| Komplementäre Verteilungsfunktion | 46 |
|                                   |    |

# L

| Leistung                 |    |
|--------------------------|----|
| bez. auf 1 Hz Bandbreite |    |
| TD-SCDMA-Signal          | 35 |
| Leistungsbandbreite      |    |
| prozentual               |    |
| Leistungsmessung         |    |
| schnelle                 | 32 |
|                          |    |

#### Μ

| Ma shift     | 59 |
|--------------|----|
| Marker       |    |
| Maximum      | 76 |
| Max Hold     | 78 |
| Maximumsuche | 76 |

### Index

| Menü-Übersicht     |    |
|--------------------|----|
| Messaufbau         | 22 |
| Messkurve          |    |
| Spitzenwertbildung | 78 |
| Überschreibmodus   | 78 |
| Min Hold           | 78 |
| Mittenfrequenz     | 73 |
| Mod Type           | 59 |

#### Ν

| Nachbarkanalleistung | . 29 |
|----------------------|------|
| Anzahl der Kanäle    | . 30 |

# 0

| Offeet     |     |
|------------|-----|
| Unset      |     |
| Frequenz   | 73  |
| 1 10900112 | , 0 |

### Ρ

| P Data                       | 57  |
|------------------------------|-----|
| P Midamble                   | 57  |
| PD1/PD2                      | 57  |
| Peak-Code-Domain-Error       | 55  |
| Performance Test             | 109 |
| Pk CDE                       | 57  |
| Power versus Symbol          | 63  |
| Preset                       |     |
| Prüfen der Solleigenschaften | 109 |
| PWR ABS / PWR REL            | 59  |
|                              |     |

### R

| RECENT        | 65 |
|---------------|----|
| Referenzpegel | 74 |
| RHO           | 57 |

## S

| Schnelle Leistungsmessung             | 32                |
|---------------------------------------|-------------------|
| Signalamplituden, Verteilungsfunktion | 45, 46            |
| Signalstatistik                       | 45, 46            |
| Skalierung                            |                   |
| Slot                                  | 64                |
| Softkey                               |                   |
| % POWER BANDWIDTH                     | 42                |
| ACLR                                  | 26, 29, 85        |
| ACLR LIMIT CHECK                      | 33                |
| ADAPT TO SIGNAL 28                    | 3, 33, 40, 42, 48 |
| ADD SPECIAL                           | 68                |
| ADJ CHAN BANDWIDTH                    | 34                |
| ADJUST REF LEVEL                      |                   |
| ADJUST REF LVL                        | 64, 92            |
| ADJUST SETTINGS                       | 31, 42, 48        |
| ALL MARKER OFF                        |                   |
| APD ON/OFF                            |                   |
| AUTO LEVEL & TIME                     | 8, 40, 42, 44, 48 |
| AUTO LEVEL&TIME                       |                   |
| AUTO LEVEL&TIME                       |                   |
|                                       |                   |

| AVERAGE                 |                | 78  |
|-------------------------|----------------|-----|
| BITSTREAM 51 62         | > 80           | 96  |
|                         | ., 00,<br>5 56 | 71  |
| CAPTURE LENGTH          | , 50,          | ~   |
| CAPTURE LENGTH          | •••••          | .94 |
| CCDF                    |                | .85 |
| CCDF ON/OFF             |                | .46 |
| CENTER                  |                | .73 |
| CE-STEPSIZE             |                | 73  |
|                         |                | 21  |
|                         | •••••          | .57 |
|                         | •••••          | .87 |
| CHAN TABLE VALUES       |                | .87 |
| CHANNEL TABLE           | ), 80,         | 96  |
| CLEAR/WRITE             |                | .78 |
| CODE CHAN AUTOSEARCH    | 65             | 86  |
| CODE CHAN PREDEEINED    | 65             | 86  |
|                         | 00,<br>        | 00  |
|                         | 20,            | 00  |
|                         | 51,            | 54  |
| CODE DOM ERROR          |                | .80 |
| CODE DOM POWER          | 3, 80,         | 96  |
| CODE PWR ABS/REL        |                | .72 |
| COMPOSITE CONST         | 63             | 80  |
| COMPOSITE EVM 51.5/     | 1 80           | 06  |
|                         | , 00,          | 90  |
|                         |                | .48 |
| COPY CHAN CONF TABLE    | 69,            | 88  |
| CP/ACP ABS/REL          |                | .34 |
| DEFAULT SETTINGS        |                | .48 |
| DEL CHAN CONE TABLE     | 69             | 88  |
|                         |                | 68  |
|                         | •••••          | 200 |
|                         | •••••          | .32 |
| EDIT ACLR LIMITS        |                | .33 |
| EDIT CHAN CONF TABLE    | 66,            | 86  |
| FAST ACLR ON/OFF        |                | .32 |
| FREQUENCY OFFSET        |                | 73  |
|                         |                | 67  |
|                         |                | .07 |
| INACI CHAN IRRESHOLD    |                | 94  |
| INSERT LINE             | •••••          | .68 |
| INSTALL OPTION          |                | 8   |
| INVERT Q                | 72,            | 94  |
| LIMIT LINE AUTO         |                | .36 |
|                         |                | 36  |
|                         |                | 200 |
|                         | •••••          | .39 |
| MA SHIFTS CELL          |                | .71 |
| MA SHIFTS CELL          |                | .93 |
| MARKER 14               |                | .75 |
| MARKER NORM/DELTA       |                | .75 |
| MAXHOLD                 |                | 78  |
| MEAS CHAN CONE TABLE    | •••••          | 68  |
| MEAS CHAN CONF TABLE    | •••••          | .00 |
| MIN HOLD                |                | .78 |
| NEW CHAN CONF TABLE     | 70,            | 86  |
| NEXT MODE LEFT/RIGHT    |                | .76 |
| NEXT PEAK               |                | .76 |
| NO OF SAMPLES           |                | 46  |
|                         |                | 20  |
|                         | •••••          | .09 |
| NO. OF ADJ CHAN         | •••••          | .30 |
| NOISE CORR ON/OFF       |                | .32 |
| NORMALIZE ON/OFF        | 72,            | 95  |
| OCCUPIED BANDWIDTH      | 6, 41.         | 85  |
| PEAK                    | ,              | 76  |
| PEAK CODE DOMAIN ERR 51 | 80             | 96  |
|                         | , 00,          | 76  |
|                         | •••••          | .10 |
| PERCENT MARKER          |                | .46 |
| PK CODE DOM ERR         |                | .55 |
| POWER                   | <i>,</i> 27,   | 85  |
| POWER VS SLOT           |                | .80 |
|                         |                | -   |

### FS-K76

## FS-K76

| POWER VS SLOT                     |           |              | 96       |
|-----------------------------------|-----------|--------------|----------|
| POWER VS SYMBOL                   | 51,       | 63,          | 80       |
| POWER VS TIME                     |           | 43,          | 85       |
| REF LVL                           |           |              | 74       |
| REF VALUE POSITION                |           |              | 74       |
| RESTORE STD LINES                 |           | 39           | 44       |
| RESULT DISPLAY                    |           | 00,          | 80       |
|                                   | 57        |              | 00       |
|                                   | 57,       | 00,          | 90<br>74 |
|                                   |           | • • • • • •  | 74       |
| RF ATTEN MANUAL                   |           | • • • • • •  | 14       |
| SAVE TABLE                        | • • • • • |              | 69       |
| SCALING                           |           |              | 47       |
| SCRAMBLING CODE                   |           |              | 71       |
| SCRAMBLING CODE                   |           |              | 93       |
| SELECT CHANNEL                    |           | 64,          | 95       |
| SELECT MARKER                     |           |              | 76       |
| SELECT SLOT                       | 64.       | 69.          | 95       |
| SETTINGS                          | ,         | ,            | 71       |
| SIDEBAND NORM / INV               |           | 72           | 94       |
| SIGNAL STATISTIC                  |           | 26           | 15       |
| SIGNAL STATISTIC                  | •••••     | 20,          | 10       |
| SINGLE MEAS                       |           | • • • • • •  | 40       |
|                                   | •••••     | •••••        | 09       |
| SORT MIDAMBLE                     |           |              | 69       |
| SPECTRUM EM MASK                  | 26,       | 35,          | 85       |
| STANDARD                          | 36,       | 71,          | 93       |
| START SLOT 28, 33,                | 40,       | 42,          | 48       |
| START SLOT                        |           |              | 91       |
| STOP SLOT                         | 40.       | 42.          | 48       |
| STOP SLOT                         | ,         | í            | 92       |
| SWEEP COUNT                       |           |              | 78       |
| SWEEP TIME                        |           |              | 32       |
| SWITCHING POINT                   |           | <u>11</u>    | 80       |
| SVMPOL CONST                      | <br>51    | <del>م</del> | 03       |
| SYMBOL CONST                      | 51,       | <i>60,</i>   | 90       |
|                                   |           |              | 01       |
| SYMBOL EVM                        | 61,       | 80,          | 90       |
| X-AXIS RANGE                      |           |              | 47       |
| X-AXIS REF LEVEL                  |           |              | 47       |
| Y PER DIV                         |           |              | 74       |
| Y-AXIS MAX VALUE                  |           |              | 47       |
| Y-AXIS MIN VALUE                  |           |              | 47       |
| Solleigenschaften                 |           | 1            | 109      |
| Sonderkanäle                      |           |              | 67       |
| Spitzenwertbildung                |           |              | 78       |
| Spreading-Faktor                  |           |              | 67       |
| Status                            |           |              | 67       |
| STATus-OUEStionable-SVNC-Register |           | 1            | 101      |
| Suchon                            | •••••     | 1            | 01       |
| Maximum                           |           |              | 70       |
|                                   | ••••      | • • • • • •  | 10       |
| Sympol Constellation              | •••••     |              | 61       |
| Symbol Error Vector Magnitude     |           |              | 61       |
| Symbol EVM                        |           |              | 58       |
| Symbolrate                        |           |              | 67       |
|                                   |           |              |          |

# Т

| Taste        |    |
|--------------|----|
| AMPT         | 74 |
| BW           | 77 |
| DISP         | 79 |
| FILE         | 79 |
| FREQ         | 73 |
| LINES        | 79 |
| MARKER       | 75 |
| MEAS         |    |
| MKR FCTN     |    |
| MKR→         | 76 |
| SPAN         | 73 |
| SWEEP        | 77 |
| TRACE        | 78 |
| TRIG         |    |
| Trg to Frame | 57 |

# U

| Überschreibmodus78 |
|--------------------|
|--------------------|

### V

| Verteilungsfunktion                        | 46   |
|--------------------------------------------|------|
| Verteilungsfunktion der Signalamplituden45 | , 46 |